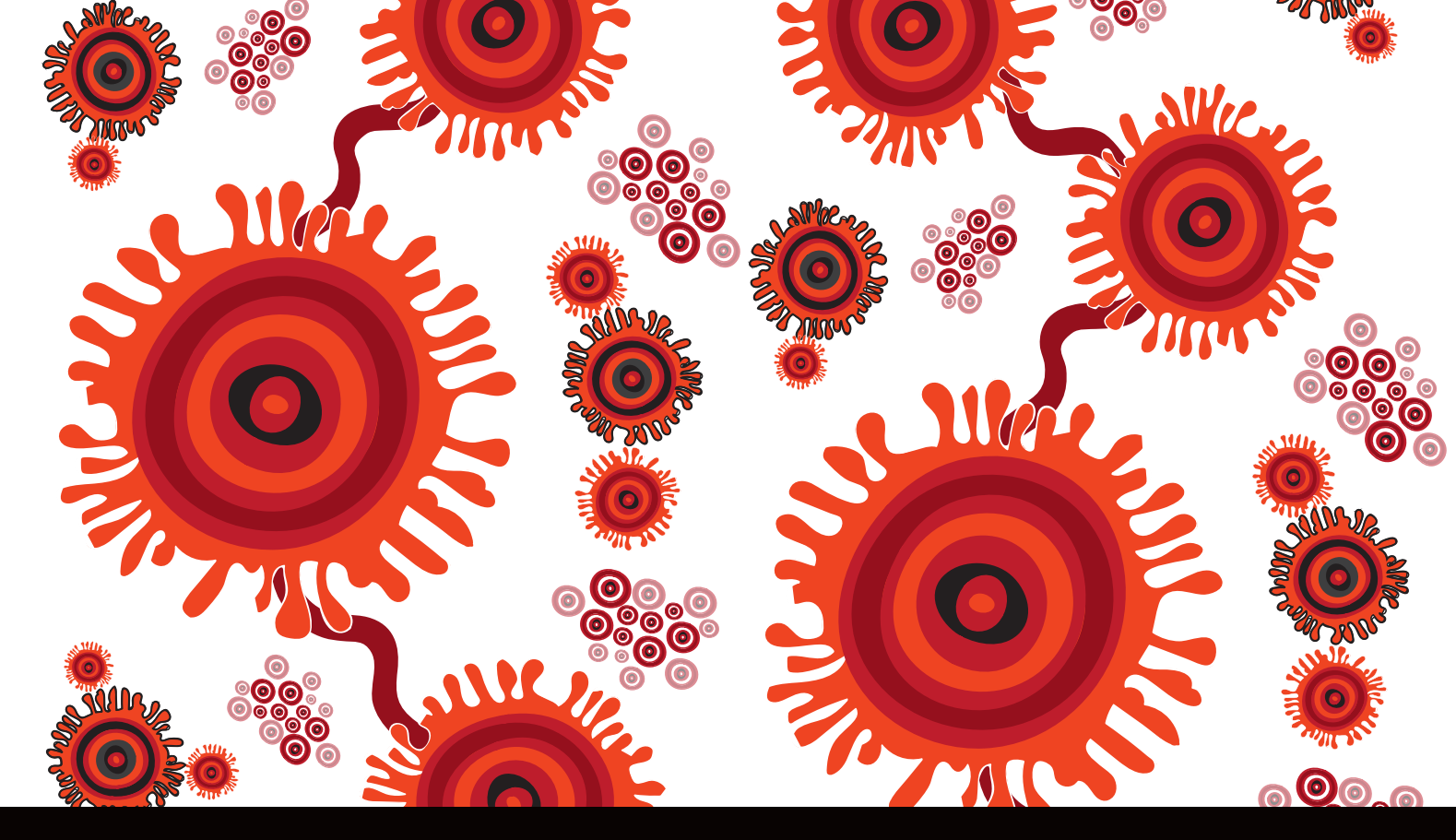

# COMMUNICARE USER MANUAL VIRAL HEPATITIS

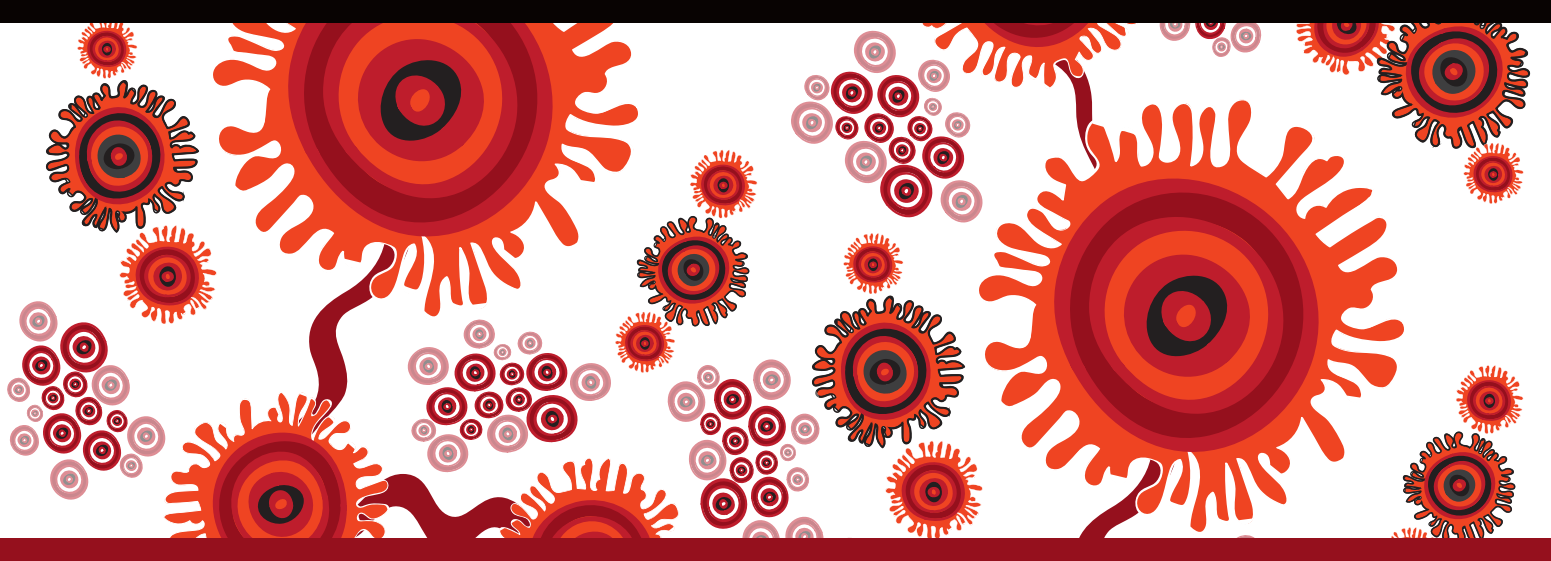

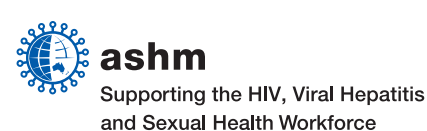

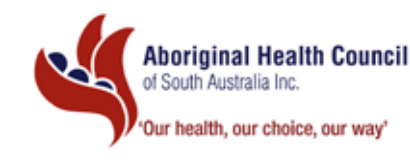

# COMMUNICARE

**Communicare acknowledgement:** Communicare acknowledges the business intelligence and product development shared through respectful partnerships spanning more than 20+ years in the Aboriginal Community Controlled Health and medical services sector and looks forward to evolving Communicare as the state of the art primary health care system in the national effort to reduce health inequality and close the gap in a generation

www.communicaresystems.com.au.

Ms Beth Hummerston

Dr David Johnson

Mr Michael Larkin

ACKNOWLEDGEMENTS

#### Writers:

.

#### **Reviewers:**

- Dr Krispin Hajkowicz
- Dr Josh Davies
- A/Prof Benjamin Cowie
- Ms Vanessa Towell
- Ms Alison Kerr

#### **ARTIST BIOGRAPHY**

#### Allan Sumner

Born in 1975, Allan is a decedent of the Ngarrindjeri people who come from the lower Murray and the lakes of the Murray River along the Coorong of South Australia. He is also decedent of the Kaurna people from Adelaide the plains region and the Yankunytjatjara people from central Australia. Allan is a visual and graphic artist, who has also had extensive experience working in the health sector as an Aboriginal health professional, a facilitator of cultural tours, and provider of various workshops in schools and community groups where he teaches Aboriginal arts and culture.

#### **ABOUT THE ARTWORK**

"WARRIAPPENDI" ( Look Seek Find ) Warriappendi is a Kaurna word meaning to "Look Seek or Find".

**Artwork description:** The artwork "Warriappendi" tells the story of how blood borne viruses such as hepatitis B and C can travel through the blood, and the importance of testing so appropriate care can be provided.

#### COMMUNICARE USER MANUAL VIRAL HEPATITIS

is published by the: Australasian Society for HIV Medicine (ASHM) Locked Bag 5057, Darlinghurst, NSW 1300

Telephone (61) (02) 8204 0700 Facsimile (61) (02) 9212 2382 Email ashm@ashm.org.au Website http://www.ashm.org.au

ABN 48 264 545 457 CFN 17788

First published 2015 ISBN 978-1-921850-23-3

© Australasian Society for HIV Medicine 2015 and Aboriginal Health Council of South Australia

Apart from any fair dealing for the purpose of research or study, criticism or review, as permitted under the Copyright Act 1968, no part of this book may be reproduced by any process without written permission. Direct enquiries to the Australasian Society for HIV Medicine (ASHM).

Effort has been made to get permission from copyright owners for use of copyright material. We apologise for any omissions or oversight and invite copyright owners to draw our attention to them so that we may give appropriate acknowledgment in subsequent reprints or editions.

The statements or opinions that are expressed in this book reflect the views of the contributing authors and do not necessarily represent the views of the editors or publisher. Every care has been taken to reproduce articles as accurately as possible, but the publisher accepts no responsibility for errors, omissions or inaccuracies contained therein or for the consequences of any action taken by any person as a result of anything contained in this publication.

All terms mentioned in the book that are known to be trademarks have been appropriately capitalised. ASHM cannot attest to the accuracy of this information. Use of a term in this book should not be regarded as affecting the validity of any trademark. Although every effort has been made to ensure that drug doses and other information are presented accurately in this publication, the ultimate responsibility rests with the prescribing clinician. For detailed prescribing information or instructions on the use of any product described herein, please consult the prescribing information issued by the manufacturer.

Funded by: The Australian Government Department of Health

Disclaimer: Whilst the Australian Department of Health provides financial assistance to ASHM, the material contained in this resource produced by ASHM should not be taken to represent the views of the Australian Department of Health. The content of this resource is the sole responsibility of ASHM

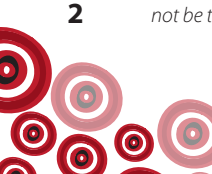

# CONTENTS

| VIRAL HEPATITIS SCREENING                                                                |    |
|------------------------------------------------------------------------------------------|----|
| Who to test and when                                                                     | 07 |
| Hepatitis A                                                                              | 07 |
| Hepatitis B                                                                              | 07 |
| Hepatitis C                                                                              | 07 |
| Conduct pre-test discussion                                                              | 09 |
| Request tests                                                                            | 10 |
| Interpretation of results                                                                | 14 |
| Documenting immunity                                                                     | 15 |
| Vaccination for clients' susceptible (not immune & not infected) to hepatitis A and/or B | 16 |
| HEPATITIS B (HBsAg) POSITIVE                                                             |    |
| Follow-up                                                                                | 21 |
| Post- screening test discussion                                                          | 21 |
| Request tests                                                                            | 22 |
| Interpretation of results                                                                | 26 |
| Documenting diagnosis                                                                    | 27 |
| Clinical review                                                                          | 28 |
| GP management plan                                                                       | 31 |
| Specialist referral                                                                      | 32 |
| Contact tracing                                                                          | 37 |
| Treatment                                                                                | 38 |
| Monitoring                                                                               | 39 |
| Request tests                                                                            | 39 |
| Clinical review                                                                          | 39 |
| Hepatocellular carcinoma (HCC) surveillance                                              | 39 |
| Interpretation of results                                                                | 40 |
| Documenting results                                                                      | 40 |
| HEPATITIS C                                                                              |    |
| Follow-up                                                                                | 43 |
| Post-screening test discussion                                                           | 43 |
| Request tests                                                                            | 43 |
| Interpretation of results                                                                | 46 |
| Documenting diagnosis                                                                    | 46 |
| Subsequent consultations if current hepatitis C infection                                | 47 |
| Clinical review                                                                          | 48 |
| Completing a review                                                                      | 50 |

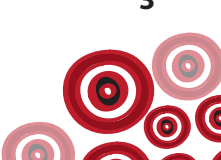

| GP management plan                                                                   | 52 |  |
|--------------------------------------------------------------------------------------|----|--|
| Specialist referral                                                                  | 52 |  |
| Contact tracing                                                                      | 52 |  |
| Treatment                                                                            | 53 |  |
| Monitoring                                                                           | 53 |  |
| Request tests                                                                        | 53 |  |
| Clinical review                                                                      | 53 |  |
| Hepatocellular carcinoma (HCC) surveillance                                          | 53 |  |
| Interpretation of results                                                            | 53 |  |
| REPORTS                                                                              | 54 |  |
| APPENDICES                                                                           | 56 |  |
| Appendix 1. Interpretation of hepatitis serology results                             |    |  |
| Appendix 2. Decision Making in HBV                                                   |    |  |
| Appendix 3. Vaccination for those who are not-immune following hepatitis B screening | 58 |  |

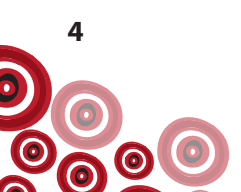

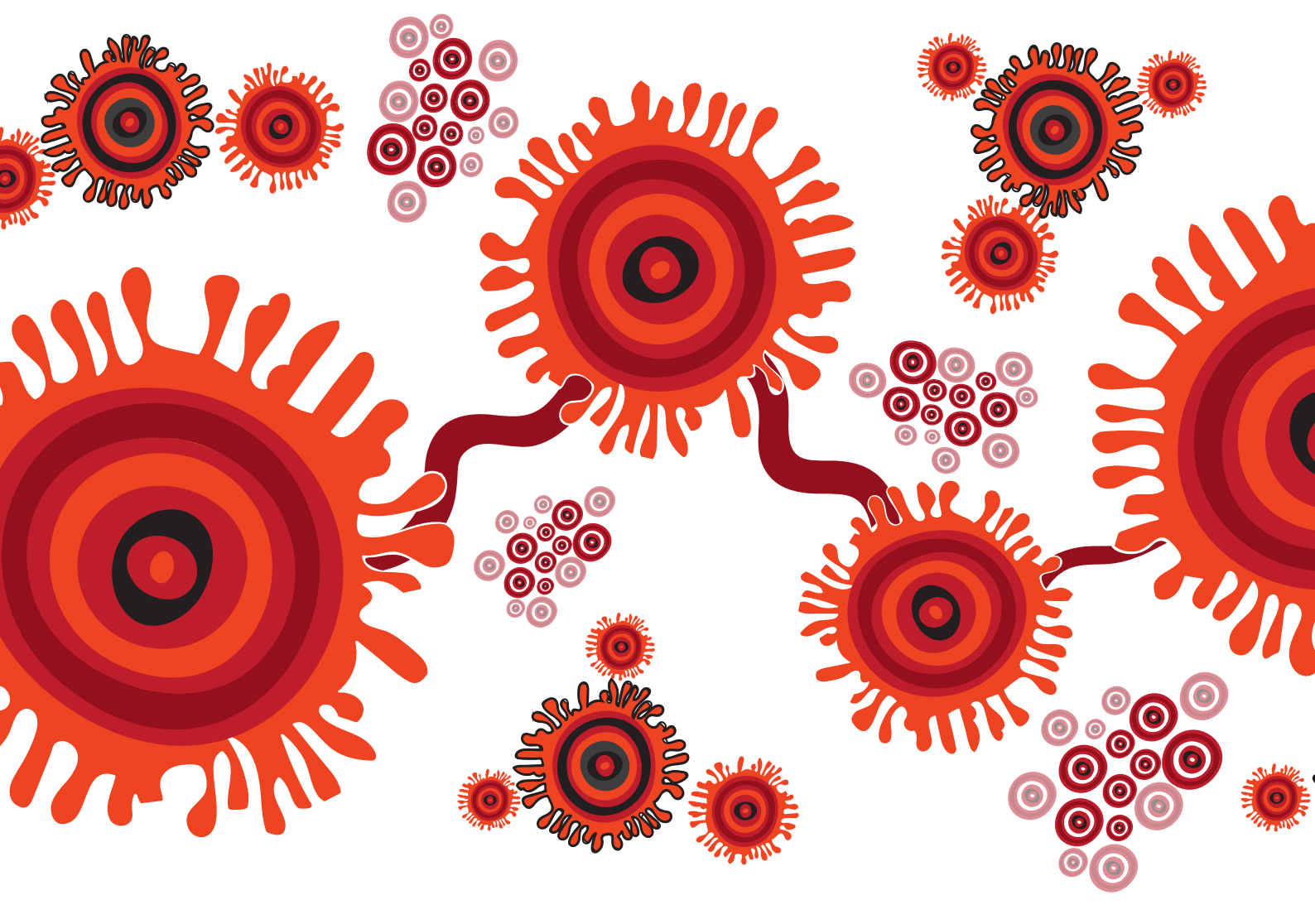

# VIRAL HEPATITIS Screening

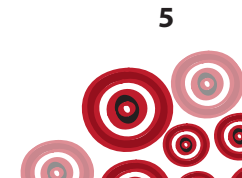

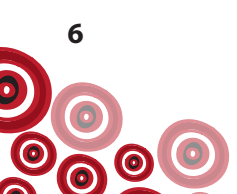

# WHO TO TEST AND WHEN

#### **Hepatitis A**

All Aboriginal people should be tested at least once in adulthood to determine their hepatitis A status. If not immune, consider vaccination if risk factors are present:

- For those who inject drugs
- For those living in conditions with poor sanitation
- For those who are a household contact or sexual partner of someone with acute hepatitis A infection
- For those travelling to areas of high endemicity without being immunised

#### **Hepatitis B**

All Aboriginal people should be tested at least once in adulthood to determine their hepatitis B status. If not immune and not infected, offer vaccination as per The Australian Immunisation Handbook, 10th ed. p. 221.

## Hepatitis C

The following at risk groups should be offered testing:

- For those with otherwise unexplained elevated liver enzymes ALT/AST
- For those who are current or former injecting drug users
- For those who are a sexual partner of someone with a hepatitis C infection
- Children born to hepatitis C positive mothers
- For those who have an STI
- For those who have received a blood transfusion or blood products before 1990 in Australia
- For those who have had unsterile tattooing and body piercing
- For those who have had unsterile medical and dental procedures and blood transfusions in high prevalence countries
- Anyone who has been imprisoned (check the prison's results if available)

Consider opportunistic screening in the following situations (check health record first to identify if client has previously had viral hepatitis testing and results recorded):

- At adult health checks
- During antenatal care screening
- During STI screening (offer at the same time as urine testing)
- When doing routine blood tests for other reasons

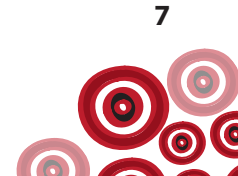

To determine whether a client has already been screened for hepatitis check the following in the client's clinical record:

- Active Problem/Significant History
- Investigation (Ix) Results
- History when viewing Clinical Items by Class from the Detail button

#### Active Problem/Significant History;

| AXXX7, BRANK DERICK, 23pro Made (16/12/1301) Paterel (3) 16880<br>The Control of the Control of th | ange 🚔 Regentes 🔔 Oans 🖉 Seantes 🚺 Seant/SDR<br>neet 🚕 Regent 🚔 ASR 🔄 Dana 🕋 Serient<br>Technica                                                                                                    |                                                                                                    |
|----------------------------------------------------------------------------------------------------|----------------------------------------------------------------------------------------------------|----------------------------------------------------------------------------------------------------|
| 😭 Samay                                                                                                    | Program Notes                                                                                                    | iii Detal                                                                                                    |
| 🚺 Main Summary 😂 Medication Summary 🍳 Social & Family History 📿 Can Plan                                                                                                    |                                                                                                    |                                                                                                    |
| and the factor of the second                                                                                                    | Active Problem/Significant History                                                                                                    | Quality Sunnay                                                                                                    |
| 1. Check for Hepatiti<br>Hepatitis B immu                                                                                                    | t <b>is A immune</b> &<br><b>Ine</b> clinical items                                                                                                    | ACR (Jacobian Facul)         21.5 type): 15.05 conting           Bit         21.5 type): 15.05 conting         07.6 conting           Bit         -bankit bitod presente         01.05 conting         07.6 conting           Bit         -bankit bitod presente         01.05 conting         07.6 conting           Contraries         0.05 conting         0.05 conting         0.05 conting           Contraries         0.05 conting         0.05 conting         0.05 conting           Contraries         0.05 conting         0.05 conting         0.05 conting           Contraries         0.05 conting         0.05 conting         0.05 conting           Contraries         0.05 conting         0.05 conting         0.05 conting           Contraries         0.05 conting         0.05 conting         0.05 conting           Contraries         0.05 conting         0.05 conting         0.05 conting           Contraries         0.05 conting         0.05 conting         0.05 conting           Contraries         Conting         Conting         0.05 conting           Contraries         Conting         Conting         0.05 conting           Conting         Conting         Conting         0.05 conting           Contraries         Conting         C                                                                                                    |
|                                                                                                    |                                                                                                    | 17 File TeDeGil Ta De                                                                                                    |
| 7 Nan-Adress Bag Star                                                                                                    | Adverse Braction Summary                                                                                                    | Con InterConception,<br>1012/10196,<br>1012/01196,<br>1012/01196,<br>1012/01196,<br>1012/01196,<br>1012/01196,<br>1012/01196,<br>1012/0119,<br>1012/0119,<br>1 |
| Mang 54ghambulan inlates                                                                                                    | Library eggs                                                                                                    | National Technologies (1997)                                                                                                    |
| Advenue Texasteries Last Descrete (2.562-2015) 00                                                                                                    | Internet and a second second s |                                                                                                    |

Ix (Investigation) Results when viewing Clinical Items by Class from the Detail tab;

| Circle Record                                                                                                    |                                                                               |                               |                                  |                         |
|----------------------------------------------------------------------------------------------------|-------------------------------------------------------------------------------|-------------------------------|----------------------------------|-------------------------|
| re fe [ / ] Patient ID                                                                                               |                                                                               |                               |                                  | •                       |
| 🚍 🚼 Arbeiter 🙆 🚃 📰 Scen 🔗                                                                                            | Dange 🚔 Biographics 🔔 Charts 🐨 Charts                                         |                               |                                  |                         |
| Checkles Peoples [ buging Read Later Addatased X                                                                     | Delte a Report S ADR Deve PODR                                                |                               |                                  |                         |
| Address                                                                                                    | A Palarma                                                                     |                               | ence.                            |                         |
| in the second second                                                                                                 | L Pag                                                                         | es Notes III                  | Detai                            |                         |
| Contraction of Insurantical Sciller and Inferred (Publisher) Procedure   Refer                                       | w[                                                                            |                               |                                  |                         |
| of Date (* Tops / Cold, Smarth test, hep.                                                                            |                                                                               | S. I. P                       | de Chan                          | Revenued would          |
| Dute: Decogines                                                                                                    |                                                                               |                               | Made Article                     | 25.62.0395              |
| 25/2/21 diversed to an Alfahring Statute of the dealer way                                                           |                                                                               |                               | Enddate                          | 18/83/28/5 2:08/57 PM   |
| 25/8/2 device HEM/15 # MALIDAD                                                                                       |                                                                               | •                             | Service                          | 16/65/2015 2:08/22 PM L |
| 25/95/21 (Reviewed Abrol or HERKTINS SERGLOGY                                                                        |                                                                               | 1.Click Detail                | Investigation Provider           | MVS Main Laboratory     |
| 25/8/21 cflexioned Abromite MENUTITIS SERGLOGY "Skg vice please notly"<br>25/35/21 cflexioned: MENUTITIS VIRIAL LOAD |                                                                               |                               | Periment By                      | 39122253 1400           |
| 94/94/20 3 (Reviewed: HEPK1715 8) VAL LOAD "Detected (20"                                                            |                                                                               |                               | Patent Notified<br>Resamine(Date | 23/40/28/5              |
| 94/94/20 3 (Reviewed: HEPA/175 8 (47) 1040<br>94/94/20 3 (Reviewed: HEPA/175 8 (47) 1040                             |                                                                               |                               | Celector-OuteTime                | 25/10/2019 12:20        |
| 04/04/20 3 chevalend ribromati HEPK1/15 14 (3L00)                                                                    |                                                                               |                               |                                  |                         |
| 2//9/22 discound H2/9/1115 SERCEO                                                                                    |                                                                               |                               |                                  |                         |
| 8512/21 danamed HEPs1115 8 MALIDAD                                                                                   |                                                                               |                               |                                  |                         |
| 25/96/20 disclassed: HEPATTIS & MPALIDAD                                                                             |                                                                               |                               |                                  |                         |
| 1312/201 discissed-HEPATITS # MIALLOAD<br>1312/201 discissed MEPATITS VERSION                                        |                                                                               |                               |                                  |                         |
| 1313/2 0 choised HEPOELSAIR                                                                                          |                                                                               |                               |                                  |                         |
| 24/5/21 (Reviewed) HEP4/115 8 (MM, LDAD<br>24/5/22 1 (Reviewed) HEP4/115 10/00.007                                   |                                                                               |                               |                                  |                         |
| 24/02/01 / Hentered: HEP-DELTA.HB                                                                                    | 2 Select to View Clinical                                                     | 3 Click Iv Result and type    |                                  |                         |
| 13/11/2 Crevened: HEPN715 8 WHALLDAD                                                                                 | 2. Sciect to view clinical                                                    | J. Chek in nesult and type    |                                  |                         |
| 13/11/2 Reviewed-HEP-0EL5A.88                                                                                        | Items By Class                                                                | 'hen' in Search text          |                                  |                         |
|                                                                                                    | items by class                                                                | hep in Sedicit text           |                                  |                         |
|                                                                                                    |                                                                               |                               |                                  |                         |
|                                                                                                    |                                                                               |                               |                                  |                         |
|                                                                                                    |                                                                               |                               |                                  |                         |
| 4 Double click on result to                                                                                          | o review                                                                      |                               | 1                                | 10.00                   |
| in Double click of result t                                                                                          | STETIEN                                                                       |                               | and a second                     | Value .                 |
|                                                                                                    |                                                                               |                               |                                  |                         |
|                                                                                                    |                                                                               |                               |                                  |                         |
|                                                                                                    |                                                                               |                               |                                  |                         |
|                                                                                                    |                                                                               |                               |                                  |                         |
|                                                                                                    |                                                                               |                               |                                  |                         |
|                                                                                                    |                                                                               |                               | 1                                |                         |
|                                                                                                    |                                                                               |                               | 1                                |                         |
| Million Advantification Last Supervision (1997)                                                                      | Attechnologia (2002) Latine water 1952                                        |                               |                                  |                         |
| Direct up Dirichteath Examination HACC Immunication Admin Community Docertrellion                                    | Add EARS Group Activities Headby Volume Huma and Bubs Faeds SEV& SFSF STI Tra | khone Transport Vloting Teams |                                  |                         |

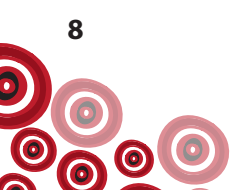

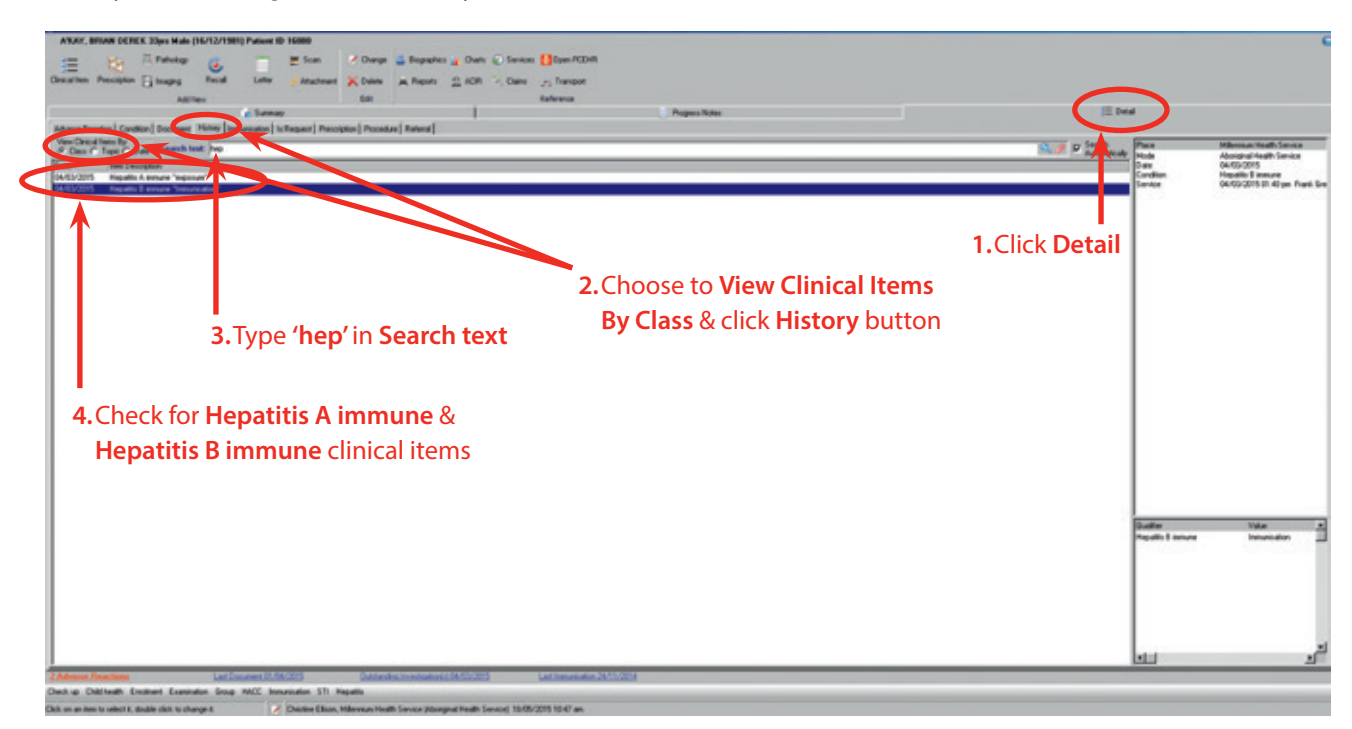

History when viewing Clinical Items by Class from the Detail button;

#### **Conduct pre-test discussion**

Obtain informed consent prior to testing (with the assistance of Aboriginal Health Workers/Practitioners and/or interpreters as required) and include the following points:

- The purpose and implications of the test should be explained
- The results of testing remain confidential

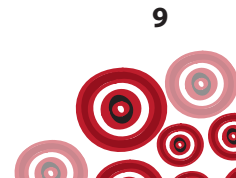

#### **Request tests**

First check the **To Do** list for any recalls re screening, e.g. **Investigation; request** with *Hepatitis screening* in the **Comment** box. If there is a recall ensure you complete it by following steps 1-3

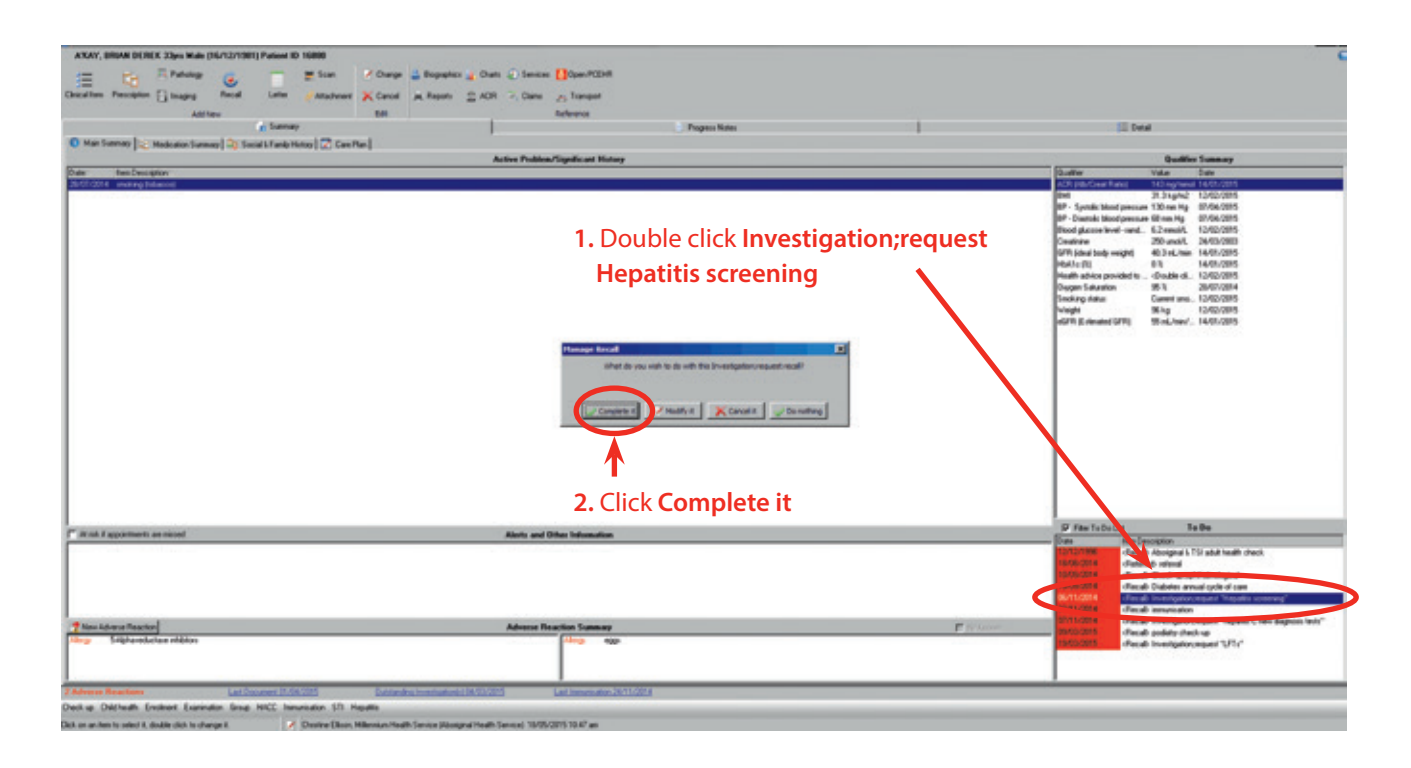

| Investigation;reque                          | st                                            |                    |                                |                                                                                                    |
|----------------------------------------------|-----------------------------------------------|--------------------|--------------------------------|----------------------------------------------------------------------------------------------------|
| This item is used to record re               | calls for future investigations. The con      | nment should speci | y the test(s) to be requested. | 2                                                                                                    |
| I<br>Christine Ellison, Millennium Health Se | arvice (Aboriginal Health Service) 18/05/2015 | 10:47 am           |                                | <u> </u>                                                                                                    |
| Comment                                      | Hepatitis screening                           |                    | *                              | Display on Main Summary                                                                                                    |
| Discond data                                 | 00.01.001.4                                   |                    | N                              |                                                                                                    |
| Parametricale                                | 00/11/2014                                    | 1                  |                                |                                                                                                    |
| Performed date                               | 18/05/2015                                    |                    |                                |                                                                                                    |
| ewing right: Investigations View             |                                               |                    | 🚊 Print and Sale               | Save Cancel 🕢 Help                                                                                                    |
|                                              |                                               |                    | 1                              | A Contraction of the second second seco |
|                                              |                                               |                    | 3.Clicl                        | < Save                                                                                                    |

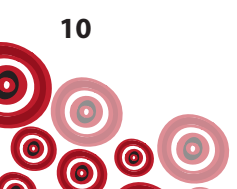

Once the recall has been completed, (or if there was no recall) locate the clinical item **Hepatitis Screen;investigation request** following steps 1-7 as below. It is recommended this be done after the blood is taken by selecting the **Hepatitis Screen;investigation request** clinical item from the **Hepatitis** quick button. This will automatically request the following screening tests for hepatitis B as well as hepatitis A and C:

- hepatitis B surface antibody (Anti-HBs)
- hepatitis B surface antigen (HBsAg)
- hepatitis B core antibody (Anti-HBc)
- hepatitis A antibody (Anti-HAV)
- hepatitis C antibody (Anti HCV)

| easil layers                                                                                                    |                                       |                                   |              | 100                                                                                               |
|----------------------------------------------------------------------------------------------------|---------------------------------------|-----------------------------------|--------------|---------------------------------------------------------------------------------------------------|
| XAY, BRUAR DEREK 33pc Male (16/12/1981) Patient ID 16888                                                                                                    |                                       |                                   |              |                                                                                                   |
| - Re Afinity (                                                                                                    | anco 🙀 Data 😨 Sensos 🚺 Oper/POINT     |                                   |              |                                                                                                   |
| alten Percepter [] teapsy Final Letter Attachant & Pance at Pan                                                                                                    | at SACR 2 Care on Tanget              |                                   |              |                                                                                                   |
| A217au 500                                                                                                    | an Calence                            |                                   |              |                                                                                                   |
| i Samay                                                                                                    | 1 1 1 1 1 1 1 1 1 1 1 1 1 1 1 1 1 1 1 | Pepper Nates                      | -            | 10 Deal                                                                                           |
| Main Summary 😒 Medication Summary 🧠 Social & Family History 📿 Cam Plan                                                                                                    |                                       |                                   |              |                                                                                                   |
|                                                                                                    | Active Problem/Significant History    |                                   |              | Qualifier Summary                                                                                 |
| e Nex Decoptor                                                                                                    |                                       |                                   |              | Dualitie Value Date                                                                               |
| CON HORIDAN                                                                                                    |                                       |                                   |              | Bell 31.3 kg/m2 12/05/2015<br>B <sup>p</sup> - Syntaki Iskod persure 128 nan Hg 62/54/2015        |
|                                                                                                    |                                       |                                   |              | BP - Diactolic blood pressure till nen Hig 67/54/2015                                             |
|                                                                                                    |                                       |                                   |              | Ceatrine 28 undit. 24/05/200                                                                      |
|                                                                                                    |                                       |                                   |              | GFR (dealbody weight) 403 mL/win 14/01/2015                                                       |
|                                                                                                    |                                       |                                   |              | Health advice provided to Couble ck. 12/02/09/5                                                   |
|                                                                                                    |                                       |                                   |              | Ougen Saluation 95.3 26/07/09/4<br>Stations takes Gaussiano, 12/02/09/5                           |
|                                                                                                    |                                       |                                   |              | Week Skip 12/02/2015                                                                              |
|                                                                                                    |                                       |                                   |              | eSPI Extended SPI 55 eL/eav. 14/01/0015                                                           |
|                                                                                                    |                                       |                                   |              |                                                                                                   |
|                                                                                                    |                                       |                                   |              |                                                                                                   |
|                                                                                                    |                                       |                                   |              |                                                                                                   |
|                                                                                                    |                                       |                                   |              |                                                                                                   |
|                                                                                                    |                                       |                                   |              |                                                                                                   |
|                                                                                                    |                                       |                                   |              |                                                                                                   |
|                                                                                                    |                                       |                                   |              |                                                                                                   |
|                                                                                                    |                                       |                                   |              |                                                                                                   |
|                                                                                                    |                                       |                                   |              |                                                                                                   |
|                                                                                                    |                                       |                                   |              |                                                                                                   |
|                                                                                                    |                                       |                                   |              |                                                                                                   |
| Road if appointments are minored O reported as minored                                                                                                    | its and Other Information             |                                   |              | P Recta Do Las Te De                                                                              |
| Cate Hanatitia Oresta.                                                                                                    | 2.0                                   | The last second states of success |              | UPUPTON Placab Abaignaris TSI adul Neuth shash                                                    |
| I.GO to Hepatitis                                                                                                    | 2.0                                   | LIICK Hepatitis Screen            | 1;           | 1545/2014 Chained whend<br>1545/2014 Chaine and the state                                         |
| quick button Quent total                                                                                                    |                                       | and the second second second      |              | 101000014 checab Diabetes annual cycle of care                                                    |
|                                                                                                    |                                       | nvestigation request              |              | 06/11/2014 Checab Investigation request "Hispattic screening"<br>(2010) 2014 Checab International |
| O repaids C Arther Series                                                                                                    |                                       |                                   |              | Chicab Investigation upon "hepatite Creve degroes tent"                                           |
| Sight-reductive Hiddom                                                                                                    | in Reaction Summary                   |                                   |              |                                                                                                   |
|                                                                                                    | reaction Summer                       |                                   | - proven     | - 09 Co 2015 Checab podato deci-up                                                                |
| 🗊 repette Score, event                                                                                                    | Allery 92                             |                                   | E FORM       | Distances check polary check-ap<br>Distances discussion (Recal Investigator.cog.ed "UFIs"         |
| maantite Scores therein     device and the Scores and the Scores and the Sco | Contraction Summary                   |                                   | P. C. Martin | Bistozofi<br>Bistozofi<br>decab invedgeleroegen "UTr"                                             |
| Security Reserves     Land Document 2014/2014     Control Conference     Control Conference     Control Conference     Control Conference     Control Conference     Control Conference     Control Conference     Control Control      Control Control      Control      Contro      Control      Control      Control      Contro      Control   |                                       | 11028                             | E Friend     | Bitcotts<br>Discotts<br>(fleads investigationages "UPIs"                                          |

| Add Clinical Item - A'KAY, BRIAN DERE                                    | 33yrs Current Patient Male                                        |                       | X                         |
|--------------------------------------------------------------------------|-------------------------------------------------------------------|-----------------------|---------------------------|
| Hepatitis Screen; inves<br>Christine Ellson. Millennium Heath Service (A | tigation request<br>boriginal Health Service) 18/05/2015 11:46 am |                       |                           |
| Comment                                                                  |                                                                   | r<br>r                | Display on Main Summary 🦵 |
| Performed date                                                           | 18/05/2015                                                        | ]                     |                           |
| Hepatitis Screen - investigation request                                 | Request Investigation                                             |                       |                           |
| Viewing right: Common                                                    | K                                                                 | R Print and Save      | Save Cancel O Help        |
|                                                                          | 3. Click                                                          | Request Investigation |                           |

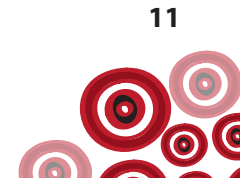

# 4. Choose the Investigation Provider

| Christine Ellison, Millenniu             | m Health Service (Aboriginal Health Service) 18/05/2015 11:46 am |
|------------------------------------------|------------------------------------------------------------------|
| vestigation Provider PathCentre          | Investigations Requested                                         |
| earch Investigations                     | Anti-HBc                                                         |
| ACR, urine                               | Anti-HBs                                                         |
| Albumin                                  | Anti-HCV                                                         |
| Albumin Creatinine Ratio                 | HBsAg                                                            |
| Alpha fetoprotein, serum                 |                                                                  |
| Anti DNA antibodies                      | $\langle \rangle$                                                |
| Anti Inyrold antibodies                  | <                                                                |
| Anti-HAV                                 |                                                                  |
| Anti-HBc                                 | **                                                               |
| Anti-HBe                                 | NB. If not all tests required, remove from                       |
| Anti-HBs                                 | Investigations Requested by highlighting                         |
| Anti-HCV                                 | and clicking >                                                   |
| Anti-HDV                                 |                                                                  |
| Anti-streptolvsin 0 titre                | Fasting Pregnant                                                 |
| Сору То                                  | Clinical Notes                                                   |
|                                          |                                                                  |
|                                          |                                                                  |
|                                          |                                                                  |
| Investigation Reason                     |                                                                  |
| Urgent Beply To                          |                                                                  |
| Dritical if result outstanding           | 5. Complete any further details as                               |
| Disting Farmal                           | required i.e. Clinical Notes.                                    |
| Frinting Format Std. plain paper patholo | 9/ 1                                                             |
|                                          |                                                                  |

| Add Clinical Item - A'KAY, BRIAN DERE                                     | K 33yrs Current Patient Male                                      |                  |                           |
|---------------------------------------------------------------------------|-------------------------------------------------------------------|------------------|---------------------------|
| Hepatitis Screen; inves<br>Christine Blison, Millennium Health Service (A | tigation request<br>boriginal Health Service) 18/05/2015 11:46 am |                  |                           |
| Comment                                                                   |                                                                   | A<br>N           | Display on Main Summary 🦵 |
| Performed date                                                            | 18/05/2015                                                        |                  |                           |
| Hepatitis Screen - investigation request                                  | Request Investigation                                             |                  |                           |
| Viewing right: Common                                                     |                                                                   | 💻 Print and Safe | Save Cancel 💽 Help        |
|                                                                           |                                                                   |                  | $\uparrow$                |
|                                                                           |                                                                   | 7.               | Click <b>Save</b>         |

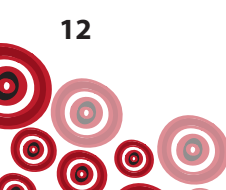

Ensure you document the provision of the pre-test discussion and obtaining of informed consent using a clinical item e.g. **Advice/education** 

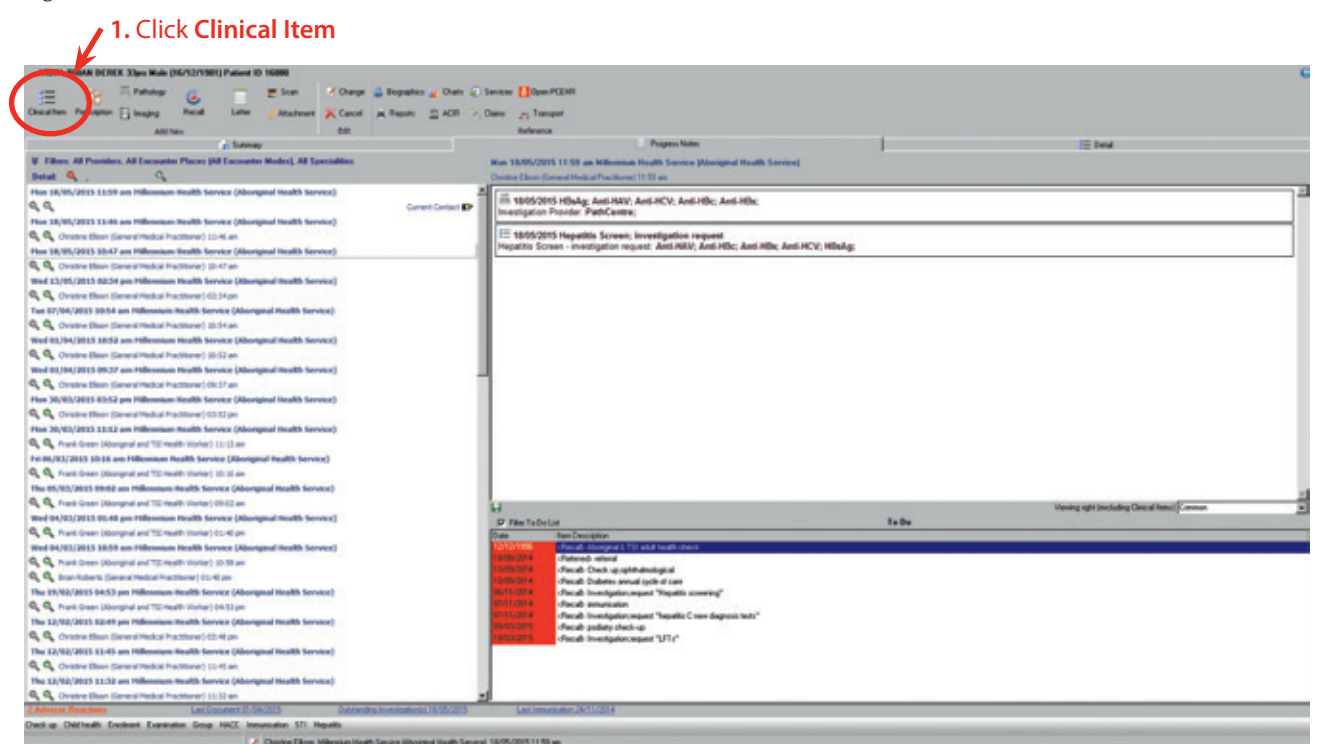

2. Click on Keyword and search for clinical item

| eyword | Clinical Item Type             |                             | Class     | Definition |
|--------|--------------------------------|-----------------------------|-----------|------------|
| DVICE  | Advice/educat;breast self exam |                             | Procedure |            |
| DVACE  | Advice/educatincontinence pad  |                             | Procedure |            |
| DVICE  | Advice/education               |                             | Procedure |            |
| DVICE  | Advice/educationalconol        |                             | Procedure |            |
| DVICE  | Advice/education;asthma        |                             | Procedure |            |
| DVICE  | Advice/education;blood         |                             | Procedure |            |
| DVICE  | Advice/education;body          |                             | Procedure |            |
| DVICE  | Advice/education;breastfeeding |                             | Procedure |            |
| DVICE  | Advice/education;cardiovascul  |                             | Procedure |            |
| DVICE  | Advice/education;compensation  |                             | Procedure |            |
| DVICE  | Advice/education;contracept;F  |                             | Procedure |            |
| DVICE  | Advice/education;contracept;M  |                             | Procedure |            |
| DVICE  | Advice/education;diabetes      | <b>3.</b> Click on clinical | Procedure |            |
| DVICE  | Advice/education;diet          | item and Select             | Procedure |            |
| DVICE  | Advice/education;digestive     |                             | Procedure |            |
| DVICE  | Advice/education;Dosette box   |                             | Procedure |            |
| DVICE  | Advice/education;ear           |                             | Procedure |            |
| DVICE  | Advice/education;endo/meta     |                             | Procedure |            |
| DVICE  | Advice/education;environment   |                             | Procedure |            |
| DVICE  | Advice/education;exercise      |                             | Procedure |            |
| DVICE  | Advice/education;eye           |                             | Procedure |            |
| DVICE  | Advice/education;family plan;F |                             | Procedure |            |
| DVICE  | Advice/education;family plan;M |                             | Procedure |            |
| DVICE  | Advice/education;fathering     |                             | Procedure |            |
| DVICE  | Advice/education;first aid     |                             | Procedure |            |
| DVICE  | Advice/education;fluid intake  | ↓                           | Procedure |            |

| Add Clinical Item - A'KAY, BRI                           | AN DEREK 33yrs Current Patient Male           |            |                |                           |
|----------------------------------------------------------|-----------------------------------------------|------------|----------------|---------------------------|
| Advice/education<br>Christine Ellison, Millennium Health | Service (Aboriginal Health Service) 18/05/201 | 5 11:59 am |                |                           |
| Comment                                                  |                                               |            | ×              | Display on Main Summary 🦵 |
| Performed date                                           | 18/05/2015                                    | *          |                |                           |
| Viewing right: Common                                    |                                               |            | Evint and Sive | Save Cancel @ Help        |
|                                                          |                                               |            |                | 1                         |
|                                                          |                                               |            |                | 4. Click                  |

View of Progress Notes (if there was no recall);

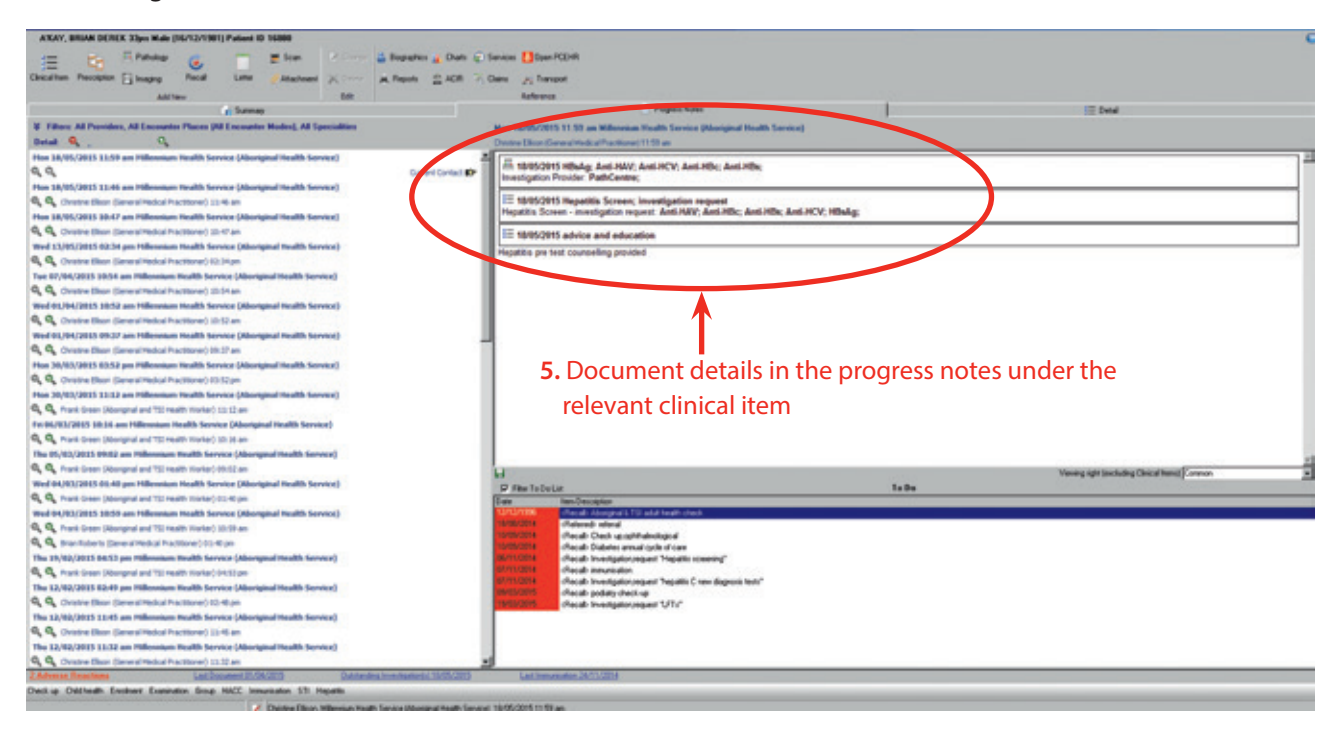

#### **Interpretation of results**

Interpret results in consultation with a GP - see Appendix 1, p. 56.

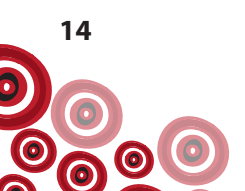

#### **Documenting immunity**

Clients immune to hepatitis A and/or hepatitis B due to either exposure or immunisation should have this recorded. Do this using the clinical items accessible from the **Hepatitis** quick button;

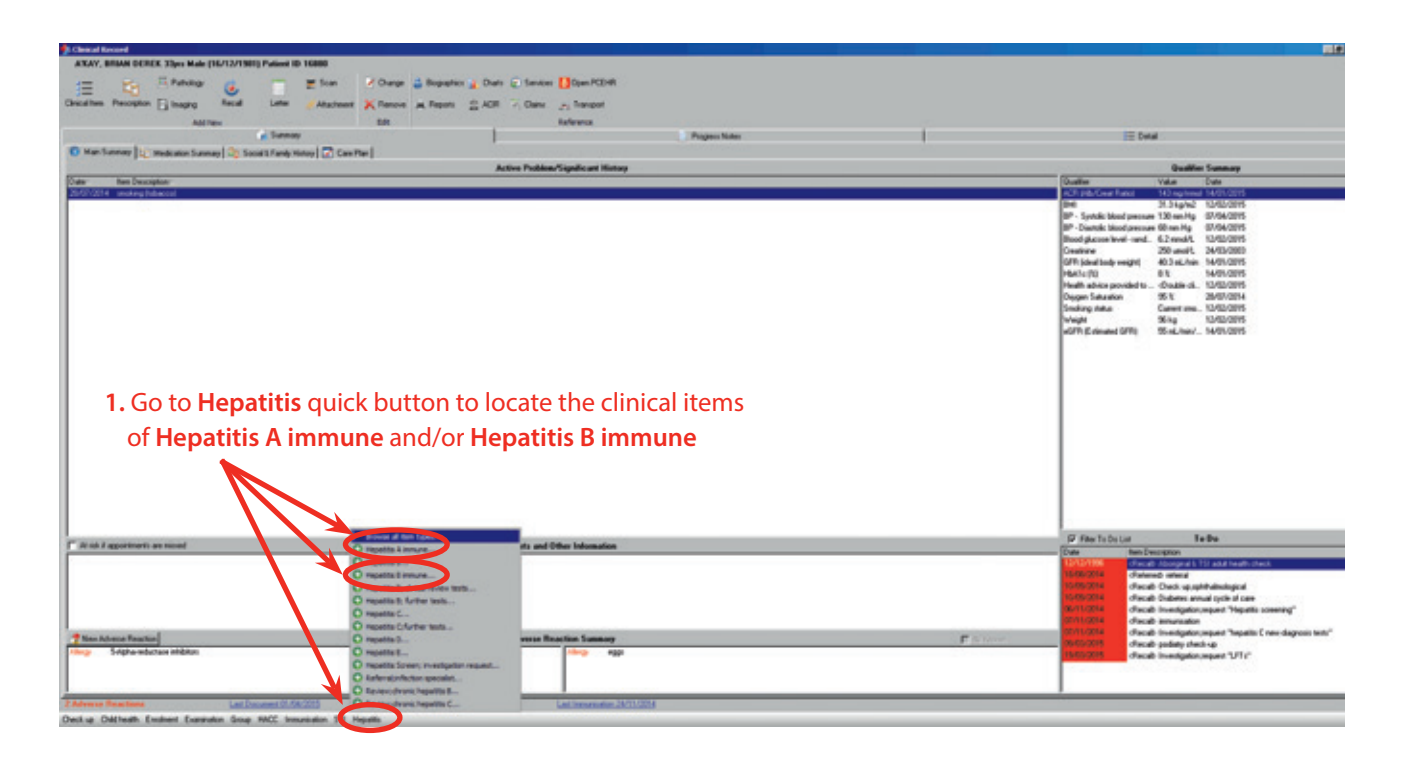

#### 2. Select for example, clinical item Hepatitis A immune

- 3. Document if immunity has been from *Exposure* or *Immunisation* (if this information is to appear on the Main Summary, document in the Comment also).
- **4.** Tick to **Display on Main Summary** and if client is female and of child bearing age tick to **Display on Obstetric Summary** also

| Add Clinical Item - A'KAY, BRIAN VER                              | EK 3yrs Current Patient Male              |                       |                           |
|-------------------------------------------------------------------|-------------------------------------------|-----------------------|---------------------------|
| Hepatitis A immune<br>Christine Blison, Millennium Health Service | Aboriginal Neath Service) 18/05/2015 11:5 | 9 am                  |                           |
| Comment                                                           | Exposure                                  | ×                     | Display on Main Summary 🔽 |
| Date                                                              | 18/05/2015                                | ×                     |                           |
| Hepatitis A immune                                                |                                           | <b>(</b> 04/03/2015 ) | Exposure )                |
| Viewing right: Common                                             | Exposure<br>Immunisation                  | A Bint an             | d Save 🔀 Cancel 💽 Help    |

Repeat steps 1-4 using the clinical item **Hepatitis B immune** to document immunity to hepatitis B.

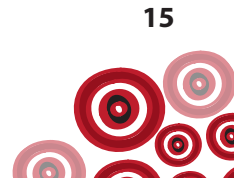

| band here Percepton Disaging Recal Later                   | Principante Kanne A Report 2 ADR - Care 25 Tangan                                                                                       |                                                                                                    |
|------------------------------------------------------------|----------------------------------------------------------------------------------------------------|----------------------------------------------------------------------------------------------------|
| Add New                                                    | Progen Kate                                                                                                    | E Detal                                                                                                    |
| C Main Summer 2: Medication Summary 2: Social & Family His | tion [ C Can Ren]                                                                                                    |                                                                                                    |
|                                                            | Active Publics/Topolic ant History                                                                                                    | Qualifier Summary                                                                                                    |
| de Ren Deuxplon                                            |                                                                                                    | Duste Value Date                                                                                                    |
| 25/07/2014 metang (shacce)                                 |                                                                                                    | 10 <sup>4</sup> - Sprake Street personant: 121 mars hig: 02/04/2021<br>10 <sup>4</sup> - Oracle hand personant: 121 marsh. 124/20215<br>104/04/2014 - Variet - Li Paranti, 124/20215<br>104/15/abritubing-paraget dl. 3 marsh. 124/20205<br>104/15/abritubing-paraget dl. 3 marsh. 124/20205<br>104/15/abritubing-paraget dl. 3 marsh. 124/20205<br>104/06/2015<br>104/06/2015<br>104/06/ |
| Viewing the <b>Main</b><br>and <b>Hepatitis B in</b>       | <b>Summary</b> , you will see the clinical items of <b>Hepatitis A</b><br>nmune on the client's <b>Active Problem/Significant Histo</b> | . immune                                                                                                    |
| Viewing the Main<br>and Hepatitis B in                     | <b>Summary</b> , you will see the clinical items of <b>Hepatitis A</b><br>nmune on the client's <b>Active Problem/Significant Histo</b> | immune                                                                                                    |
| Viewing the Main<br>and Hepatitis B in                     | Summary, you will see the clinical items of Hepatitis A nmune on the client's Active Problem/Significant Histo                          | immune<br>ory                                                                                                    |

Displaying these clinical items on the Main Summary makes it obvious to clinicians upon opening a clinical record that the client does not require any further screening for hepatitis A and/or B.

# Vaccination for clients susceptible (not immune and not infected) to hepatitis A and/or B

The procedure for vaccination will differ slightly for those in whom there is evidence for or who were likely to have received hepatitis B vaccination previously - see Appendix 3, p. 58.

If according to Appendix 3, a client requires vaccination; document this by following steps 1 - 8 below using the recall **Immunisation** and identifying the immunisation required in the Comment box. This will enable these clients to be easily identified via reports available from within Communicare to enable appropriate follow-up.

| 1                                                       | I. Click Recall                                                                 |                                                                                                    |              |         |                                                                                                    |
|---------------------------------------------------------|---------------------------------------------------------------------------------|----------------------------------------------------------------------------------------------------|--------------|---------|----------------------------------------------------------------------------------------------------|
| ATAY, BRAN DI NEE Xipo Hab (1970)                       | 081) Pulses ID 1688<br>g Son & Orage & Roge<br>Loter (Attaches) & Faces A, Face | ens (g. Caso (g. Sansas (g. Space/COM<br>n. (g. ACM - 2) Caso (g. Strangel<br>caso (g. ACM - 2) Caso (g. Strangel |              |         |                                                                                                    |
| Co. 3 81                                                | noe al fan type noe                                                             | 1                                                                                                    | Perpan Notes | 1       | 10 Detail                                                                                                    |
| Man Summary   Medication Sume O Rev                     | record on Apartia 8 Las Plan                                                    | Active Publics/Gaudic and Ristory                                                                                 |              |         | Custor Lunar                                                                                                    |
| UCI2014 metrophonomi                                    | 2. Click to Brows<br>select Immuni                                              | <b>e all item types</b> or<br><b>sation</b> from the list                                                         |              |         | Internet III Supple 2, 556/2005<br>BP - Specific Host presents ET Karrey B (1964/2015<br>BP - Specific Host presents BT Karrey B (1964/2015<br>Brodig Access Harrey A (2) 2 molts (2) 426/2005<br>Centre 2019 201 and 3, 246/2000<br>Centre 2019 201 and 3, 246/2000<br>P - Statistical Control (2) 426/2005<br>Host advance and Access (2) 426/2015<br>Host advance and Access (2) 426/2015<br>Host advance (2) 426/2015<br>Host advance (2) 426/2015<br>Host a |
| Risk I apportunits as sicosi                            |                                                                                 | Abots and Other Information                                                                                       |              |         | 17 File To Do List To Do                                                                                                    |
| Manufacture Practice                                    |                                                                                 | Advent Rescien Sumary                                                                                             |              | E promo | Default answer 1 for dit hub tools     default hub tools     default foreing break     default foreing statistic     default foreing statistic     default foreing statistic     default foreing statistical break     default foreing statistical break     default foreing statistical     default foreing statistical     default foreing statistical     default foreing statistical     default foreing statistical     default foreing statistical     default foreing statistical     default     default     defa                                                                                                    |
| ing Silphenduclase middos                               |                                                                                 |                                                                                                    |              |         | BO2215 (Recal: translation.requert "UTs"                                                                                                    |
| alverse Reachans La<br>stage Diddeath Leadard Landard S | at Decement (2.56/2015 Decements)<br>Internation STL Hearth                     | neid 1975/2015 Latinesestic 2011/2014                                                                             |              |         |                                                                                                    |

3. If Browse all item types has been chosen, click Keyword

| Search-words: | IMMUNI                                  |                                              |              |            |
|---------------|-----------------------------------------|----------------------------------------------|--------------|------------|
| leyword       | Clinical Item Type                      |                                              | Class        | Definition |
| MMUNISATI     | Advice/education;immunication           |                                              | Procedure    |            |
| MMUNISATI     | Check up preimmunisation                |                                              | Procedure    |            |
| MMUNISATI     | Immunisation                            |                                              | Immunisation |            |
| IN UNICATI    | Immunicational contB                    |                                              | Immunisation |            |
| MMUNISATI     | Immunisation;Adacel                     |                                              | Immunisation |            |
| MMUNISATI     | Immunisation,ADT Vaccine                | <b>4.</b> Click in the <b>Search-words</b> : | Immunisation |            |
| MMUNISATI     | Immunisation:Agrippal                   | window and begin typing                      | Immunisation |            |
| MMUNISATI     | Immunisation;Avaxim                     | window and begin typing                      | Immunisation |            |
| MMUNISATI     | Immunisation.BCG                        | IMMUNISATION                                 | Immunisation |            |
| MMUNISATI     | Immunisation;bioCSL Fluvax              |                                              | Immunisation |            |
| MMUNISATI     | Immunisation, Boostrix                  |                                              | Immunisation | 0.000      |
| MMUNISATI     | Immunisation;CDT                        | * 5. Select Immunisation                     | Immunisation |            |
| MMUNISATI     | Immunisation,Comvax                     |                                              | Immunisation |            |
| MMUNISATI     | Immunisation, Engerix B (paediatric)    |                                              | Immunisation |            |
| MMUNISATI     | Immunisation,Engerix B adult            |                                              | Immunisation |            |
| MUNISATI      | Immunisation, Fluarix                   |                                              | Immunisation |            |
| MMUNISATI     | Immunisation/Fluvinin                   |                                              | Immunisation |            |
| MMUNISATI     | Immunisation;Gardasil                   |                                              | Immunisation |            |
| MMUNISATI     | Immunisation/Havrix Junior              |                                              | Immunisation |            |
| MMUNISATI     | Immunisation,HBVax II (adult)           |                                              | Immunisation |            |
| MMUNISATI     | Immunisation;HBVax II (paediatric)      |                                              | Immunisation |            |
| MUNISATI      | Immunisation,HBVax II (thiomersal free) |                                              | Immunisation |            |
| MUNISATI      | Immunisation;Hepatitis B Immunoglobulin |                                              | Immunisation |            |
| MUNISATI      | Immunisation;Hiberix                    |                                              | Immunisation |            |
| MUNISATI      | Immunisation;HibTITER                   |                                              | Immunisation |            |
| MMUNISATI     | Immunisation/HPV                        |                                              | Immunisation |            |

↑ 6. Click Select

| Notice the second second se                  | Transition of the second second                                                                                                    | IE Detai                                                                                                    |
|----------------------------------------------------------------------------------------------------|----------------------------------------------------------------------------------------------------|----------------------------------------------------------------------------------------------------|
| Number Street     Used and the street       214 minute Mean     Main and Obse Index       7. Type the immunisation required in Comment box     Main and Obse Index       Name     Main and Obse Index       Weak and Obse Index     Main and Obse Index                                                                                                    | tommer j 🙄 Matsani banne j 🙄 book Panj Henry j 🙄 Can Panj<br>Active Publich Tispilicat Kistory                                                                                                    | Qualifier Summary                                                                                                    |
| Advece Restlini from         y         Fig. Non-Weight compare to put the second second                                          | The strength of the state       7. Type the immunisation required in Comment box       Prevention and the state                                                                                                    | Static         Value         Des           Dirigk (Sector 10 Compared (Sector))         Status         100/00001           Bit         Status         100/00001         Status           Dirigk (Sector)         Status         100/00001         Status           Dirigk (Sector)         Status         100/0001         Status           Dirigk (Sector)         Status         100/0001         Status           Dirigk (Sector)         Status         100/0001         Status           Dirigk (Sector)         Status         100/0001         Status           Dirigk (Sector)         Status         100/0001         Status           Dirigk (Sector)         Status         100/0001         Status           Dirigk (Sector)         Status         100/0001         Status           Dirigk (Sector)         Status         100/0001         Status           Dirigk (Sector)         Status         100/0001         Status           Dirigk (Sector)         Status         100/0001         Status           Dirigk (Sector)         Status         100/0001         Status           Dirigk (Sector)         Status         100/0001         Status           Dirigk (Sector)         Status         1                                                                                                    |
| Adverse Researches Adverse Researches Adverse Researches Adverse Researches Adverse Researches Adverse Researches Processe Processe Proces |                                                                                                    | Control Development     Control Development     Control Development     Control     Control     Contro     Control     Control     Control     Control     Control     Co |
|                                                                                                    | Advance Practice Team (re-<br>SAplane Schere Haller)  Advance Practice Team (re-<br>SAplane Schere Haller)  (re-<br>Saplane Schere Haller)  (re-<br>Saplane Schere H | BAT10294     Claudo Content arcanopor num<br>BAT10294     Claudo Insuranzion<br>Charlos Insuranzion<br>DIT10294     Claudo Insuranzion<br>DIT10294     Claudo Insuranzion<br>DIT10294                                                                                                    |

8. Select the date the immunisation is due and Save.

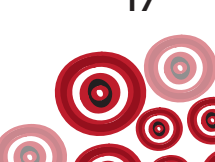

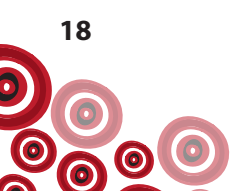

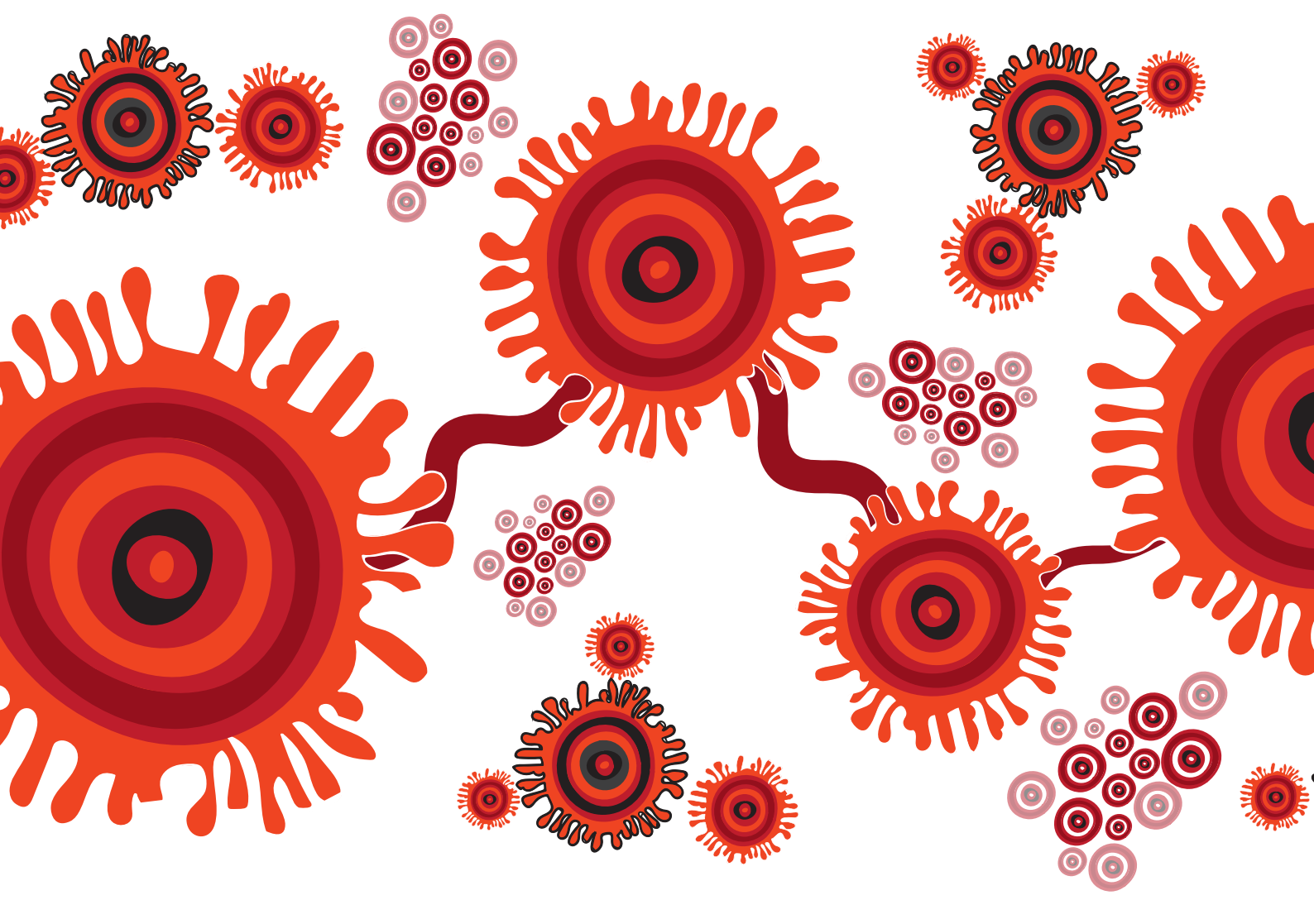

# HEPATITIS B (HBsAg) **Positive**

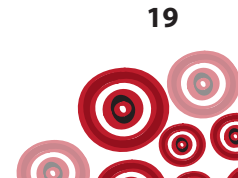

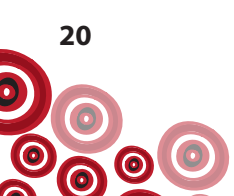

# **Follow up**

## Post-screening test discussion

#### Initial post-test discussion

- Give positive test result (ensure result documented as per p. 27)
- Information/education (likely mode of transmission in most cases is either peri-natal or during early childhood)
  - A client is at high risk of progressing from acute to chronic hepatitis B if the virus was contracted early in life (childhood) and less at risk if contracted as an adult.
- Avoid information overload
- Discuss immediate implications
  - If chronic (HBsAg positive >6 months), needs lifelong monitoring so regular blood tests are needed even if you feel well.
- Contact tracing see p. 37

Document post-test discussions and subsequent consultations using clinical items (in addition to free text) e.g. **Advice/education;health, Results;procedures, Smoking;tobacco**, accessible following steps 1-5 as below;

| Altern Farture Former    | Band Liffer Standard Science a Route CADE - Care                                                                                                    | No. of the second second second second second second second second second second second second second second se |               |            |
|--------------------------|----------------------------------------------------------------------------------------------------|----------------------------------------------------------------------------------------------------|---------------|------------|
| Man Summy 😒 Medicator Su | The second is a financial of the second is a financial of the second is a second of the second of the second of th | - Alexandra and a second second second second second second second second second second second second second se |               |            |
| Main Summery             | Allow DA Law A                                                                                                    | ng Tangan<br>Alaman                                                                                             |               |            |
|                          | ennary 🖓 Social & Fanish Hanny 💭 Cam Plant 😵 Observers                                                                                                    | Propert Kow                                                                                                    | ili bere      |            |
| r Ren.Örsorghen          | Active Problem/S                                                                                                    | ipalicant History                                                                                               | Gualler Value | Ode        |
|                          |                                                                                                    |                                                                                                    |               |            |
| 2. Click K               | (eyword                                                                                                    |                                                                                                    | 1             |            |
| 1                        |                                                                                                    |                                                                                                    |               |            |
|                          |                                                                                                    |                                                                                                    |               |            |
| Conical Tern             | ns Browser                                                                                                    |                                                                                                    |               |            |
| eyword   Most            | Recently Used   Topic   Picture   Advanced                                                                                                    |                                                                                                    |               |            |
| Search-words:            | ADVICE                                                                                                    |                                                                                                    |               |            |
| eyword                   | Clinical Item I) pe                                                                                                    |                                                                                                    | Class         | Definition |
| DVICE                    | Advice/educat;binast self exam                                                                                                    |                                                                                                    | Procedure     | 54         |
| DVICE                    | Advice/educat/incontinence pad                                                                                                    |                                                                                                    | Procedure     |            |
| DVICE                    | Advice/education                                                                                                    |                                                                                                    | Procedure     |            |
| DVICE                    | Advice/education;alcohol                                                                                                    |                                                                                                    | Procedure     |            |
| DVICE                    | Advice/education;asthma                                                                                                    |                                                                                                    | Procedure     |            |
| DVICE                    | Advice/education;blood                                                                                                    |                                                                                                    | Procedure     |            |
| DVICE                    | Advice/education;body                                                                                                    |                                                                                                    | Procedure     |            |
| DVICE                    | Advice/education;breastfeeding                                                                                                    | 3. Type a search-word to locate                                                                                 | Procedure     |            |
| DVICE                    | Advice/education;cardiovascul                                                                                                    | appropriate clinical item                                                                                       | Procedure     |            |
| DVICE                    | Advice/education;compensation                                                                                                    |                                                                                                    | Procedure     |            |
| DVICE                    | Advice/education;contracept;F                                                                                                    |                                                                                                    | Procedure     |            |
| DVICE                    | Advice/education;contracept;M                                                                                                    |                                                                                                    | Procedure     |            |
| DVICE                    | Advice/education;diabetes                                                                                                    |                                                                                                    | Procedure     |            |
| DVICE                    | Advice/education;diet                                                                                                    |                                                                                                    | Procedure     |            |
| DVICE                    | Advice/education; digestive                                                                                                    |                                                                                                    | Procedure     |            |
| DVICE                    | Advice/education;Dosette box                                                                                                    |                                                                                                    | Procedure     |            |
| DVICE                    | Advice/education;ear                                                                                                    |                                                                                                    | Procedure     |            |
| DVICE                    | Advice/education;endo/meta                                                                                                    |                                                                                                    | Procedure     |            |
| DVICE                    | Advice/education;environment                                                                                                    |                                                                                                    | Procedure     |            |
| DVICE                    | Advice/education;exercise                                                                                                    |                                                                                                    | Procedure     |            |
| DVICE                    | Advice/education;eye                                                                                                    |                                                                                                    | Procedure     |            |
| DVICE                    | Advice/education.family plan.F                                                                                                    |                                                                                                    | Procedure     |            |
| DVICE                    | Advice/education.family plan.M                                                                                                    |                                                                                                    | Procedure     |            |
| DVICE                    | Advice/education.fathering                                                                                                    | A Click Solart                                                                                                  | Procedure     |            |
| DVICE                    | Advice/education;first aid                                                                                                    | F. CHER SELECT                                                                                                  | Procedure     |            |
| DIACE                    | Advice/education;fluid intake                                                                                                    |                                                                                                    | Procedure     |            |
| DAICE                    |                                                                                                    | · · · · · · · · · · · · · · · · · · ·                                                                           |               |            |

| Add Clinical Item - ADAMS, 8                            | ERTHA KATHRYN 35yrs Current Patient Female                   |                              |
|---------------------------------------------------------|--------------------------------------------------------------|------------------------------|
| Advice/education<br>Christine Ellison, Milennium Health | I<br>Service (Aboriginal Health Service) 18/05/2015 12:27 pm |                              |
| Comment                                                 |                                                              | Display on Main Summary      |
|                                                         |                                                              | Display on Obstetric Summary |
| Performed date                                          | 18/05/2015                                                   |                              |
| /iewing right: Common                                   |                                                              | R Dint and Save Save Cancel  |
|                                                         |                                                              | $\frown$                     |
|                                                         |                                                              | 5. Click Save                |

#### Subsequent consultations

- Treatment options for those who meet criteria decision will be based on discussion with the client/GP/Specialist
- Healthy lifestyle advice to reduce progression of liver disease including minimising alcohol intake, stopping smoking, maintaining a healthy body weight and screening for and management of other liver diseases
- Effect of diagnosis on relationships and information about prevention, including testing and vaccination for household and sexual contacts
- Need for ongoing monitoring

#### **Request tests**

#### Initial clinical review

Blood tests should be **scheduled** using the **Investigation;request** recall;

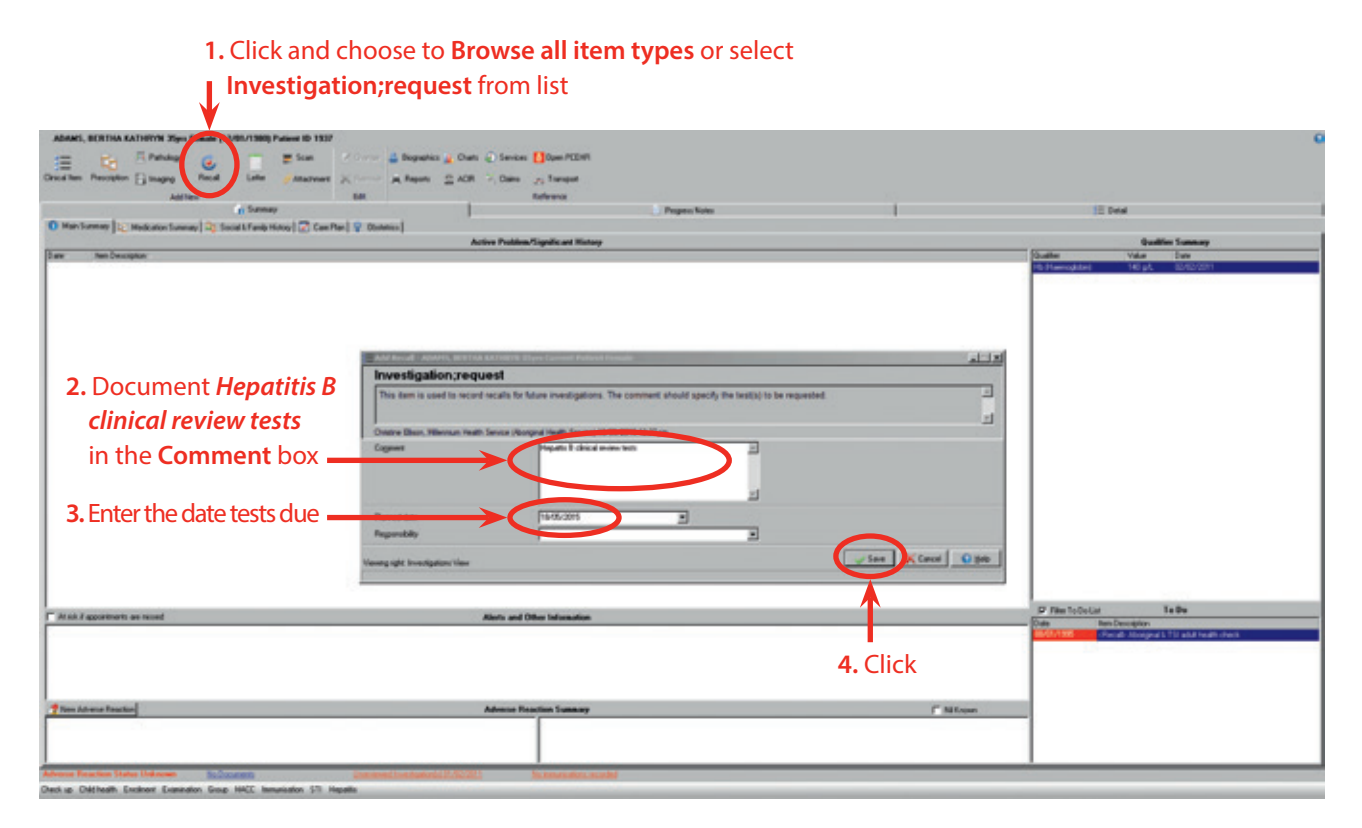

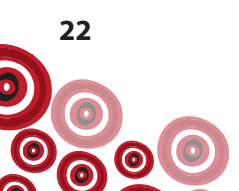

When tests are to be done, order and generate the pathology request form by using the **Hepatitis B;clinical review tests** clinical item (steps 1-11, p. 23-25) from the **Hepatitis** quick button. This will pre-select the following tests:

- HBeAg and Anti-HBe
- HBV DNA viral load <sup>1</sup>
- Liver function tests (include AST separately if laboratories in your jurisdiction don't routinely test for this with LFTs)
- Full blood examination
- International normalised ratio (INR)
- Alpha fetoprotein, serum (AFP)

If hepatitis A,C,D &/or HIV status unknown, then Anti-HAV, Anti-HCV, Anti-HDV and HIV antibodies 1/2 should be added to the pathology request form.

| ADAMS, BETTA KATSEN Zur Fender (12/01/1988) Patient ID 1937 -                                                                                                    | 0                                                                                                    |
|----------------------------------------------------------------------------------------------------|----------------------------------------------------------------------------------------------------|
|                                                                                                    |                                                                                                    |
|                                                                                                    |                                                                                                    |
| nersen under Brefet uns Aussien Musies Musies Breg viene Signates                                                                                                    |                                                                                                    |
| Agree 68 Inferent Description                                                                                                    | To best                                                                                                    |
|                                                                                                    | 10 Percent                                                                                                    |
| Active Public Resident Manage                                                                                                    | Durative Sustainers                                                                                                    |
| Date: Next Telescoper                                                                                                    | Dualter Value Date                                                                                                    |
| 15/5/2015 Aspatic B Tenure Lenter"                                                                                                    | HE Plannighter) 142 pt. 60100011                                                                                                    |
|                                                                                                    |                                                                                                    |
|                                                                                                    |                                                                                                    |
|                                                                                                    |                                                                                                    |
|                                                                                                    |                                                                                                    |
|                                                                                                    |                                                                                                    |
| 1                                                                                                    |                                                                                                    |
|                                                                                                    |                                                                                                    |
|                                                                                                    |                                                                                                    |
|                                                                                                    |                                                                                                    |
|                                                                                                    |                                                                                                    |
|                                                                                                    |                                                                                                    |
|                                                                                                    |                                                                                                    |
| 1. Go to Hepatitis quick button to locate the                                                                                                    |                                                                                                    |
|                                                                                                    |                                                                                                    |
| clinical item of Hepatitis B:clinical review tests                                                                                                    |                                                                                                    |
|                                                                                                    |                                                                                                    |
|                                                                                                    |                                                                                                    |
|                                                                                                    |                                                                                                    |
|                                                                                                    |                                                                                                    |
|                                                                                                    |                                                                                                    |
| Divised of property are stored                                                                                                    | 17 File To Do List To Do                                                                                                    |
| O nem trave.                                                                                                    | Date Resident                                                                                                    |
| Topoliti I mirita                                                                                                    | Concerning of the second second secon |
|                                                                                                    |                                                                                                    |
| Company & Galaxies Market                                                                                                    |                                                                                                    |
| C represent C-forte texts.                                                                                                    |                                                                                                    |
| There Adverse Reaction O required - series Reaction Susmary I Stiftcom                                                                                                    |                                                                                                    |
| O reparts L.                                                                                                    | 1                                                                                                    |
| O recent forces in writing the result.                                                                                                    |                                                                                                    |
| O Reserving Neural L.                                                                                                    |                                                                                                    |
| Adverse Reserves States Enderson No. 20000000 Concerning Concerning Concernin |                                                                                                    |
| Orech up Debthealth Exeminant Examination Serve PACE Investments 1 Pepartity                                                                                                    |                                                                                                    |
| Overse Cisco, Harrison Harle Series Medical Series Well/2015 12:7 per                                                                                                    |                                                                                                    |
|                                                                                                    |                                                                                                    |

<sup>1</sup> If someone is persistently Hepatitis B DNA negative consider HBsAg/Anti-HBs testing every year or two to monitor for seroconversion (resolution of Chronic Hepatitis B).

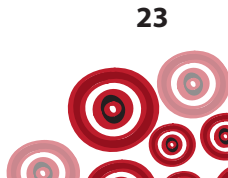

| Add Clinical Item - ADAMS, BERT                                 | HA KATHRYN 35yrs Current Patient Fe                         | :male        |                                           |
|-----------------------------------------------------------------|-------------------------------------------------------------|--------------|-------------------------------------------|
| Hepatitis B; clinical<br>Christine Elison, Milennium Health Sen | review tests<br>/ice (Aboriginal Health Service) 18/05/2015 | 12:27 pm     |                                           |
| Comment                                                         |                                                             | ×            | Display on Main Summary                   |
|                                                                 |                                                             | ×            | Display on Obstetric Summary              |
| Performed date                                                  | 18/05/2015                                                  | 2            |                                           |
| (If Hepatitis is in Immune Control or Esc                       | ape Phase Hepatitis B e Ag and Ab test not                  | required     |                                           |
| Hepatitis B - clinical review tests                             | Request Investigation                                       | n → 3. Click |                                           |
| Viewing right: Investigations View                              |                                                             |              | 🚊 Brint and Save 🛛 🖉 Save 🗙 Cancel 💽 Help |

| Chr                               | istine Ellison, Millennium Health Se | rvice (Aborigi | nal Health Servi | ice) 18/05/2015 12:27 pm |          |
|-----------------------------------|--------------------------------------|----------------|------------------|--------------------------|----------|
| restigation Provider Pa           | thCentre                             | <b>.</b>       | nvestigations Re | equested                 |          |
| earch Investigations              |                                      |                | Alpha fetopro    | tein, serum              |          |
|                                   |                                      |                | Anti-HBe         |                          |          |
| K.H. urine                        |                                      |                | Anti-HDV         |                          |          |
| Abumin<br>Ikuwia Casalinina Datia |                                      |                | Full Blood Ex    | amination                |          |
| Vibumin Creatinine Hatio          |                                      |                | HBV DNA lev      | vel                      |          |
| Apha retoprotein, serum           |                                      |                | HBeAg            |                          |          |
| anti DINA antibodies              |                                      | ~ /            | International    | normalised ratio         |          |
| Anti I nyrold antibodies          | 5. If you need to add an             | K              | Liver function   | tests including AST      |          |
| AND MASE DONE                     | investigation to those               |                |                  |                          |          |
| unti LIDo                         | pre-selected;                        | >>             | A Select         |                          |          |
| which De                          | - search for the                     | <<             | Invecti          | action Provider          |          |
| unti-HBe                          | investigation by typing              |                | investi          | gation riovidei          |          |
| anti-HCV                          | hepatitis and double                 |                |                  |                          |          |
| anti-HDV                          | click on investigation               |                |                  |                          | <b>•</b> |
| anti-streptolusin () titre        | required                             | ▼I r           | Fasting          | Pregnant                 |          |
| Convite Converter and             |                                      |                | Second Mater     |                          |          |
| Lopy to                           |                                      | a i            | Jinical Notes    |                          |          |
|                                   |                                      | ~              |                  |                          |          |
|                                   |                                      | -              |                  |                          |          |
| nvestigation Reason               | 1                                    | -≣             |                  |                          |          |
| Urgent Reply To                   |                                      |                |                  |                          |          |
| Critical if result outsta         | ndina                                |                |                  |                          |          |
|                                   |                                      | -              |                  |                          | _        |
| Frinting Format S                 | td. plain paper pathology            | <u> </u>       |                  |                          | ×        |
|                                   |                                      |                |                  |                          | 1        |

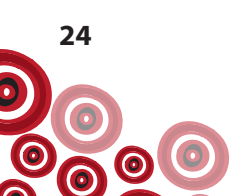

Documentation of **Hepatitis B;clinical review tests** will trigger an automated recall for an **Investigation;request** recall in 1 year;

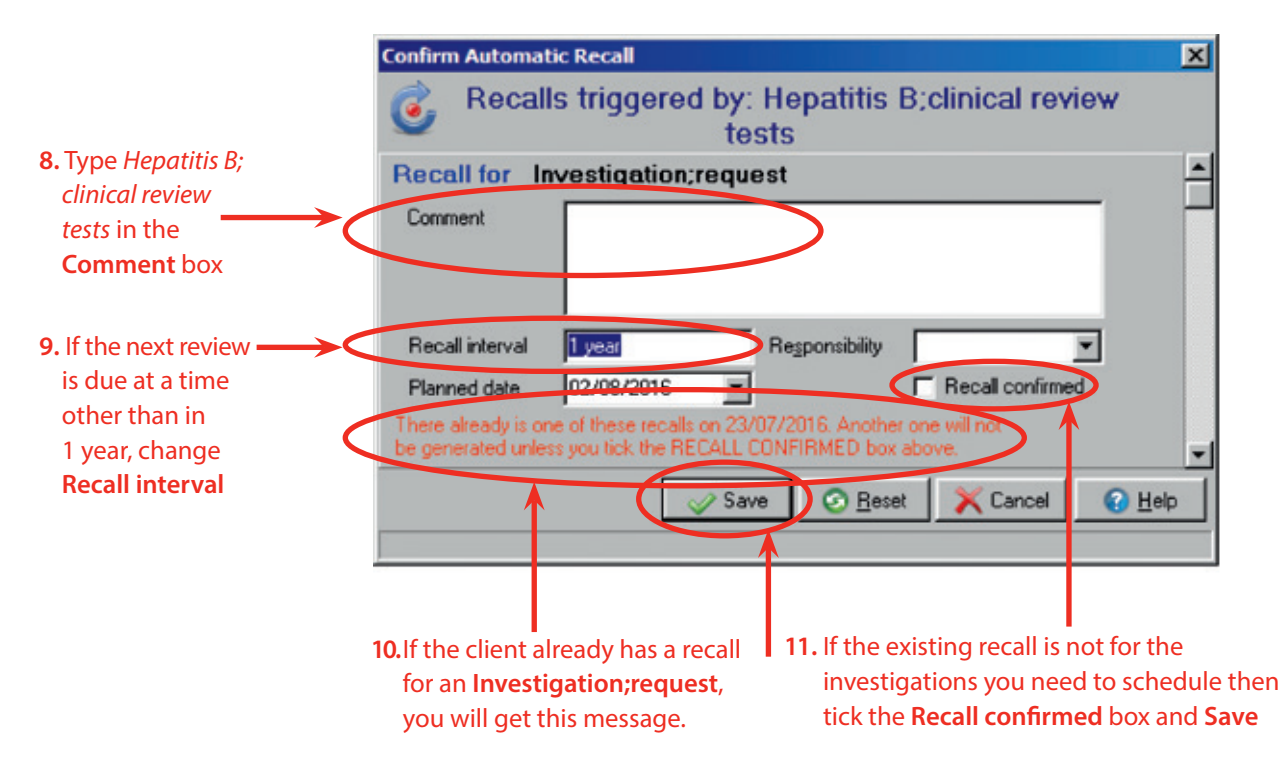

The client should also ideally have a baseline upper abdominal ultrasound. To document this, use the **Investigation;request** recall with *upper abdominal ultrasound* documented in the **Comment** box. (This of course is dependent on access to these services and will be challenging for people living in rural and remote locations).

If available, a fibroscan should also be part of the baseline assessment of all patients newly diagnosed with chronic HBV or HCV.

Fibroscan (or transient elastography) is an ultrasound based machine which can estimate the degree of scarring (fibrosis) in a person's liver. It is a very useful test to help make decisions about commencing treatment in people with HBV and HCV. However, it is generally only available at large teaching hospitals. Some hospital outreach clinics bring portable fibroscans to remote communities. If fibroscan is available in your community, document this as per the example below scheduling an upper abdominal ultrasound.

Follow steps 1-3 as below

| 3 Cleaned Record                                                                                                    |                                                                                                    |                                                                                                    | Ele x                                                                                                    |
|----------------------------------------------------------------------------------------------------|----------------------------------------------------------------------------------------------------|----------------------------------------------------------------------------------------------------|----------------------------------------------------------------------------------------------------|
| ADAMS, BERTHA KATHEN'N Jiges Family (12/81/1988) Paleon 80 1937                                                                                                    |                                                                                                    |                                                                                                    | 0                                                                                                    |
| Cardine Panalar () approximation () and () and () a | Convertises                                                                                                    |                                                                                                    |                                                                                                    |
| Prove of the types                                                                                                    | Pagas kas                                                                                                    |                                                                                                    | 10 best                                                                                                    |
| O Main Summary - Made are Law O Recommendation - San Plan Q Chattan                                                                                                    | and the second second second second second second second second second second second second second second second | 1.1                                                                                                    | Contraction and the second second second second second second second second second second second second second  |
| C Reception: Appetto C Active Polyless?                                                                                                    | Syndicard History                                                                                                |                                                                                                    | Qualifies Summary                                                                                               |
| Date hen Dessign                                                                                                    |                                                                                                    | 6                                                                                                    | halfer Value Date                                                                                               |
| 10.00.001 Augustu 8 Texare Londor"                                                                                                    |                                                                                                    |                                                                                                    | b Planophini 141 pl. 60/60001                                                                                   |
|                                                                                                    |                                                                                                    |                                                                                                    |                                                                                                    |
| 1. Click Recall and choose to                                                                                                    |                                                                                                    |                                                                                                    |                                                                                                    |
| Browse all item types or select                                                                                                    |                                                                                                    |                                                                                                    |                                                                                                    |
| Investigation;request from the list                                                                                                    |                                                                                                    |                                                                                                    |                                                                                                    |
|                                                                                                    |                                                                                                    |                                                                                                    |                                                                                                    |
|                                                                                                    |                                                                                                    |                                                                                                    |                                                                                                    |
|                                                                                                    |                                                                                                    |                                                                                                    |                                                                                                    |
|                                                                                                    |                                                                                                    |                                                                                                    |                                                                                                    |
|                                                                                                    |                                                                                                    |                                                                                                    |                                                                                                    |
|                                                                                                    |                                                                                                    |                                                                                                    |                                                                                                    |
|                                                                                                    |                                                                                                    |                                                                                                    |                                                                                                    |
|                                                                                                    |                                                                                                    |                                                                                                    |                                                                                                    |
|                                                                                                    |                                                                                                    |                                                                                                    |                                                                                                    |
|                                                                                                    |                                                                                                    |                                                                                                    |                                                                                                    |
|                                                                                                    |                                                                                                    |                                                                                                    | File TeDeLat Te De                                                                                              |
| 7 VEX. Exponents at sector Alerts and D                                                                                                    | his Information                                                                                                  | E Contraction of the second second se | late Desception                                                                                                 |
|                                                                                                    |                                                                                                    |                                                                                                    | Mill 200 Checkb Manager 1 12 and health check<br>Mill 200 Checkb Investigation accent "Nes 8 chical means term" |
|                                                                                                    |                                                                                                    |                                                                                                    |                                                                                                    |
|                                                                                                    |                                                                                                    |                                                                                                    |                                                                                                    |
|                                                                                                    |                                                                                                    |                                                                                                    |                                                                                                    |
| These Adverse Reactor Adverse Reac                                                                                                    | ction Summary                                                                                                    | T Nilform                                                                                                    |                                                                                                    |
|                                                                                                    |                                                                                                    |                                                                                                    |                                                                                                    |
|                                                                                                    |                                                                                                    | I                                                                                                    |                                                                                                    |
|                                                                                                    | 1                                                                                                    |                                                                                                    |                                                                                                    |
| Adverse Reaction Status Universe No. Documents University (1996) (2011)                                                                                                    | k markaters madel                                                                                                |                                                                                                    |                                                                                                    |
| Deck ap Dalifeath Evolvert Examination Error MCC Innumiation STI Hepatitis                                                                                                    |                                                                                                    |                                                                                                    |                                                                                                    |

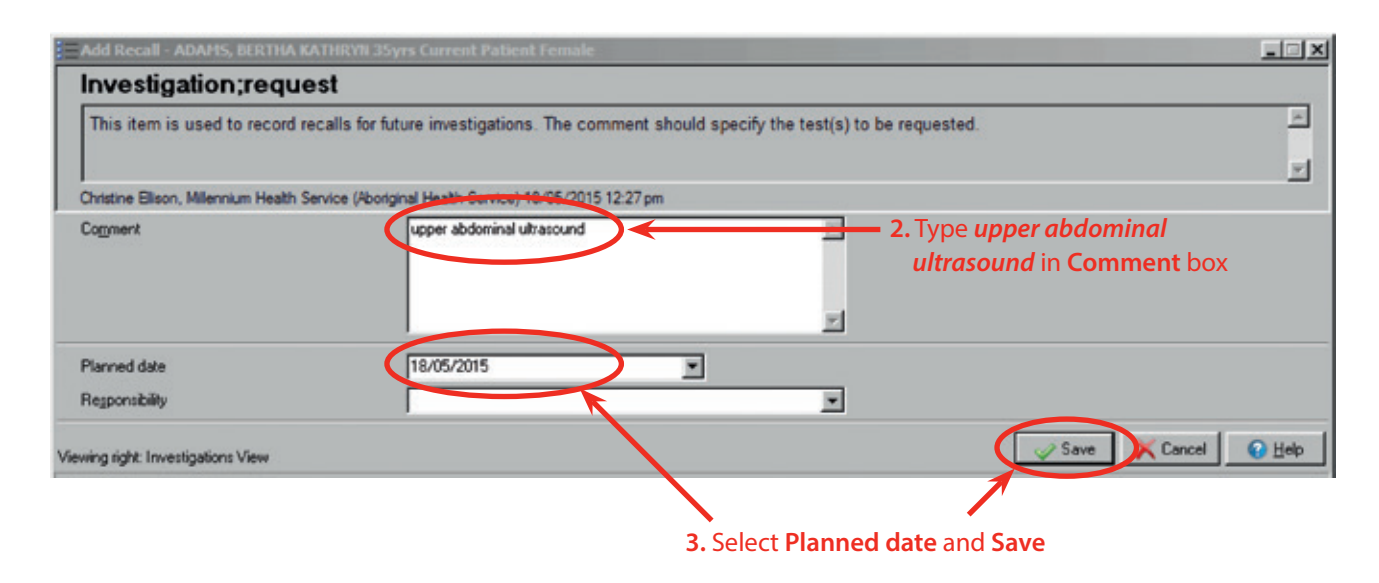

View of **To Do** (recall) list from Main Summary screen with **Investigation;request** recall for *upper abdominal ultrasound*.

| AMS, BERTHA KATHEVN Ziges Female (12/01/1900) Pulsest ID 1937     | 2)                                                                                                    |                |                                                                                                    |                        |                                            |
|-------------------------------------------------------------------|----------------------------------------------------------------------------------------------------|----------------|----------------------------------------------------------------------------------------------------|------------------------|--------------------------------------------|
| - Ha Einstein (                                                   | 🖌 Dunge 🚔 Bographics 🍙 Dunto 💭 Samicas 🚺 Open/PODH                                                                                                    |                |                                                                                                    |                        |                                            |
| then Precipion Fillinging Recal Latter Attachment                 | Canod a Repute C ADR 7 Clans as Transpot                                                                                                    |                |                                                                                                    |                        |                                            |
| Add terr                                                          | Edit Reference                                                                                                    |                |                                                                                                    |                        |                                            |
| in Sumay                                                          |                                                                                                    | Progress Nates |                                                                                                    | E Dynai                |                                            |
| tain Summay 🔯 Madcation Summay 🗟 Social & Family History 🐼 Care P | Ner 🗣 Obstation                                                                                                    |                |                                                                                                    |                        |                                            |
| Real Barray                                                       | Active Publics/Significant Hota                                                                                                    | 9              |                                                                                                    |                        | Qualities Summary                          |
| 2003 sharing Induced                                              |                                                                                                    |                |                                                                                                    | End 16                 | 149-62 10/05/2015                          |
|                                                                   |                                                                                                    |                |                                                                                                    | H) Hamophile 14        | p4. 80/60/08/1                             |
|                                                                   |                                                                                                    |                |                                                                                                    | whigh 621              | 4 16/05/2015                               |
|                                                                   |                                                                                                    |                |                                                                                                    |                        |                                            |
|                                                                   |                                                                                                    |                |                                                                                                    |                        |                                            |
|                                                                   |                                                                                                    |                |                                                                                                    |                        |                                            |
|                                                                   |                                                                                                    |                |                                                                                                    |                        |                                            |
|                                                                   |                                                                                                    |                |                                                                                                    |                        |                                            |
|                                                                   |                                                                                                    |                |                                                                                                    |                        |                                            |
|                                                                   |                                                                                                    |                |                                                                                                    |                        |                                            |
|                                                                   |                                                                                                    |                |                                                                                                    |                        |                                            |
|                                                                   |                                                                                                    |                |                                                                                                    |                        |                                            |
|                                                                   |                                                                                                    |                |                                                                                                    |                        |                                            |
|                                                                   |                                                                                                    |                |                                                                                                    |                        |                                            |
|                                                                   |                                                                                                    |                |                                                                                                    |                        |                                            |
|                                                                   |                                                                                                    |                |                                                                                                    |                        |                                            |
|                                                                   |                                                                                                    |                |                                                                                                    |                        |                                            |
|                                                                   |                                                                                                    |                |                                                                                                    |                        |                                            |
|                                                                   |                                                                                                    |                |                                                                                                    |                        |                                            |
|                                                                   |                                                                                                    |                |                                                                                                    |                        |                                            |
|                                                                   |                                                                                                    |                |                                                                                                    |                        |                                            |
| A applicitments are missed                                        | Alerts and Other Information                                                                                                    |                |                                                                                                    | File TobeLie           | Ta Du                                      |
|                                                                   |                                                                                                    |                |                                                                                                    | Date Part Decold       | and a first share to share                 |
|                                                                   |                                                                                                    |                |                                                                                                    | clauab Re              | New chronic Negatite C                     |
|                                                                   |                                                                                                    |                |                                                                                                    | Gatarad a              | Penal to Michael dollars googlet           |
|                                                                   |                                                                                                    |                |                                                                                                    | 17/05/2014 cflacab inv | Of the stative leader 1 gel? taxpeoratight |
|                                                                   |                                                                                                    |                |                                                                                                    |                        |                                            |
| Adverse Reaction                                                  | Advesse Reaction Summary                                                                                                    |                | The second second secon |                        |                                            |
| C return                                                          |                                                                                                    |                |                                                                                                    |                        |                                            |
|                                                                   |                                                                                                    |                |                                                                                                    |                        |                                            |
|                                                                   |                                                                                                    |                |                                                                                                    |                        |                                            |
| e Reaction Lat Document 18/8/2015                                 | Constraint International Information of Management of American Street Street St |                |                                                                                                    |                        |                                            |
| Oldheath Evolution Examination Group HICC Insurantion \$71 H      | and the second second se                                                                                                    |                |                                                                                                    |                        |                                            |
| Destre Disse, I                                                   | Allerman Health Service (Aborginal Health Service) 20/05/2015 11 28 an                                                                                                    |                |                                                                                                    |                        |                                            |

#### **Interpretation of results**

See Appendix 1, p. 56 for interpretation of hepatitis serology results. Classification of hepatitis B status should be undertaken in conjunction with a GP and/or specialist.

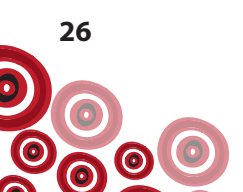

#### **Documenting diagnosis**

Document the hepatitis B (HBsAg) positive result using the clinical item **Hepatitis B** available from the **Hepatitis** quick button and **Display on Main Summary** and **Display on Obstetric Summary** (if client female and of child bearing age).

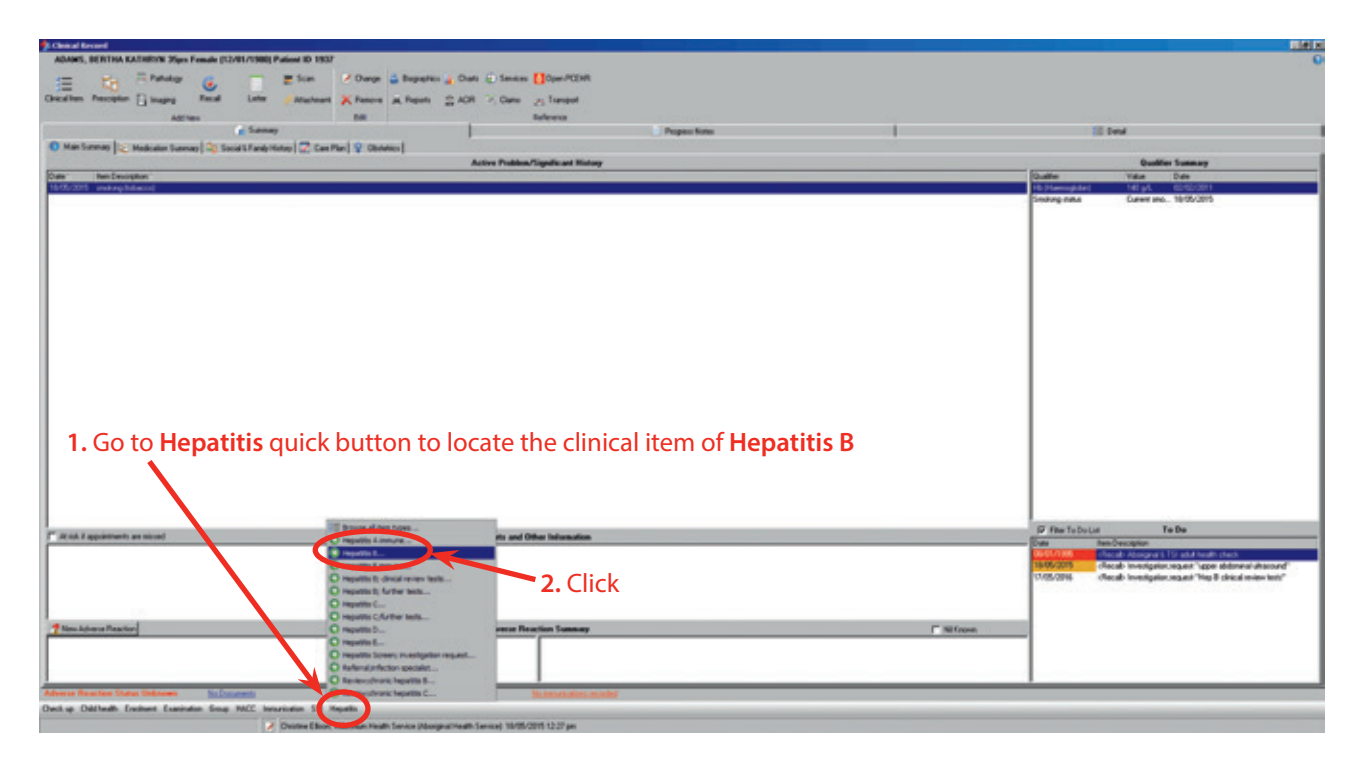

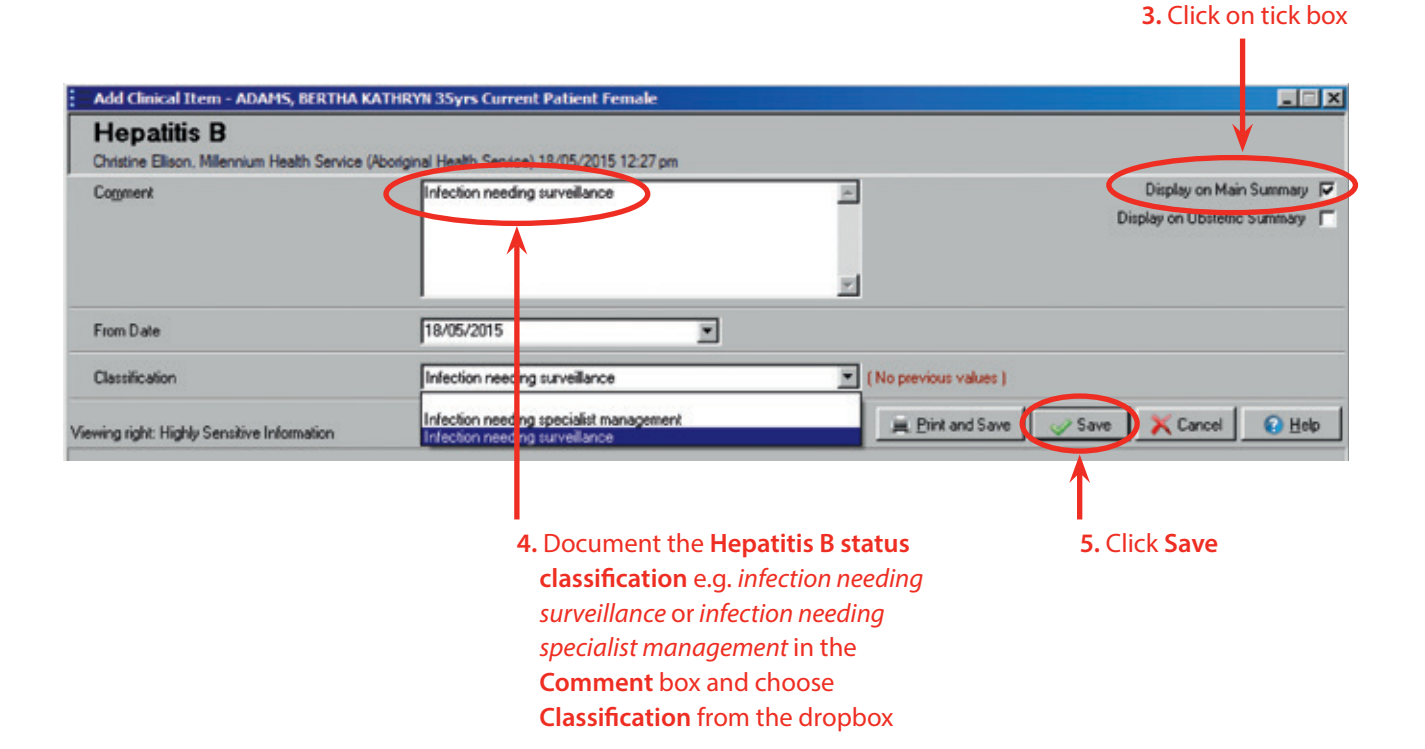

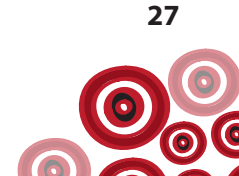

## **Clinical review**

#### Scheduling a review

To schedule a **Review;chronic hepatits B** on the client's Communicare record (allowing for sufficient time after bloods collected to have received results) set a recall;

| 1. Click Recall                                                                                                    |                               |                          |                   |     |
|----------------------------------------------------------------------------------------------------|-------------------------------|--------------------------|-------------------|-----|
|                                                                                                    |                               |                          |                   |     |
| ) Christ Record                                                                                                    |                               |                          |                   |     |
| ADAMS, BERTHA KATHEN'N Zigns Fam a (12/81/1988) Patient ID 1937                                                                                                    |                               |                          |                   | 0   |
| Checklen People Control Control Contro |                               |                          |                   |     |
|                                                                                                    | Perper Notes                  | 1                        | E Denal           | - 1 |
| Main Summer ( Madeuter Sure Channes Anne Control 1- Sur Par ( ) Channes (                                                                                                    |                               |                          |                   |     |
| O Revenues of the C                                                                                                    |                               |                          | Qualifier Summary | _   |
| Sulte New Decorption                                                                                                    |                               | Quiller                  | Vidue Dute        |     |
| 16/5/2023 Appalls 3 Televice condep screekers"                                                                                                    |                               | Hi Hamiddari<br>Mattaria | Tell pA ID/D/D/11 |     |
| 2. Click Review;chronic hepatitis B<br>or Browse all item types to locat                                                                                                    | from the list<br>e the recall |                          |                   |     |

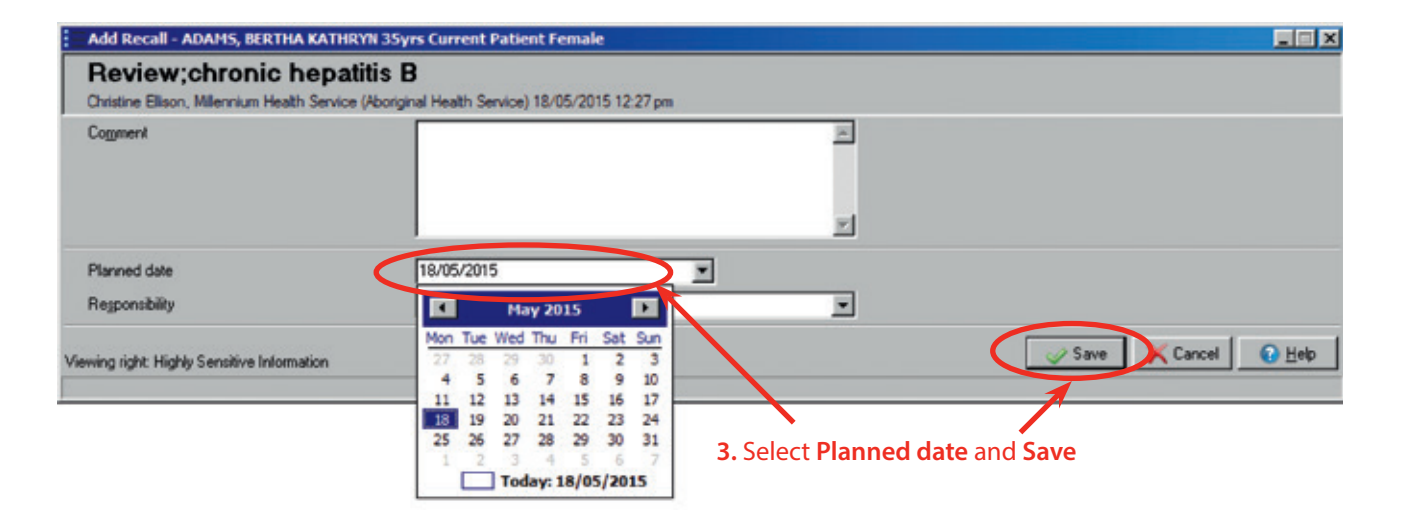

| DAMS, BERTHA KATHINYN 25pts Female (12/91/1988) Patient ID 1937                                                                                                    |                                                             |                 |           |                           |                                       |
|----------------------------------------------------------------------------------------------------|-------------------------------------------------------------|-----------------|-----------|---------------------------|---------------------------------------|
| - Pa Efender of - Mitten A                                                                                                    | Orange 🚔 Regraphics 🙀 Diats 😴 Services 🊺 Spen PODHI         |                 |           |                           |                                       |
| then Percetter El Inacian Recal Later desatante                                                                                                    | Canad in Result (* 408 7 Cana a Langest                     |                 |           |                           |                                       |
| and the second second sec | the window we were a case of the                            |                 |           |                           |                                       |
| Add New                                                                                                    |                                                             | Province Medica | 1         | 12 bad                    |                                       |
|                                                                                                    | (Arrest)                                                    | C royen roen    |           | 1 ces                     |                                       |
| an summy [ C medication Summey ] 42 Social's Family Harby [ CO Cent Plan]                                                                                                    | V Obvinci                                                   |                 |           |                           | the bases                             |
| Inn December                                                                                                    | Active Problem/signetcast Honorp                            |                 |           | Quality Volum             | late .                                |
| 2015 Nepath E Tritocher sanding sub-selaror"                                                                                                    |                                                             |                 |           | His (Harringhtin) 140 pt. | 42/12/2011                            |
| 2205 analog (shacos)                                                                                                    |                                                             |                 |           | Smilling Adus Current     | ma. 18/85/2915                        |
|                                                                                                    |                                                             |                 |           |                           |                                       |
|                                                                                                    |                                                             |                 |           |                           |                                       |
|                                                                                                    |                                                             |                 |           |                           |                                       |
|                                                                                                    |                                                             |                 |           |                           |                                       |
|                                                                                                    |                                                             |                 |           |                           |                                       |
|                                                                                                    |                                                             |                 |           |                           |                                       |
|                                                                                                    |                                                             |                 |           |                           |                                       |
|                                                                                                    |                                                             |                 |           |                           |                                       |
|                                                                                                    |                                                             |                 |           |                           |                                       |
|                                                                                                    |                                                             |                 |           |                           |                                       |
|                                                                                                    |                                                             |                 |           |                           |                                       |
|                                                                                                    |                                                             |                 |           |                           |                                       |
|                                                                                                    |                                                             |                 |           |                           |                                       |
|                                                                                                    |                                                             |                 |           |                           |                                       |
|                                                                                                    |                                                             |                 |           |                           |                                       |
|                                                                                                    |                                                             |                 |           |                           |                                       |
|                                                                                                    |                                                             |                 |           |                           |                                       |
|                                                                                                    |                                                             |                 |           |                           |                                       |
|                                                                                                    |                                                             |                 |           |                           |                                       |
|                                                                                                    |                                                             |                 |           |                           |                                       |
|                                                                                                    |                                                             |                 |           |                           |                                       |
|                                                                                                    |                                                             |                 |           |                           |                                       |
| iA.f appretisety as sound                                                                                                    | Alerts and Other Information                                |                 |           | P Filer To Do Lint        | 1+0+                                  |
|                                                                                                    |                                                             |                 |           | - Date Nen Decognon       |                                       |
|                                                                                                    |                                                             |                 |           | worked the state investor | storman beneficial ways' have not     |
|                                                                                                    |                                                             |                 |           | MANAGER Claude Reven      | chronic heplatte B                    |
|                                                                                                    |                                                             |                 |           | 1065/2016 clacab investig | atorcepust "Hisp & discal even tests" |
|                                                                                                    |                                                             |                 |           |                           |                                       |
|                                                                                                    |                                                             |                 | -         |                           |                                       |
| Ion Advance Teachon                                                                                                    | Advesse Reaction Summary                                    |                 | F Million | - /                       |                                       |
|                                                                                                    |                                                             |                 |           |                           |                                       |
|                                                                                                    |                                                             |                 |           |                           |                                       |
|                                                                                                    |                                                             |                 |           |                           |                                       |
|                                                                                                    |                                                             |                 |           |                           |                                       |
| n Reaction Status Universes Sufficients                                                                                                    | Conception (Instantial Installer) Notice and American state |                 |           | -                         |                                       |
| Finantian Tatus Universe     Scillionness     Okthedit Excitent Excitent Excitence One HKC: Innumation 11 Hand                                                                                                    | United instantial 21/21/201 Science Amazold                 |                 |           |                           |                                       |

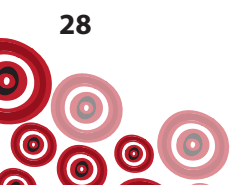

This is now visible on the **To Do** list

#### Completing the review

Use the clinical item **Review;chronic hepatitis B** to record details of the hepatitis B review including results of blood tests. If the client has a recall in the **To Do** list, complete the recall from here;

| ADIANS, BERTHA KATHINYN 25pt Female (12/91/1998) Patient ID 1937           |                                                   |                |                              |                                                                                                    |                         |
|----------------------------------------------------------------------------|---------------------------------------------------|----------------|------------------------------|----------------------------------------------------------------------------------------------------|-------------------------|
| = Ba Standa (L = Hos A                                                     | Overge 🚔 Regardies 🙀 Data 🐑 Services 🊺 Spec PODHI |                |                              |                                                                                                    |                         |
| ication Perception Timaging Recal Latter Attachment 2                      | Cancel a Reports 2 ADR 7 Claims of Transport      |                |                              |                                                                                                    |                         |
| Add New                                                                    | Ede Reference                                     |                |                              |                                                                                                    |                         |
| i turnan                                                                   |                                                   | Progress Notes |                              | E Dwall                                                                                                    |                         |
| Man Summary   🖓 Medication Summary   🖓 Social & Panile Harosy   🖉 Cam Plan | ObMillor                                          |                |                              |                                                                                                    | - 70                    |
| ier Nen Descepton                                                          | Active Houses/Squarcas House                      |                |                              | Quality Value Date                                                                                                    |                         |
| 05/05 Agato E "Historian randing samplaror"                                |                                                   |                |                              | Http://www.pitter/ 140.pt, 82/82/28                                                                                                    | 11                      |
| Ar(375 making febacos)                                                     |                                                   |                |                              | Careel and, 1975/20                                                                                                    | 19                      |
|                                                                            |                                                   |                |                              |                                                                                                    |                         |
|                                                                            |                                                   |                |                              |                                                                                                    |                         |
|                                                                            |                                                   |                |                              |                                                                                                    |                         |
|                                                                            |                                                   |                |                              |                                                                                                    |                         |
|                                                                            |                                                   |                |                              |                                                                                                    |                         |
|                                                                            |                                                   |                |                              |                                                                                                    |                         |
|                                                                            |                                                   |                |                              |                                                                                                    |                         |
|                                                                            |                                                   |                |                              |                                                                                                    |                         |
|                                                                            |                                                   |                |                              |                                                                                                    |                         |
|                                                                            |                                                   |                |                              |                                                                                                    |                         |
|                                                                            |                                                   |                |                              |                                                                                                    |                         |
|                                                                            |                                                   | 1 Double       | e click on the <b>recall</b> |                                                                                                    |                         |
|                                                                            |                                                   | 1. Double      | e check off the recail       |                                                                                                    |                         |
|                                                                            |                                                   |                |                              |                                                                                                    |                         |
|                                                                            |                                                   |                |                              |                                                                                                    |                         |
|                                                                            |                                                   |                |                              |                                                                                                    |                         |
|                                                                            |                                                   |                |                              |                                                                                                    |                         |
|                                                                            |                                                   |                |                              |                                                                                                    |                         |
| the family as much                                                         | Alarty and Other Information                      |                |                              | Ø fiter fulbelär Rathe                                                                                                    |                         |
|                                                                            | Print and Color Internation                       |                |                              | Date then Decogition                                                                                                    |                         |
|                                                                            |                                                   |                |                              | reversity of acute investigation report "up                                                                                                    | per abbrend ultramound? |
|                                                                            |                                                   |                |                              | Received Facal: Texas dvore repairs                                                                                                    |                         |
|                                                                            |                                                   |                |                              | 1000 march 1000 march |                         |
|                                                                            |                                                   |                |                              |                                                                                                    |                         |
| New Advece Teactor                                                         | Advesse Reaction Summary                          |                | / Bitson                     |                                                                                                    |                         |
|                                                                            |                                                   |                |                              | 1                                                                                                    |                         |
|                                                                            |                                                   |                |                              | 1                                                                                                    |                         |
|                                                                            |                                                   |                |                              | 1                                                                                                    |                         |
|                                                                            |                                                   |                |                              |                                                                                                    |                         |

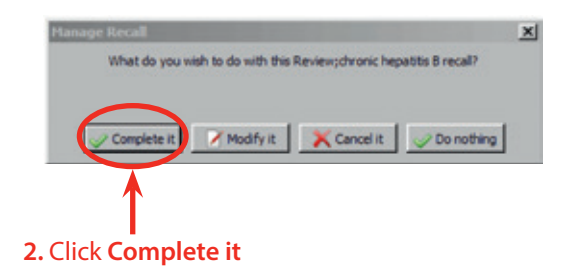

If there is no recall for the review then skip step 1-2 and go to step 3. Select the clinical item from the **Hepatitis** quick button.

| ARME, RETIRE ALARDING Type Faces, DESTRICTING Faces, DESTRICTING<br>The first of the first of the                                                                                                    | Ables, EETBol, All 2007 Ego Facility (2007) Ego Facility (2007) Eg                                                                                                    | 6                                                                                                    |
|----------------------------------------------------------------------------------------------------|----------------------------------------------------------------------------------------------------|----------------------------------------------------------------------------------------------------|
| S. Click Hepatitis   4. Complete the Review; chronic hepatitis B clinical item (see next page) The future The future                                                                                                    | E Caracter Productor Control Control C                                                                                                    |                                                                                                    |
| Bit Regentered in model       Interest Regentered in model       Interest Regentered in model       Interest Regentered in model       Interest Regentered in model       Interest Regentered in model         S. Click Hepatitis       4. Complete the Review;chronic<br>hepatitis B clinical item (see next page)       Interest Regentered in the set in the set                                                                                                    | Caracter Provide provide Annual Caracter Annual Caracter Annual Caracter Annual Caracter Annual Caracter Caracter Caract                                                                                                    |                                                                                                    |
| Section     New York     New York        New York     New York        New York        New York           New York <td>Checkler People   and provide a later provide a later provide</td> <td></td> | Checkler People   and provide a later provide a later provide                                                                                                    |                                                                                                    |
| Autom       Date       Departments         In the Toronge of the State Torong House (In the State Torong House) (In the State Torong House) (In the Sta                                                                                                    | Ad Yan Ad Yan Sanaay<br>Sanaay Sanaay S                                                                                                    |                                                                                                    |
| Image: Name: Lawrency (1) States Lawrency (2) States Lawrency (2) States La                                                                                                    | Contact         Contact         Contact <t< th=""><th></th></t<>                                                                                                    |                                                                                                    |
| We have been by the back taken and the back taken and the back taken and the back taken and the back taken and the back taken and taken taken and taken and taken and taken and tak                                                                                                    | C Mini Samang C Samang C Samang C Can Pale C Can Pale C                                                                                                    |                                                                                                    |
| Backets Reading United Status       Define Status         Bit of Status       International Status       International Status       <                                                                                                    | Date         Packles Publicut History         Optimie         Value         District         Value         District         District         District <thdistrit< th="">         Distrit         District</thdistrit<>                                                                                                    |                                                                                                    |
| Open     Market     Value     Value                                                                                                    | Open         Num Exception         Open         Value         Description         Open         1111 (Value)         Description         Open         1111 (Value)         Description         Description <thdescription< th="">         Description</thdescription<>                                                                                                    |                                                                                                    |
| 3. Click Hepatitis     4. Complete the Review;chronic<br>hepatitis B clinical item (see next page)                                                                                                    | 14.0.005 searay bitand<br>Referencesian<br>South State State<br>Verget State State<br>Verget State State<br>Verget State State<br>Verget State<br>State State<br>Verget State<br>State State<br>Verget State<br>State State<br>State<br>State<br>State |                                                                                                    |
| 3. Click Hepatitis 4. Complete the Review;chronic<br>hepatitis B clinical item (see next page)                                                                                                    | indonenningsberig Marginsen<br>Sondorsen und Statistica (Statistica)<br>Sondorsen und Statistica (Statistica)<br>Sondorsen und Statistica)                                                                                                    | 2015                                                                                                    |
| 3. Click Hepatitis 4. Complete the Review;chronic<br>hepatitis B clinical item (see next page)                                                                                                    | unge Ging 194                                                                                                    | LAT1                                                                                                    |
| 3. Click Hepatitis 4. Complete the Review;chronic<br>hepatitis B clinical item (see next page)                                                                                                    |                                                                                                    | 000                                                                                                    |
| 3. Click Hepatitis 4. Complete the Review;chronic<br>hepatitis B clinical item (see next page)                                                                                                    |                                                                                                    |                                                                                                    |
| 3. Click Hepatitis 4. Complete the Review;chronic<br>hepatitis B clinical item (see next page)                                                                                                    |                                                                                                    |                                                                                                    |
| 3. Click Hepatitis 4. Complete the Review;chronic<br>hepatitis B clinical item (see next page)                                                                                                    |                                                                                                    |                                                                                                    |
| 3. Click Hepatitis 4. Complete the Review;chronic<br>hepatitis B clinical item (see next page)                                                                                                    |                                                                                                    |                                                                                                    |
| 3. Click Hepatitis 4. Complete the Review;chronic<br>hepatitis B clinical item (see next page)                                                                                                    |                                                                                                    |                                                                                                    |
| 3. Click Hepatitis 4. Complete the Review;chronic<br>hepatitis B clinical item (see next page)                                                                                                    |                                                                                                    |                                                                                                    |
| 3. Click Hepatitis 4. Complete the Review;chronic<br>hepatitis B clinical item (see next page)                                                                                                    |                                                                                                    |                                                                                                    |
| 3. Click Hepatitis 4. Complete the Review;chronic<br>hepatitis B clinical item (see next page)                                                                                                    |                                                                                                    |                                                                                                    |
| 3. Click Hepatitis 4. Complete the Review;chronic<br>hepatitis B clinical item (see next page)                                                                                                    |                                                                                                    |                                                                                                    |
| 3. Click Hepatitis 4. Complete the Review;chronic<br>hepatitis B clinical item (see next page)                                                                                                    |                                                                                                    |                                                                                                    |
| 3. Click Hepatitis 4. Complete the Review;chronic<br>hepatitis B clinical item (see next page)                                                                                                    |                                                                                                    |                                                                                                    |
| 3. Click Hepatitis 4. Complete the Review;chronic<br>hepatitis B clinical item (see next page)                                                                                                    |                                                                                                    |                                                                                                    |
| 3. Click Hepatitis 4. Complete the Review;chronic<br>hepatitis B clinical item (see next page)                                                                                                    |                                                                                                    |                                                                                                    |
| 3. Click Hepatitis 4. Complete the Review;chronic<br>hepatitis B clinical item (see next page)                                                                                                    |                                                                                                    |                                                                                                    |
| 3. Click Hepatitis 4. Complete the Review;chronic<br>hepatitis B clinical item (see next page)                                                                                                    |                                                                                                    |                                                                                                    |
| hepatitis B clinical item (see next page)                                                                                                    | 3 Click Henatitis 4 Complete the Review:chronic                                                                                                    |                                                                                                    |
| hepatitis B clinical item (see next page)     build all the function     for and the function     for and the function     for and the function     for any other function                                                                                                    | 5. click reputitis 4. complete the neview, enone                                                                                                    |                                                                                                    |
| hepatitis B clinical item (see next page)     Dense temperature     retail agenerement     retail agenerement     retail agenerement     retail agenerement     retail agenerement                                                                                                    |                                                                                                    |                                                                                                    |
| * At id 2 apportents an initial<br>O result instruction<br>* At id 2 apportents an initial<br>O result instruction<br>Find 1 apportents an initial                                                                                                    | hepatitis B clinical item (see next page)                                                                                                    |                                                                                                    |
| The Second of the Second Second                                                                                                    |                                                                                                    |                                                                                                    |
| Table 2 geptiment armined Press frame. Press frame. Press                                                                                                    | There denotes                                                                                                    |                                                                                                    |
| * It is all apportants as mixed Originations Fields Information Descriptions                                                                                                    | Contractions of the second second sec                                                                                                    |                                                                                                    |
| " It is all Other International Organization International International                                                                                                    |                                                                                                    |                                                                                                    |
|                                                                                                    | F Rich / apprintent an mont O member language in and Other Information                                                                                                    |                                                                                                    |
| Discont.                                                                                                    | O institution                                                                                                    | the Read and                                                                                                    |
| Descent provide the second second sec                                                                                                    | 100/201 Description                                                                                                    | Concession of the local division of the local division of the loca |
| Description of the second second seco                                                                                                    | Comparing the second second seco                                                                                                    | "upper adults understanded"                                                                                                    |
| Discount forte was                                                                                                    | Company Long and Long South South So                                                                                                    | "Nay 8 closed mains bette and 16"                                                                                                    |
| O memory and a second second                                                                                                    | Contraction of the second second second second second second second second second second second second second s                                                                                                    | Property and the second second                                                                                                    |
| C Resetter C Arter Inte                                                                                                    |                                                                                                    |                                                                                                    |
| New Advance Reactions Towney C                                                                                                    |                                                                                                    |                                                                                                    |
| Sound Taxah                                                                                                    | Consultation Control that Control that Contr                                                                                                    |                                                                                                    |
| D reports (pray: n. only for report.                                                                                                    | Constant Carbon Carbon Constant Carbon Constant Carbon Co                                                                                                    |                                                                                                    |
|                                                                                                    | Theorem Concern team     Concern team     Team Concern team     Team Concern team     Team Concern team team team team team team                                                                                                    |                                                                                                    |
| Contraction building L                                                                                                    | Construction     Construction     C                                                                                                    |                                                                                                    |
| Alexand Facebook (a) December 1070/201 December 2010                                                                                                    | Theorem and a second second seco                                                                                                    |                                                                                                    |
|                                                                                                    | March Annuel Francisco         March Conference         March Conference         March Confe                                                                                                    |                                                                                                    |

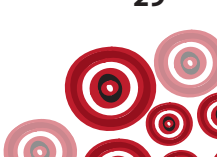

| Add Clinical Item - A'KAY, BRIAN DERIK 3                                       | Jyrs Carrent Patient Hale                            |                                          |                             |
|--------------------------------------------------------------------------------|------------------------------------------------------|------------------------------------------|-----------------------------|
| Review;chronic hepatitis<br>Christine Ellison, Milennium Health Service (Abort | B<br>Ignal Health Service) 20/07/2015 03:09 pm       |                                          |                             |
| Cognent                                                                        |                                                      | 2                                        | Display on Main Symmaty 🔎 🔺 |
|                                                                                |                                                      |                                          |                             |
|                                                                                |                                                      | 1                                        |                             |
| Performed date                                                                 | 20/07/2015                                           |                                          |                             |
| History                                                                        |                                                      |                                          |                             |
| Current alcohol consumption                                                    |                                                      | (No previous values )                    |                             |
| Advice/education alcohol consumption                                           |                                                      | (No previous values )                    |                             |
| Smoking status                                                                 |                                                      | (No previous values )                    |                             |
| Advice/education:smoking cessation                                             | <b>F</b>                                             | (No previous values )                    |                             |
| Canvabis use                                                                   | C Yes C No G Blank                                   | (No previous values )                    |                             |
| Advice/education:cannabis use                                                  | 1                                                    | [No previous values ]                    |                             |
| Physical Examination                                                           |                                                      |                                          |                             |
| Jaundoe                                                                        | C Yes C No G Blank                                   | [No previous values ]                    |                             |
| Cubbing States                                                                 | C Vas C No G Blank                                   | (No previous values )                    |                             |
| Auches                                                                         | C Yes C No G Black                                   | [No previous values ]                    |                             |
| Headameadu                                                                     | C Yes C No G Blank                                   | [No previous values ]                    |                             |
| Splenomegaly                                                                   | C Yes C No G Blank                                   | [No previous values ]                    |                             |
| Oedema legs                                                                    | C Yes C No G Blank                                   | [No previous values ]                    |                             |
| Height                                                                         | m                                                    | [No previous values ]                    |                             |
| Weight                                                                         | ka                                                   | (24/03/2003 80 kg)                       | 2                           |
| Click in the BMI box to automatically calculate ho                             | m last recorded weight and height.                   |                                          |                             |
| BM                                                                             | kg/n2                                                | [No previous values ]                    |                             |
| Previous Investigation Re                                                      | sults                                                |                                          |                             |
| HAV status / date of test                                                      | 1                                                    | [No previous values ]                    |                             |
| Anti-Hbc / date of test                                                        | -                                                    | (No previous values )                    |                             |
|                                                                                |                                                      |                                          |                             |
| HBeilig / date of test                                                         |                                                      | (No previous values )                    |                             |
| Artikilla / data ed tart                                                       |                                                      | (No reminer value )                      |                             |
| Searche / Gale & Heat                                                          |                                                      | The between several                      |                             |
| HCV status / date of test                                                      | <b>F</b>                                             | (No previous values )                    |                             |
|                                                                                |                                                      |                                          |                             |
| HIV                                                                            |                                                      | [No previous values ]                    |                             |
| Albumin is used to record both Serum and Plasma<br>Albumin                     | Abumin without differentiation.                      | (No previous values )                    | Some of these               |
| ALT (Alanine Aminotransferace)                                                 | UNL.                                                 | (No previous values )                    | results will be             |
| ALP (Alkaline Phosphalase)                                                     | UNL.                                                 | (No previous values )                    | displayed                   |
| Bilinden                                                                       | unoi/L                                               | (No previous values )                    | automatically               |
| GGT (Samma Glutarryl Transferace)                                              | UL                                                   | (No previous values )                    | automatically               |
| AFP (Alpha fetoprotein)                                                        | Land Land                                            | (No employed as )                        | on receipt of               |
| Date of last advicering ultransport                                            |                                                      | (No remove values)                       | pathology                   |
| Abdominal ultracound recult                                                    |                                                      | [ No previous values ]                   |                             |
| Date of last fibroscan                                                         | N                                                    | [No previous values ]                    |                             |
| Fibrosceniresult                                                               |                                                      | (No previous values)                     |                             |
| Contact Tracing                                                                |                                                      |                                          |                             |
| If named contact can be located in Communicate                                 | e system, please add a manual "Contact tracing.M" or | Contact tracing F recall to their record |                             |
| Contacts identified<br>Has follow up of these contacts been initiated?         | C Tes C No 🕫 Blank                                   | (No previous values )                    |                             |
| HBsAg & Anti-HBs levels                                                        | C Yes C No G Blank                                   | (No previous values )                    |                             |
| Provision of infection control advice                                          | C Yes C No G Blank                                   | (No previous values )                    |                             |
|                                                                                |                                                      | -                                        |                             |
| Further health advice provided                                                 |                                                      | (No previous values )                    |                             |
|                                                                                |                                                      | 1                                        |                             |
| Summary                                                                        |                                                      |                                          | 5. Click Save               |
| Phase of infection                                                             |                                                      | 20/07/2015 Immune contro                 |                             |
| Liver specialist refenal                                                       |                                                      | (No previous values )                    |                             |
| Vewing light Highly Sensitive Information                                      |                                                      | JM, Evint and Save                       | Save Cancel SHelp           |

Following completion of the review, the next review should be scheduled. This review should be offered to the client at least annually. To schedule the next review, follow steps 1-3 on p.25-26 substituting Investigation; request for Review;chronic hepatitis B.

#### **GP** Management Plan

Anyone with chronic hepatitis B should be offered a GP management plan (GPMP) or hepatitis B management should be included in existing GPMPs. The GPMP should be updated at the time of the annual hepatitis B review. This needs to be completed by the GP and a Care Plan; GP management plan recall should be set.

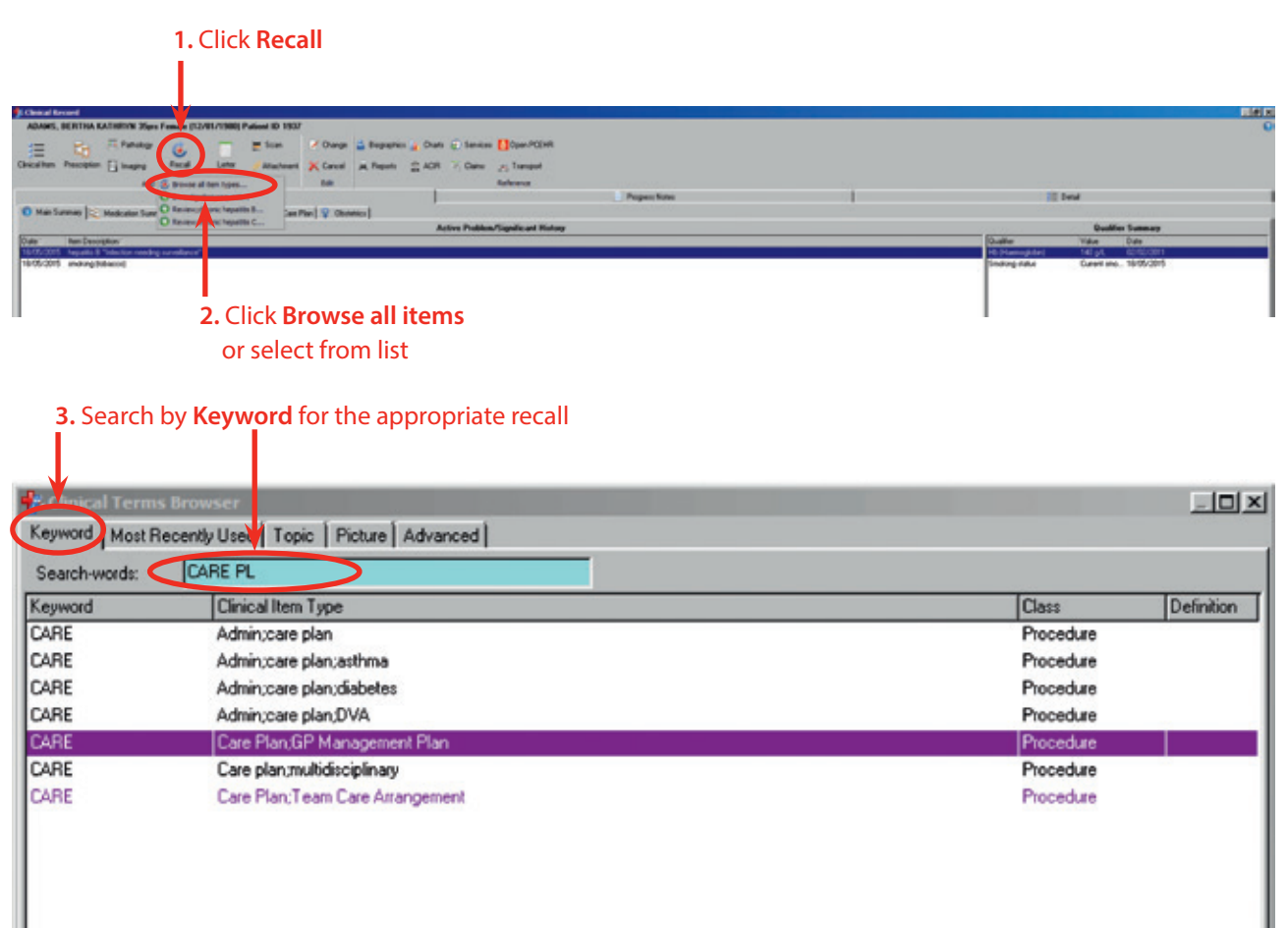

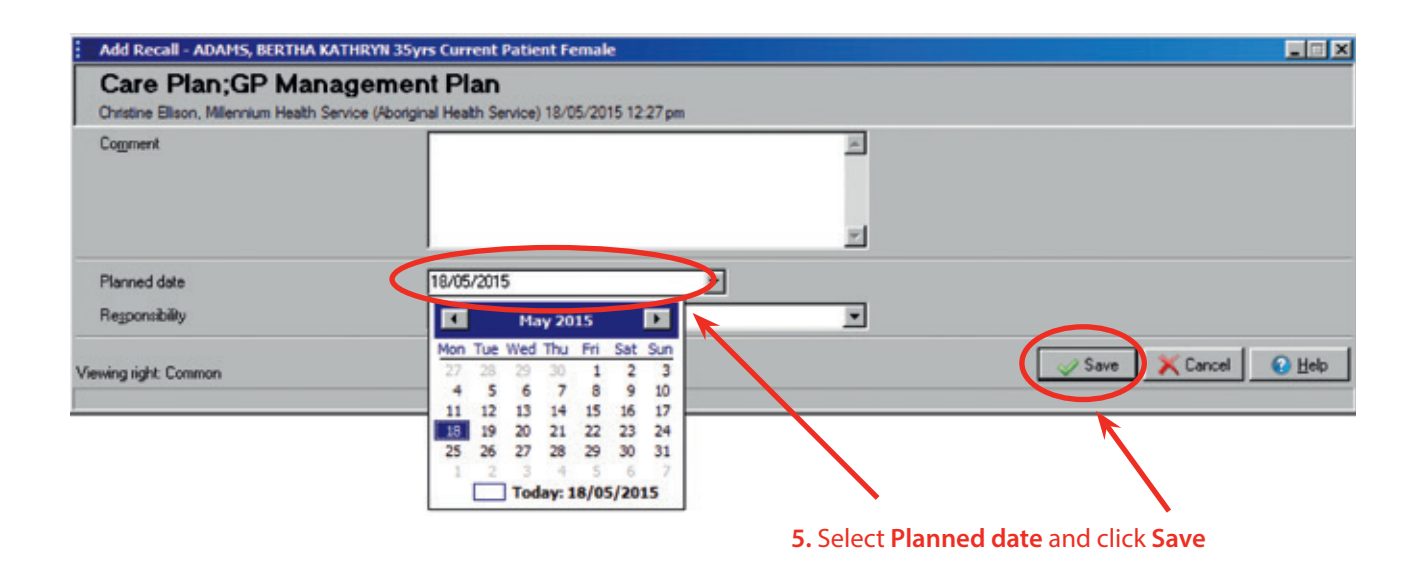

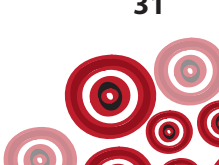

## **Specialist referral**

The following people should be referred for review with a hepatitis specialist – either face to face or via telehealth/ teleconference/email. This should be in collaboration with the client and GP:

- If evidence for active disease
  - ~ Raised ALT (>30 U/L men, >19 U/L women) AND detectable HBV DNA level >2,000 IU/ml
- Proven or suspected cirrhosis
- All HBsAg positive and Anti-HBc positive patients irrespective of ALT and HBV DNA levels, who are undergoing chemotherapy or significant immunosuppressive therapy
- Pregnant women
- Anyone you are not sure about

#### Scheduling / documenting specialist consultations

There are numerous ways on Communicare of scheduling and documenting specialist consultations.

Follow your health service procedure for referring to specialists.

If your health service doesn't have a procedure for making and managing referrals on Communicare the following is a suggestion;

(Note. It may be the referral is to an Infectious Diseases Physician / Viral Hepatitis Specialist)

Use the **Referral; infection specialist** clinical item.

# 1.Click Clinical Item

Follow steps 1 – 4 as above or access the referral from the **Hepatitis** quick button

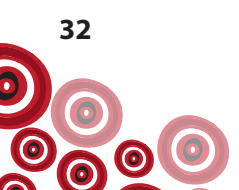

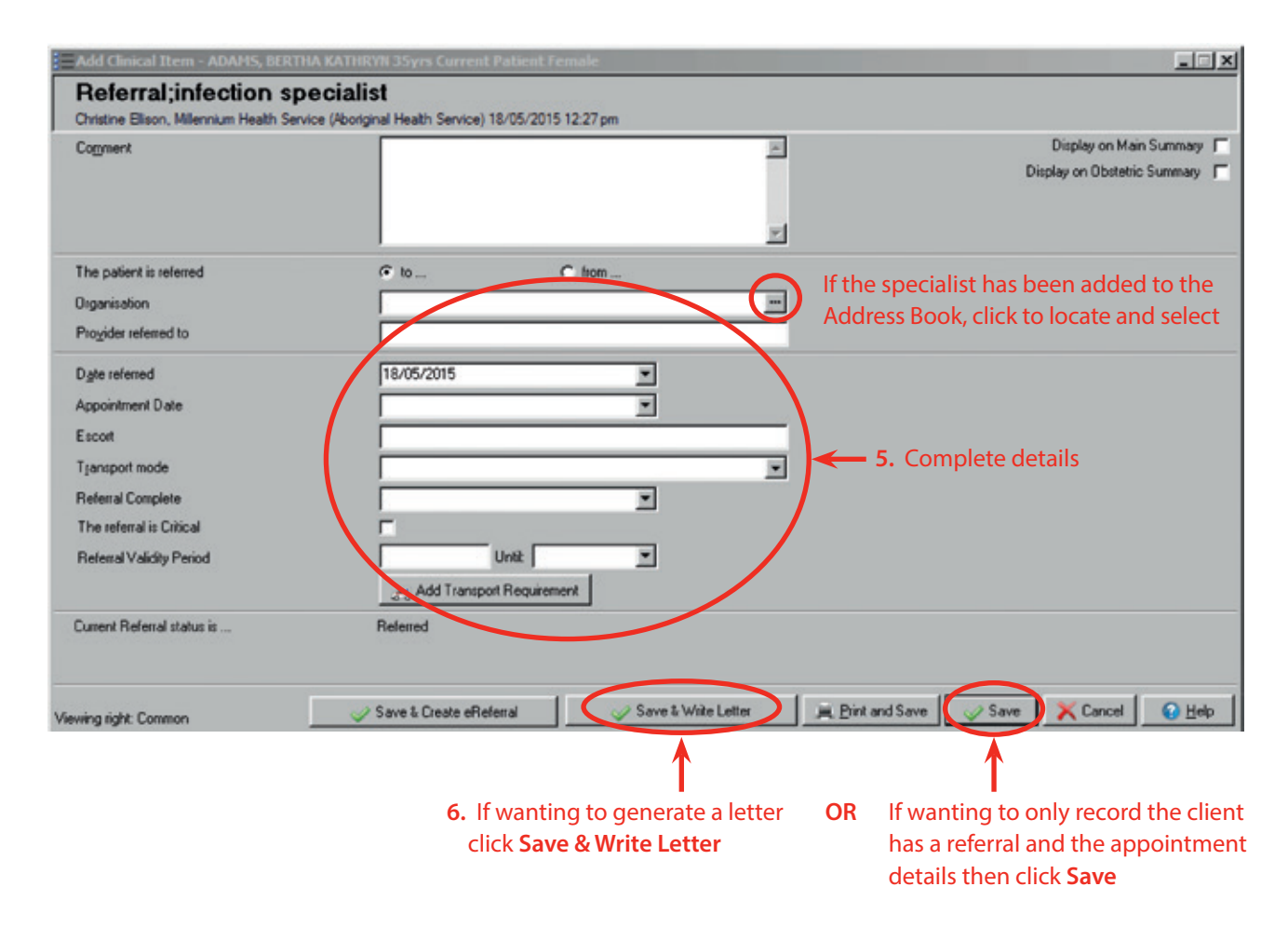

To generate a referral letter, continue on from step 6;

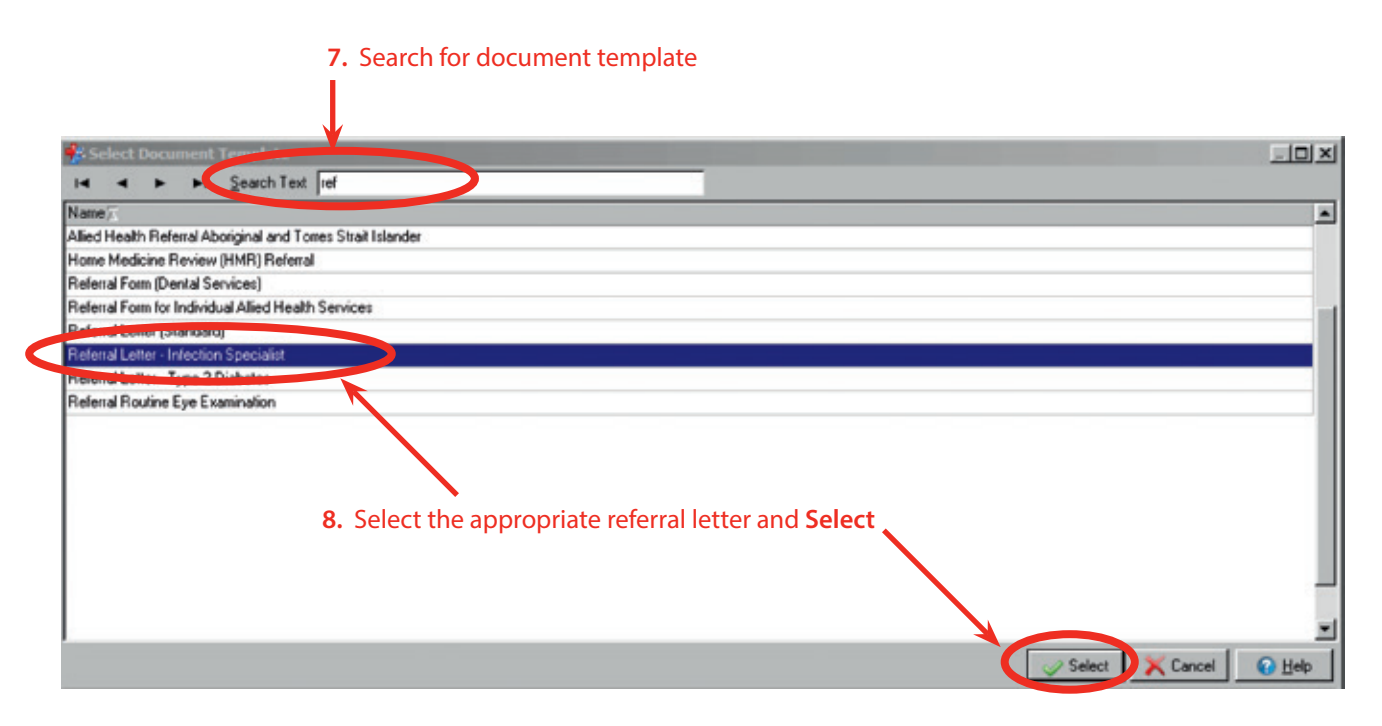

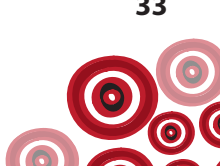

If you haven't entered details of the organisation the client has been referred to, you will now be taken to the **Address Book**. The details of the specialist may or may not have been entered into the **Address Book**. You are able to search by any of the fields below.

|                     | nu? C Relecals? C   | Tumpot? C Pathologi? C I | Radologi? @ Any? |                     |                          |             | 1   |   |
|---------------------|---------------------|--------------------------|------------------|---------------------|--------------------------|-------------|-----|---|
| Ch Stres            | New Sea             | Doperination             | Scar             |                     | Decations                | Locality    | lte | - |
|                     | Ben Brown           | Millenium Hospital       | Hepu             | exispid             |                          | Adelaide    |     |   |
|                     | Sen White           | 123 Organisation         | Foot             | Reps AOD Supervisor | Footsteps A0D Supervisor | Aarone Pass |     |   |
|                     |                     |                          |                  |                     |                          |             |     |   |
|                     |                     |                          |                  |                     |                          |             |     |   |
|                     |                     |                          |                  |                     |                          |             |     |   |
|                     |                     |                          |                  |                     |                          |             |     |   |
|                     |                     |                          |                  |                     |                          |             |     |   |
|                     |                     |                          |                  |                     |                          |             |     |   |
|                     |                     |                          |                  |                     |                          |             |     |   |
| Admissions          | No                  | Retends                  | Yes              |                     |                          |             |     |   |
| Transport Stor      | p No<br>08 1222 122 | Pathology                | No<br>0812321235 |                     |                          |             |     |   |
| Telephone           | Brown               |                          |                  |                     |                          |             |     |   |
| Telephone<br>Sumame |                     |                          |                  |                     |                          |             |     |   |

9. Alternatively, click to Cancel Search of the Address Book.

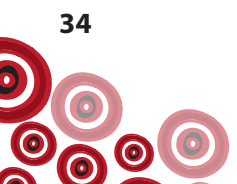

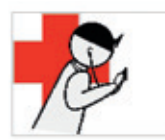

Millennium Health Service Unit 1, 103 Garling Street O'Connor WA 6163 Phone: (08) 6212 6900 Fax: (08) 6212 6960

# **10.** Edit the letter as required and **Print & Save**

Mr Ben Brown Millenium Hospital 10 White Street Adelaide SA 5000 Phone: 08 1233 1231 Fax: 08 1232 1231

18 May 2015

Dear Ben Brown

| RE:                        | BERTHA KATHRYN A                    | DAMS    |        |
|----------------------------|-------------------------------------|---------|--------|
| Date of Birth:             | 12/01/1980                          | Gender: | Female |
| Address:                   | 444 Anne Street<br>Ferndale WA 6148 |         |        |
| Contact No:                |                                     |         |        |
| Medicare No:               | 5038 67944 8                        |         |        |
| Appointment<br>Date & Time |                                     |         |        |

Thank you for seeing Bertha for your opinion and management.

#### **Clinical summary**

| Date       | Description                                  |
|------------|----------------------------------------------|
| 18/05/2015 | hepatitis B "Infection needing surveillance" |
| 18/05/2015 | smoking (tobacco)                            |

#### Investigation Results:

Hivesugation result. HAV status / date of test: Non-immune (18/05/2015) Anti-HBs / date of test: Detected (1/1/11) (18/05/2015) Anti-HBs / date of test: Detected (1/1/11) (18/05/2015) HBsAg / date of test: Detected (1/1/11) (18/05/2015) HBeAg / date of test: Detected (1/1/11) (18/05/2015) HBeAg / date of test: Not detected (1/1/11) (18/05/2015) HDeAg / date of test: Detected (1/1/11) (18/05/2015) Anti-HDV / date of test: Detected (1/1/11) (18/05/2015) AFP (Alpha fetoprotein): 111 kU/L (18/05/2015) GGT (Gamma Glutamyl Transferase): 111 U/L (18/05/2015) ALP (Alkaline Phosphatase): 111 U/L (18/05/2015) Date of last abdominal ultrasound: 18/05/2015 (18/05/2015) Date of last fibroscan: 18/05/2015 (18/05/2015) Eltroscan result: Normal (18/05/2015)

#### Adverse Reactions (Drug)

| Provided by         | Certainty | Reaction | Adverse Reaction        |
|---------------------|-----------|----------|-------------------------|
| Healthcare Provider |           | nausea   | Penicillins Sensitivity |
| Linearchicate 1-1   |           | navata   | Penchina Genaldwy       |

#### Adverse Reactions (Non-Drug)

#### Current/Regular Medication

| Date | Until | Current/Regular Medication | Dosage |
|------|-------|----------------------------|--------|
|      |       |                            |        |

Please feel free to contact me for clarification.

Thank you for your care and assistance. I look forward to hearing the outcome of Bertha's attendance.

Yours sincerely,

Dr Christine Ellison MB Provider No: 2121731A

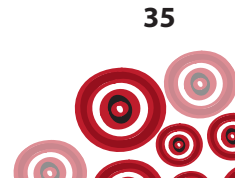

| 5, BERTHA KATHEVN JOyn Female (12/01/7900) Patient ID 1937                                                                                                    |                                              |                |           |                                                                                                    |                                                                                                    |
|----------------------------------------------------------------------------------------------------|----------------------------------------------|----------------|-----------|----------------------------------------------------------------------------------------------------|----------------------------------------------------------------------------------------------------|
| 📴 Eleber 🙃 🧰 Elean 🖉 Darge ਛ Bagach                                                                                                    | is 🙀 Own 🥥 Services 🚺 Spen PCENR             |                |           |                                                                                                    |                                                                                                    |
| n Precipion 🗋 Imaging Recal Latter Atlantment 💥 Careal 🔉 Reports                                                                                                    | 2 ADR 7 Dates _ Transport                    |                |           |                                                                                                    |                                                                                                    |
| Add here Edit                                                                                                    | Reference                                    |                |           |                                                                                                    |                                                                                                    |
| a furmer                                                                                                    |                                              | Progress Notes |           | 1                                                                                                    | Dend                                                                                                    |
| Summary 🔯 Medication Summary 🖓 Social & Family History 📿 Care Plan 💡 Electerics                                                                                                    |                                              |                |           |                                                                                                    |                                                                                                    |
|                                                                                                    | Active Publicar/Significant History          |                |           |                                                                                                    | Qualifies Summary                                                                                                |
| Nan Secondaria<br>15 Augustu († Telecture needing surveillanda"                                                                                                    |                                              |                |           | List Constant                                                                                                    | 18.1 kg/kg 18/05/2015                                                                                            |
| 5 indirg(blaco)                                                                                                    |                                              |                |           | Hb (Karnogkör)                                                                                                    | 140-04, 00-00-0011                                                                                               |
|                                                                                                    |                                              |                |           | Sheeting status                                                                                                    | 12 kg 15/5/2015                                                                                                  |
|                                                                                                    |                                              |                |           |                                                                                                    | 1 1987 M 10 10 10 10 10 10 10 10 10 10 10 10 10                                                                  |
|                                                                                                    |                                              |                |           |                                                                                                    |                                                                                                    |
|                                                                                                    |                                              |                |           |                                                                                                    |                                                                                                    |
|                                                                                                    |                                              |                |           |                                                                                                    |                                                                                                    |
|                                                                                                    |                                              |                |           |                                                                                                    |                                                                                                    |
|                                                                                                    |                                              |                |           |                                                                                                    |                                                                                                    |
|                                                                                                    |                                              |                |           |                                                                                                    |                                                                                                    |
|                                                                                                    |                                              |                |           |                                                                                                    |                                                                                                    |
|                                                                                                    |                                              |                |           |                                                                                                    |                                                                                                    |
|                                                                                                    |                                              |                |           |                                                                                                    |                                                                                                    |
|                                                                                                    |                                              |                |           |                                                                                                    |                                                                                                    |
|                                                                                                    |                                              |                |           |                                                                                                    |                                                                                                    |
|                                                                                                    |                                              |                |           |                                                                                                    |                                                                                                    |
|                                                                                                    |                                              |                |           |                                                                                                    |                                                                                                    |
|                                                                                                    |                                              |                |           |                                                                                                    |                                                                                                    |
|                                                                                                    |                                              |                |           |                                                                                                    |                                                                                                    |
|                                                                                                    |                                              |                |           |                                                                                                    |                                                                                                    |
|                                                                                                    |                                              |                |           |                                                                                                    |                                                                                                    |
|                                                                                                    |                                              |                |           | C De Talalia                                                                                                    | To Do                                                                                                    |
| appointments are microid                                                                                                    | Adorts and Other Information                 |                |           | Date In                                                                                                    | en Description                                                                                                   |
|                                                                                                    |                                              |                |           | State of Lot of Lot of | And Accepted a 112 and ready page.                                                                               |
|                                                                                                    |                                              |                | (         | 100000                                                                                                    | fecali investigation request rupper addresses alteround                                                          |
|                                                                                                    |                                              |                |           | 17/05/2016                                                                                                    | fecab Investigation request "Hisp & chrical investments"                                                         |
|                                                                                                    |                                              |                |           |                                                                                                    |                                                                                                    |
| and and a second second s                                                                                                    |                                              |                |           |                                                                                                    |                                                                                                    |
| Parcelos                                                                                                    | Adverte meaches Summary                      |                | F fotoson |                                                                                                    |                                                                                                    |
| Texaes                                                                                                    |                                              |                |           |                                                                                                    |                                                                                                    |
|                                                                                                    |                                              |                |           |                                                                                                    |                                                                                                    |
|                                                                                                    |                                              |                |           |                                                                                                    |                                                                                                    |
| Reaction Lat Document 11 (5, 213 Unit result in a flash                                                                                                    | nic 31, 52-2911 Rot meurications, accorded   |                |           |                                                                                                    | and the second second second second second second second second second second second second second second second |
| ecteurs Evoluer Examination Group MACE Instructures STI Hepathic                                                                                                    |                                              |                |           |                                                                                                    |                                                                                                    |
| Charles Cheve Million and Annual Cheve Annual Cheve Cheve | interal Handly Canadral' 18/05/2015 12:27 ma |                |           |                                                                                                    |                                                                                                    |

11. The referral will be in the To Do list until it is documented it is complete

When the client has seen the specialist;

| ADMACE, MERTINA FASTRIN'S Yope French (12/41/1798) Palanet D 1937                                                          | Overa Stepatric Cont S<br>Great A Read SADR 7,0                                                                                                    | anice Coper/ICON<br>See 25 Tensor<br>Reference                                             |                         |                                          |                                                                                                    | 1141                                                                                                    |
|----------------------------------------------------------------------------------------------------|----------------------------------------------------------------------------------------------------|--------------------------------------------------------------------------------------------|-------------------------|------------------------------------------|----------------------------------------------------------------------------------------------------|----------------------------------------------------------------------------------------------------|
| Main Summary     Madeution Summary     Modeution Summary     Madeution Summary     Madeution Summary     Madeution Summary | Q Channel                                                                                                    | Paper Site                                                                                 |                         |                                          | in the second                                                                                                    |                                                                                                    |
|                                                                                                    | Active P                                                                                                    | ubles./Significant History                                                                 |                         |                                          | 0.                                                                                                    | utiles Summey                                                                                                    |
| Date ' Next Devolution'<br>15/05/2015 Tespetite & "Index tax meeting surveillance"                                         |                                                                                                    |                                                                                            |                         |                                          | Dutle Table                                                                                                    | Date<br>(%2) 16/05/2015                                                                                                |
| 1975-2075 unakagitakang                                                                                                    | Rat Clear of Even - Address, Mittree<br>Referral_infection spec<br>Overage Dises, Mitmae Health Serve<br>Cagneri                                                                                                    | LASSICR Type Carried Future France<br>Probatist<br>a Renard Halt Sense 19/05/2019 12:27 pm | - Donate<br>Donate and  | non Hain Summay III<br>Danima Summay III | PE-Planningsban) hittigan<br>Sinding Atlan<br>Sinding Atlan<br>Sinding Atlan<br>Sinding Atlantic<br>Negati SiZ kg                                                                                                    | L BERGEURT<br>Noticities<br>Noticities                                                                                 |
|                                                                                                    | The patient is obtained<br>Organization<br>Progeline information<br>Approximated<br>Approximate<br>Data<br>Event<br>Event<br>The setteration<br>The setteration<br>Referred Validity Frend<br>Connext Referred Instance | 9 %                                                                                        |                         |                                          | 1. Double<br>Referral<br>speciali<br>Do list                                                                                                    | click on the<br>; <b>infection</b><br>st in the To                                                                     |
| <sup>4</sup> If the latence based                                                                                          | Verang right Constant                                                                                                    | Tent Links                                                                                 | de A (teradise Sev) X ( | west O Heb                               | P The To Do Lief     Case     The To Do Lief     To To To Lief     To To To Lief     To To To Lief     To To To Lief     To To To Lief     To To To Lief     To To To Lief     To To Lief     To To To Lief     To To To Lief     To To Lief     To To To Lief     To To To Lief     To To To To To To To To To To To To | an be<br>Seleta sea a "aper delanara" de source<br>de activisme planer provint annara<br>des aquesto frage i star de s |
| Sanakiy Panakis                                                                                                    |                                                                                                    |                                                                                            |                         | - Cana                                   |                                                                                                    |                                                                                                    |
| Neckup Diddheath Destruct Examination Since MAC Instantiation Sill Head                                                    | in the second second second second second second second second second second second second second second second                                                                                                    | and the second                                                                             |                         |                                          |                                                                                                    |                                                                                                    |
| New windows open in the back ground. P1 to-Hegs 📝 Desitive Elson, Miles                                                    | nnan Health Service (Mongrai:Health Service)                                                                                                    | 18/15/2015 12:27 pe                                                                        |                         |                                          |                                                                                                    |                                                                                                    |

2. Select the date the client attended the appointment and Save. This will complete the referral and it will no longer appear on the To Do list

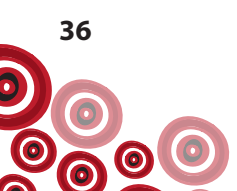

## **Contact tracing**

The aims of contact tracing are to identify people at risk due to their contact with the client. This then provides the opportunity to;

- Prevent the further spread of infection
- Provide immunisation to contacts who are not immune and not infected
- Provide education around prevention to at risk individuals
- Identify people with an infection who would benefit from treatment/monitoring

Identify the following contacts: sexual, needle sharing, babies of infected mothers, household (those who live in the same house both regularly and sometimes/occasionally)

- 'Occasional' household contacts may live in other communities and so the health service in their usual community should be notified and assessment of immune/infection status performed by them
- ➤ For each contact check the Communicare and hard copy records to see if the client has ever had hepatitis B vaccination and/or hepatitis B serology for immunity
- ~ Document in the contact's Communicare clinical record the clinical item Contact tracing:F or Contact tracing;M.

For example;

| ADAMS, BERTHA KATHENN York French (12/01/2008 Patient ID 1937                                                                                                    |                                                                                                    | 0                                                                                                    |
|----------------------------------------------------------------------------------------------------|----------------------------------------------------------------------------------------------------|----------------------------------------------------------------------------------------------------|
|                                                                                                    | Office Brooks                                                                                                    |                                                                                                    |
| E C Aranage C Ester Vower Bregerics Com                                                                                                    | a (C) person (C) ober region                                                                                                    |                                                                                                    |
| Chicalten Percepton    teaging Facial Later / Atlanteant X Cancel , Reports (2) ACR                                                                                                    | Case as françoit                                                                                                    |                                                                                                    |
| Add New 5.01                                                                                                    | Reference                                                                                                    |                                                                                                    |
| i Sanay                                                                                                    | Propert Notes                                                                                                    | E Datal                                                                                                    |
| V Filteen All Previders, All Encounter Places (All Encounter Wodes), All Specialities                                                                                                    | Man 1877 (2015 02:52 pm Millionnium Health Service (Monigma visual) Service)                                                                                                    |                                                                                                    |
| Detail Q . Q                                                                                                    | Annuel Chine (Chennel Madeul Phantismer) 12:52 pm                                                                                                    |                                                                                                    |
| Hon 38/05/3025 0252 pm Hillennium Health Service (Aborginal Health Service)                                                                                                    |                                                                                                    | 12                                                                                                    |
| A, A, Garant Day 1                                                                                                    | D In the starts conduct ending here o                                                                                                    |                                                                                                    |
| Hon 38/05/2013 32:27 pm Hillionnium Health Service (Aboriginal Health Service)                                                                                                    | - Anti-Hits 24 million 1/1/14                                                                                                    |                                                                                                    |
| R. R. Overreither (Sered Helsel/hattlane) 12:27 pe                                                                                                    | IT HERE MADE Hanneling & Incompany Company, Character Summer,                                                                                                    |                                                                                                    |
| The 12/02/2015 52:52 pm Hillennium Health Service (Abortginal Health Service)                                                                                                    | Nepatita B immune Immunikation;                                                                                                    |                                                                                                    |
| My My Deniel Behoood (Aboriginal and TEL Health Worker) 12:12 pm                                                                                                    |                                                                                                    |                                                                                                    |
| My My Social Barbour (Deneral Hedral Hachborer) (2) (2) pr                                                                                                    | His 19/95/975 Repatos A immune "sciposure" Summary, Oblobic Summary<br>Histolitis A immune Exposure:                                                                                                    |                                                                                                    |
| O     O     Control (10)     Control (10)     Contro      |                                                                                                    |                                                                                                    |
| The Write Date State Reads from the State of State and State State |                                                                                                    |                                                                                                    |
| 6.6. Choine these Second Index in a more                                                                                                    |                                                                                                    |                                                                                                    |
| Mind 20,000 (1995) classical function (Same State and secondaria)                                                                                                    |                                                                                                    |                                                                                                    |
| Q.Q. choose as manufact                                                                                                    |                                                                                                    |                                                                                                    |
| Wed 11/01/1905 -Clervice Provider/Wacs/Hode out recorded>                                                                                                    |                                                                                                    |                                                                                                    |
| Q, Q, chronder refreseried-                                                                                                    |                                                                                                    |                                                                                                    |
| End of the                                                                                                    |                                                                                                    |                                                                                                    |
|                                                                                                    |                                                                                                    | and the second second sec |
|                                                                                                    | Clinical items accessible from <b>H</b>                                                                                                    | epatitis quick button                                                                                                    |
|                                                                                                    |                                                                                                    | · · · · ·                                                                                                    |
|                                                                                                    |                                                                                                    |                                                                                                    |
|                                                                                                    |                                                                                                    | 1                                                                                                    |
|                                                                                                    | lu                                                                                                    | Vasing light (including Gincal Rena)                                                                                                    |
|                                                                                                    | D Film To To Link                                                                                                    | Te De                                                                                                    |
|                                                                                                    | Diate Item Description                                                                                                    |                                                                                                    |
|                                                                                                    | dealer to a start of the second start of the second start of the s |                                                                                                    |
|                                                                                                    | 16/25/2015 -Releved-wherei to inhorizon doware specialit                                                                                                    |                                                                                                    |
|                                                                                                    | 17/05/2016 discub-Investigationorganit "Hisp E descal avview featur"                                                                                                    |                                                                                                    |
|                                                                                                    |                                                                                                    |                                                                                                    |
|                                                                                                    |                                                                                                    |                                                                                                    |
|                                                                                                    |                                                                                                    |                                                                                                    |
|                                                                                                    |                                                                                                    |                                                                                                    |
|                                                                                                    |                                                                                                    |                                                                                                    |
|                                                                                                    |                                                                                                    |                                                                                                    |
|                                                                                                    | -                                                                                                    |                                                                                                    |
| LAdvance Branches Lad Descent 18/07/201 Second Incode Section 27/27/2                                                                                                    | II Su mean dana mandad                                                                                                    |                                                                                                    |
| Deckup Dikthealt Evoluent Exemution Group MICC Insurantian 101 Hepaths                                                                                                    |                                                                                                    |                                                                                                    |
| A Description of the International Control of the International Control of | General 18/08/08/142 Ki an                                                                                                    |                                                                                                    |
|                                                                                                    | the start of the start of the left                                                                                                    |                                                                                                    |

- If documented immunity make sure **Hepatitis B immune** appears on their Communicare record under patient summary (as per p.15)
- If immune status unclear offer serology. Schedule this following steps 1-4 as per p. 38, using the **Investigation; request** recall. In the **Comment** box type e.g. *Hepatitis screening*.
  - Perform hepatitis screening as per p. 10-12
  - Interpret serology as per Appendix 1, p. 56
  - If not immune and not infected follow vaccination procedure as per Appendix 3, p. 58
    - ~ Schedule vaccination using the Immunisation recall as per p. 16-17, steps 1-8
    - ~ Schedule investigations using Investigation; request recall as per p. 22, steps 1-4

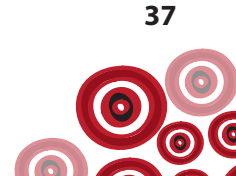

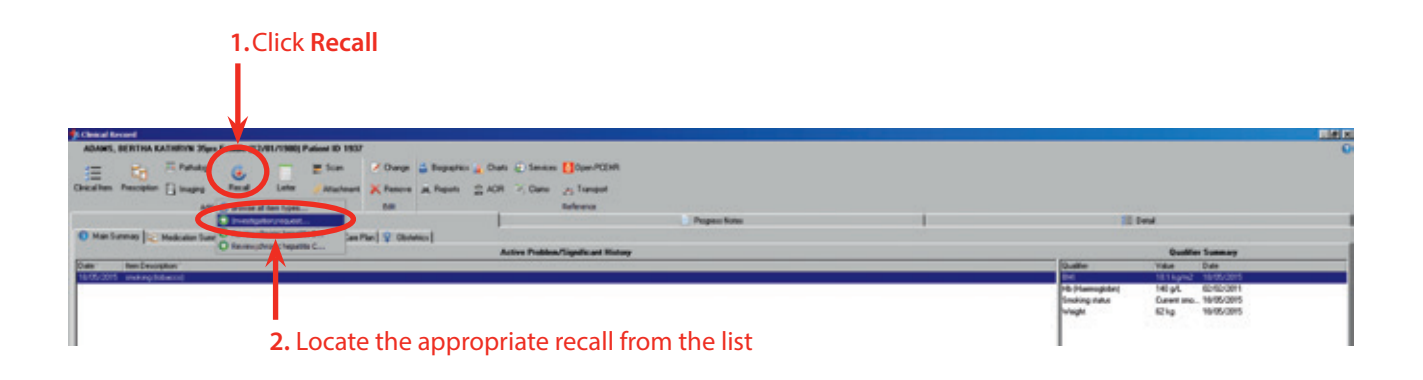

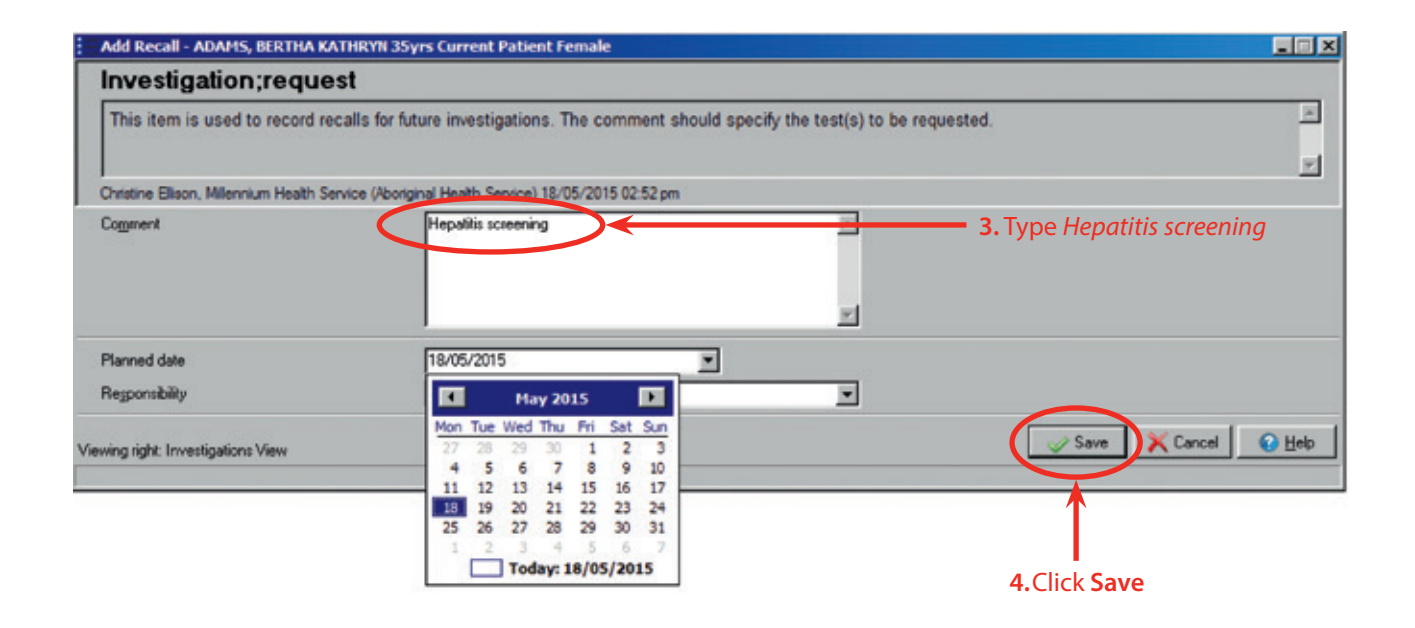

# Treatment

A decision to commence treatment will be determined by:

- Eligibility based on status classification
- Discussion with the client, GP and specialist

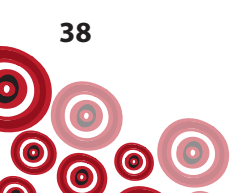

# Monitoring

Monitoring should occur at least annually for all clients with chronic hepatitis B, however the specific monitoring requirements and frequency should be negotiated between the client, GP, and specialist and consider the client's individual circumstances (disease stage, lifestyle, etc.).

The specific monitoring requirements and frequency should be documented in the client's GP management plan.

#### **Request tests**

Blood tests should have been scheduled using the **Investigation; request** recall with *Hepatitis B clinical review tests* documented in the **Comment** box, as per p. 22-25.

To generate the pathology request form pre-selecting the required tests, use the **Hepatitis B clinical review tests** clinical item accessible from the **Hepatitis** quick button, as per p. 23 (if the client is determined to already be HBeAg negative, the Anti-HBe and HBeAg tests should be removed).

#### **Clinical review**

As per p. 28-30

#### Hepatocellular carcinoma (HCC) surveillance

The following clients should undergo 6 monthly monitoring with ultrasound and AFP

- Aboriginal people aged ≥50 years
- Those with evidence of cirrhosis
- Those with a family history of HCC

Schedule this monitoring using the **Investigation; request** recall (as per p. 22) documenting *HCC screening – ultrasound* in the **Comment** box.

If the client already has a recall for an **Investigation; request**, it may be appropriate to modify it and add to what monitoring is required rather than create another recall.

| Image     Find Make     Image     Image     Image     Image       Image     Find     Lifts     Addition     Addition     Image       Attrine     Image     Image     Addition     Image       Image     Image     Image     Image     Image       Image     Image     Image     Image     Image       Image     Image     Image     Image     Image       Image     Image     Image     Image     Image                                                                                                    | E Deal<br>Contine Vide Concept<br>Contine Vide Concept<br>Product Vide Concept<br>Product Vide Concept<br>Product Vide Concept<br>Vide Concept<br>Vide Conce |
|----------------------------------------------------------------------------------------------------|----------------------------------------------------------------------------------------------------|
| In Periode Point of the Address of the Address of t | E beni<br>Gualite Tumory<br>Gualite Yinto Den<br>Sectory (1997)<br>Philomodelani (1994)<br>Philomodelani<br>Philomodelani                   |
| All team                                                                                                    | E Beat<br>Seatilite Samary<br>Containe Video Ore<br>149 Autor (SACO)<br>149 Autor (SACO)<br>14                                                           |
| In Same Control Control Contro | Eventiles Summary     Conditions Summary     Conditions Office     Conditions Office     Conditions     Conditions     Co                                                                                                    |
| in formery (C                                                                                                    | Guardine Training           Guardine Training         Yeals           File         Yeals         Yeals           File         Yeals         Yeals           File         Yeals         Yeals           File         Yeals         Yeals           File         Yeals         Yeals           File         Yeals         Yeals           File         Yeals         Yeals           File         Yeals         Yeals           File         Yeals         Yeals           File         Yeals         Yeals                                                                                                    |
| Adding PaddeerSupplicant Holiny                                                                                                    | Deadles         View         Deadles           100         10.0         10.0         10.0         10.0         10.0         10.0         10.0         10.0         10.0         10.0         10.0         10.0         10.0         10.0         10.0         10.0         10.0         10.0         10.0         10.0         10.0         10.0         10.0         10.0         10.0         10.0         10.0         10.0         10.0         10.0         10.0         10.0         10.0         10.0         10.0         10.0         10.0         10.0         10.0         10.0         10.0         10.0         10.0         10.0         10.0         10.0         10.0         10.0         10.0         10.0         10.0         10.0         10.0         10.0         10.0         10.0         10.0         10.0         10.0         10.0         10.0         10.0         10.0         10.0         10.0         10.0         10.0         10.0         10.0         10.0         10.0         10.0         10.0         10.0         10.0         10.0         10.0         10.0         10.0         10.0         10.0         10.0         10.0         10.0         10.0         10.0         10.0         <                                                                                                    |
| Primer Band                                                                                                    | Int Vital Hyper Vital Sectors      Vital Hyper Vital Sectors      Vital Hyper Vital Sectors      Vital Hyper Vital Hyper Vital Hyper      Vital Hyper Vital Hyper Vital Hyper      Vital Hyper Vital Hyper Vital Hyper      Vital Hyper Vital Hyper Vital Hyper      Vital Hyper Vital Hyper Vital Hyper      Vital Hyper Vital Hyper Vital Hyper      Vital Hyper Vital Hyper Vital Hyper      Vital Hyper Vital Hyper      Vital Hyper      Vital Hyper Vital Hyper      Vital Hyper      V                                                                                                    |
| Page first                                                                                                    | Ne Promodeling (48 p.4. USER2001<br>Sedan den Contra Stafford)<br>Sunger den Schog 1940-005                                                                                                    |
|                                                                                                    |                                                                                                    |
| Click to Modify it                                                                                                    | 1. Double click on <b>reca</b>                                                                                                    |
|                                                                                                    | Pille Tubulat T De                                                                                                    |
|                                                                                                    | Table Bio Consider<br>Bio Constanting<br>Methods and a standing of the standing of the<br>Methods and the standing of the standing of the<br>Methods and the standing of the standing of the standing<br>Methods and the standing of the standing of the standing of the<br>Methods and the standing of the standing of the standing of the<br>Methods and the standing of the standing of the standing of the<br>Methods and the standing of the standing of the standing of the<br>Methods and the standing of the standing of the standing of the<br>Methods and the standing of the standing of the standing of the<br>Methods and the standing of the standing of the standing of the standing of the<br>Methods and the standing of the standing of the standing of the standing of the<br>Methods and the standing of the standing of the standing of the standing of the standing of the<br>Methods and the standing of the standing of the standing of the standing of the<br>Methods and the standing of the standing of the standing of the standing of the<br>Methods and the standing of the standing of the stan                                                                                                    |
| Adverse Reaction Susnamy (* 19 Second                                                                                                    |                                                                                                    |
| dy Pendes                                                                                                    |                                                                                                    |
| se Reactor Lat Docent II-95/205 Universitivit instructure II-95/201 Butternolders. too dat                                                                                                    |                                                                                                    |

| Edit Clinical Item - ADAMS,       | BLRTHA KATHRYN 3Syrs Current Patient Female                                                  |
|-----------------------------------|----------------------------------------------------------------------------------------------|
| Investigation;req                 | uest                                                                                         |
| This item is used to reco         | d recalls for future investigations. The comment should specify the test(s) to be requested. |
| Christine Ellison, Milennium Heal | h Service (Aboriginal Health Service) 18/05/2015 12:27 pm                                    |
| Comment                           | Hep B clinical review tests and HCC screening - upper abdominal  utrasound                   |
| Planned date                      | 17/05/2016                                                                                   |
| Responsibility                    |                                                                                              |
| ewing right: Investigations View  | Save X Cancel Of Help                                                                        |
|                                   | $\bigwedge$                                                                                  |
|                                   | 3. Save                                                                                      |

#### Interpretation of results

See Appendix 1, p. 56 for interpretation of hepatitis serology results. Classification of hepatitis B status should be undertaken in conjunction with GP and specialist.

#### **Documenting results**

If the classification status has changed, ensure the **Hepatitis B** clinical item is recorded again documenting the new status in the **Comment** box.

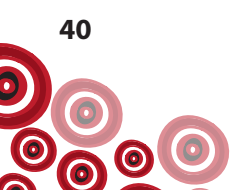

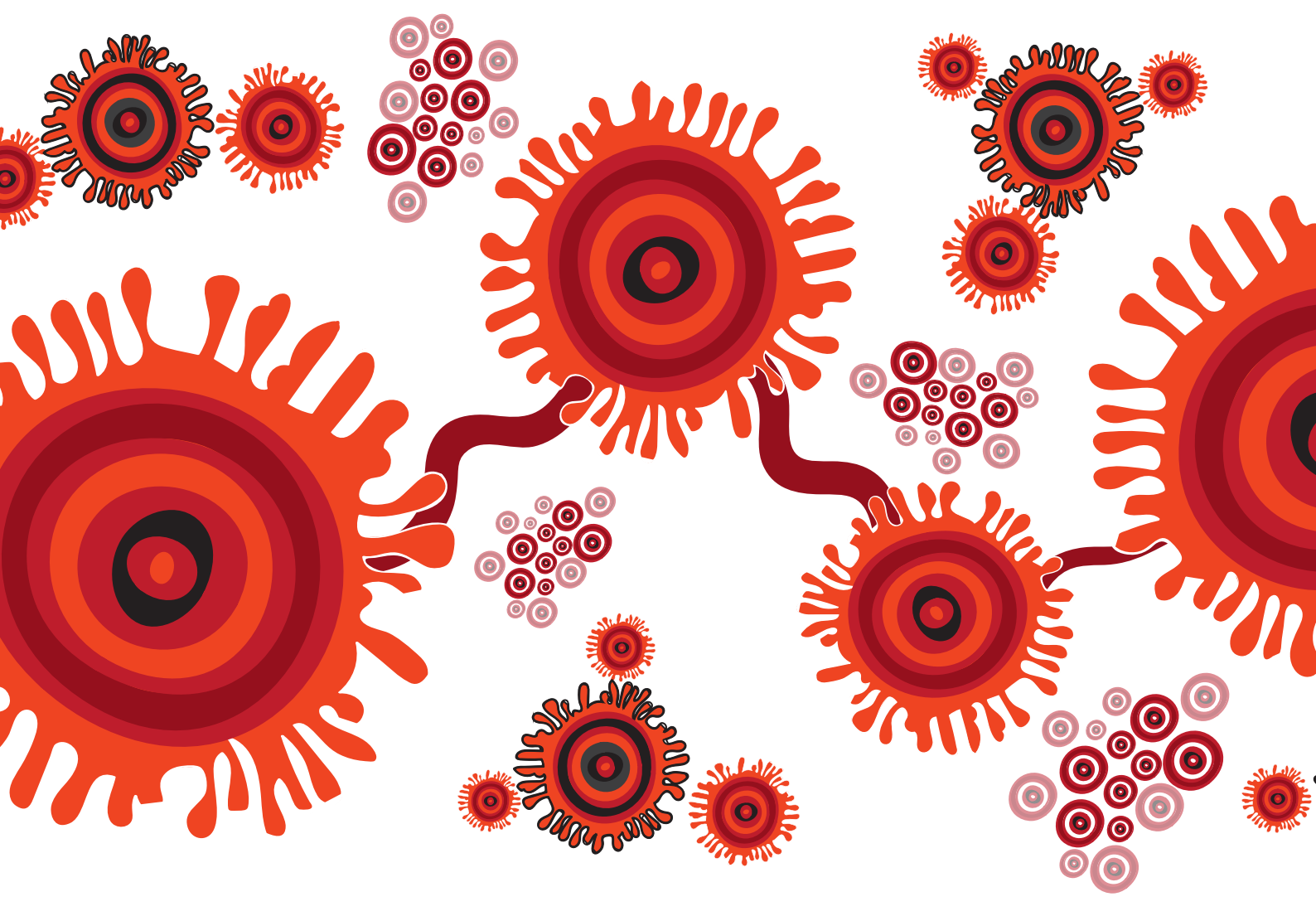

# HEPATITIS C

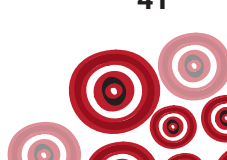

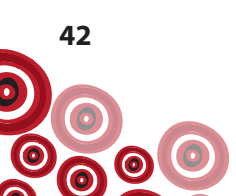

# Follow-up

#### Post-screening test discussion

Explain to the client that the presence of hepatitis C antibodies is evidence of either *current or previous infection*; a further test is required to confirm a current infection.

A hepatitis C RNA viral load & genotype test is required as approximately 25% of clients will have cleared the virus without intervention yet will retain hepatitis C antibodies. Hepatitis C antibodies are **not** protective against re-infection. If liver tests remain abnormal or if re-exposure is possible, two hepatitis C RNA viral load results 6 months apart should be negative before assurance is given that the infection has cleared.

#### **Request tests**

- Hepatitis C RNA viral load & genotype
- Liver function tests (include AST separately if laboratories in your jurisdiction don't routinely test for this with LFTs)
- HIV antibodies 1/2 (If Hepatitis A and B status unknown, then Hepatitis A IgG, anti-HBc, anti-HBs and HBsAg should also be requested)

If these tests need to be scheduled, set an **Investigation; request** recall with *Hepatitis C; further tests* in the **Comment** box (as per p. 22).

To document you have completed the **Hepatitis C;further tests**, first check the **To Do** list for the recall **Investigation;request** with *Hepatitis C;further tests* in the **Comment** box. If there is a recall double click on it to complete.

Locate the clinical item **Hepatitis C;further tests** from the **Hepatitis** quick button. This will generate a pathology request form with the required pre-selected tests;

Follow steps 1 - 8 on next page.

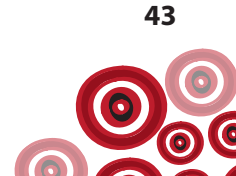

| AMS, BERTHA KATHEYN Ziges Female (12/01/1900) Patient ID 1937  |                                                                                                    |                                                    |                              |                          |                                                                 |
|----------------------------------------------------------------|----------------------------------------------------------------------------------------------------|----------------------------------------------------|------------------------------|--------------------------|-----------------------------------------------------------------|
| = 📴 Rifering 🚱 🚃 🖉 Son                                         | 🖌 Change 🚄 Biographics 🔒 Chans 😴 Samicas 🚺 Span PCEHR                                                           |                                                    |                              |                          |                                                                 |
| Iten Peccipton inaging Recel Latter #Atlactioned               | K Cancel as Reports 2 ADR > Dans as Transport                                                                   |                                                    |                              |                          |                                                                 |
| Add New                                                        | Edit Reference                                                                                                  |                                                    |                              |                          |                                                                 |
| a harray                                                       |                                                                                                    | Progress Nation                                    |                              | 10                       | Detail                                                          |
| fan Sannay 🔯 Medicator Sannay 🗟 Social L Fanly Hotop 🕜 Care Pa | n   @ Charmen                                                                                                   |                                                    |                              |                          | And the American                                                |
| Rain Deutsphere                                                | Active Problem significant manage                                                                               |                                                    |                              | Quater                   | Value Date                                                      |
| 2025 weiteg Marcol                                             |                                                                                                    |                                                    |                              | 84                       | 181 kpi-2 1845/2815                                             |
|                                                                |                                                                                                    |                                                    |                              | Souting ratio<br>Velogie | 140 pt. 02/02/011<br>Curren una. 18/05/2015<br>62/kg 16/05/2015 |
|                                                                | <b>1.</b> Doub                                                                                                  | ole click on the rea                               | call in the <b>To Do</b> lis | t                        |                                                                 |
|                                                                |                                                                                                    |                                                    |                              |                          |                                                                 |
|                                                                | The second second second second second second second second second second second second second second second se | v valt to da with this 2-vestgation-request-recal? |                              |                          |                                                                 |
|                                                                | $\uparrow$                                                                                                    |                                                    |                              |                          |                                                                 |
|                                                                | 2. Click                                                                                                    | to <b>Complete it</b>                              |                              |                          |                                                                 |
| té il apoitteris en niced                                      | Alerts and Other Information                                                                                    |                                                    |                              | Date to                  | m Description                                                   |
|                                                                |                                                                                                    |                                                    | 6                            | 1000011000               | Incath Aboriginal & TSI adult health-check.                     |
|                                                                |                                                                                                    |                                                    |                              | 1848/2015                | whered retend to effectious donaire specialist                  |
|                                                                |                                                                                                    |                                                    |                              | diama di                 | wate transferroregant Map3 device or                            |
|                                                                |                                                                                                    |                                                    |                              |                          |                                                                 |
| les Advece Reaction                                            | Advesse Reaction Summary                                                                                        |                                                    | F 3/ 5                       |                          |                                                                 |
| anty Pencilins                                                 |                                                                                                    |                                                    |                              |                          |                                                                 |
|                                                                |                                                                                                    |                                                    |                              |                          |                                                                 |
|                                                                |                                                                                                    |                                                    |                              |                          |                                                                 |
|                                                                |                                                                                                    |                                                    |                              |                          |                                                                 |

If there is no recall, skip step 1 & 2 and go straight to step 3;

| 2 Charal Record                                                                                                    |                                                                                                    |
|----------------------------------------------------------------------------------------------------|----------------------------------------------------------------------------------------------------|
| ADARS, BERTHA KATHEN Xies Fende (12/01/1280) Patient 30 1337                                                                                                    | 0                                                                                                    |
|                                                                                                    |                                                                                                    |
|                                                                                                    |                                                                                                    |
| and and a set and the set and the set and the set of the set of th |                                                                                                    |
| All feet Date Services                                                                                                    | 1 m m m                                                                                                    |
| Characteristic in the second second s | 12 VM                                                                                                    |
| A man seemal 1 of sectors a seemal of sectors a large sector and a conservation of sectors and sectors and sectors | Building Transme                                                                                                    |
| Date: Inclusion                                                                                                    | Duality Vidue Data                                                                                                    |
| 16.05.201 (indeplotance)                                                                                                    | INI 11.1412 16/06/2015                                                                                                    |
|                                                                                                    | Ph Planophini 141 pl, 60/60/001                                                                                                    |
|                                                                                                    | twight 671g 16/9//00%                                                                                                    |
|                                                                                                    |                                                                                                    |
|                                                                                                    |                                                                                                    |
|                                                                                                    |                                                                                                    |
|                                                                                                    |                                                                                                    |
|                                                                                                    |                                                                                                    |
|                                                                                                    |                                                                                                    |
|                                                                                                    |                                                                                                    |
|                                                                                                    |                                                                                                    |
|                                                                                                    |                                                                                                    |
|                                                                                                    |                                                                                                    |
|                                                                                                    |                                                                                                    |
| • Children alterna                                                                                                    |                                                                                                    |
| <b>3.</b> Click <b>Hepatitis 4.</b> Click on clinical item                                                                                                    |                                                                                                    |
|                                                                                                    |                                                                                                    |
| quick button                                                                                                    |                                                                                                    |
| quick button                                                                                                    |                                                                                                    |
|                                                                                                    |                                                                                                    |
| No description of the later                                                                                                    |                                                                                                    |
| O constraint.                                                                                                    |                                                                                                    |
| O Control Facebarra                                                                                                    | 17 Die TuDollat Te De                                                                                                    |
| Presi / apportments art moved Orapathy A immune. Ma and Other Industration                                                                                                    | Date Residencemen                                                                                                    |
| O resette L.                                                                                                    | (Recall Absignal & TSI adult health check                                                                                                    |
| O registra i rever-                                                                                                    | Print and Sector in the Print of the Print of the Print o |
| O mention & form then                                                                                                    |                                                                                                    |
| O reputito C                                                                                                    |                                                                                                    |
| B Rowthe CArther 1 a                                                                                                    |                                                                                                    |
| These Advest Factory Original During Comparison Summary                                                                                                    | k Aroon                                                                                                    |
| C manual of the second second se                                                                                                    |                                                                                                    |
| O television a set                                                                                                    |                                                                                                    |
| Operation                                                                                                    |                                                                                                    |
| 1 Advent Reaction Latitudes (1992) Characteristics Science State                                                                                                    |                                                                                                    |
| Orech up Datislandh Envelhant Examination Brook MICC Internation 3 Company                                                                                                    |                                                                                                    |
| Ventore & Box, Milleraux Feadly Server (Subgrand Server) 19705 (2015) (2015)                                                                                                    |                                                                                                    |

| Add Clinical Item - ADAMS, BERTH                                       | IA KATHRYN 35yrs Current Patie            | ent Female           |            |                              |                                    |
|------------------------------------------------------------------------|-------------------------------------------|----------------------|------------|------------------------------|------------------------------------|
| Hepatitis C;further te                                                 | sts                                       |                      |            |                              |                                    |
| These tests required following a                                       | new Hepatitis C Ab positive n             | esult                |            |                              | ×.                                 |
| Christine Ellison, Milennium Health Servi                              | ice (Aboriginal Health Service) 18/05     | /2015 02:52 pm       |            |                              |                                    |
| Comment                                                                | 5. Click to R                             | equest Investigation | X          | Display on<br>Display on Obs | Main Summary 🔽<br>tetric Summary 🗖 |
| Performed date                                                         | 18/05/2015                                | -                    |            |                              |                                    |
| These tests required following a new He<br>Hepatitis C - further tests | epatitis C Ab positive result to endude o | tigation             |            |                              |                                    |
| ewing right: Investigations View                                       |                                           |                      | A Print an | nd Save 🖉 Save 🗶 Cano        | el 🕜 Help                          |

View of Investigation Request generated with tests selected;

6. Select Investigation Provider

| ADAMS, BERTHA                                                          | A KATHRYN 35yrs                       |                             |                  |                        |                           |
|------------------------------------------------------------------------|---------------------------------------|-----------------------------|------------------|------------------------|---------------------------|
| Christin                                                               | ne Ellison, Millennium Heal           | th Service (Aborig          | inal Health Serv | ice) 18/05/2015 02:52  | pm                        |
| ¥                                                                      |                                       |                             |                  |                        |                           |
| Investigation Provider Patho                                           | entre                                 |                             | Investigations R | equested               |                           |
|                                                                        | chino -                               |                             | HIV antibodie    | s 1/2                  |                           |
| Search Investigations                                                  |                                       |                             | Hepatitis C R    | NA viral load & genoty | be T                      |
| ACR, urine                                                             |                                       |                             | Liver function   | tests including AST    |                           |
| Albumin                                                                |                                       |                             |                  |                        |                           |
| Albumin Creatinine Ratio                                               |                                       |                             |                  |                        |                           |
| Alpha fetoprotein, serum                                               |                                       |                             |                  |                        |                           |
| Anti DNA antibodies                                                    |                                       | >                           |                  |                        |                           |
| Anti Thyroid antibodies                                                |                                       | <                           |                  |                        |                           |
| Anti-DNASE B titre                                                     |                                       |                             |                  |                        |                           |
| Anti-HAV                                                               |                                       | >>                          |                  |                        |                           |
| Anti-HBc                                                               |                                       |                             |                  |                        |                           |
| Anti-HBe                                                               |                                       |                             |                  |                        |                           |
| Anti-HBs                                                               |                                       |                             |                  |                        |                           |
| Anti-HCV                                                               |                                       |                             |                  |                        | -                         |
| Anti-HDV                                                               |                                       |                             | 1                |                        | <u> </u>                  |
| Anti-streptolvsin 0 titre                                              |                                       | <u> </u>                    | Fasting          | Pregnant               |                           |
| Copy To                                                                |                                       |                             | Clinical Notes   |                        |                           |
|                                                                        |                                       |                             |                  |                        | -                         |
|                                                                        |                                       | <u>×</u>                    |                  |                        |                           |
| Investigation Reason                                                   |                                       | <b>_ i</b> =                |                  |                        |                           |
| Urgent Reply To                                                        |                                       |                             |                  |                        |                           |
| Critical it result outstandi                                           | 00                                    |                             |                  | 7. Click Save          |                           |
|                                                                        | 9                                     |                             |                  |                        |                           |
| Printing Format [Std.                                                  | plain paper pathology                 | <u> </u>                    | J                | <b>V</b>               | <u>v</u>                  |
|                                                                        |                                       |                             | Print and Save   | ✓ Save                 | 🔀 Cancel 🛛 🕢 🗄            |
|                                                                        |                                       |                             |                  |                        |                           |
| lepatitis C;further tes                                                | ts                                    | ntremale                    |                  |                        |                           |
| These tests required following a n                                     | ew Hepatitis C Ab positive re         | sult                        |                  |                        |                           |
| hristine Ellison, Millennium Health Service                            | e (Aboriginal Health Service) 18/05   | /2015 02:52 pm              |                  |                        |                           |
| Comment                                                                |                                       |                             | 14               |                        | Display on Main Summ      |
| 0.75.000.60                                                            |                                       |                             |                  |                        | Display on Obstetric Summ |
|                                                                        |                                       |                             |                  |                        |                           |
|                                                                        |                                       |                             | *                |                        |                           |
| enformed date                                                          | 18/05/2015                            |                             |                  |                        |                           |
|                                                                        |                                       |                             |                  |                        |                           |
|                                                                        | atits CAb positive result to extude a | their causes of liver disea | se               |                        |                           |
| hese tests required following a new Hepe                               | 111 0                                 | Vanting                     |                  |                        |                           |
| hese tests required following a new Hep<br>lepatitis C - further tests | Request Invest                        | tigation                    |                  |                        |                           |

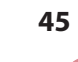

0

The client should also ideally have a baseline upper abdominal ultrasound. To document this, use the **Investigation;request** recall with *upper abdominal ultrasound* documented in the **Comment** box. (This of course is dependent on access to these services and will be challenging for people living in rural and remote locations).

If available, a fibroscan should also be part of the baseline assessment of all patients newly diagnosed with chronic HBV or HCV.

Fibroscan (or transient elastography) is an ultrasound based machine which can estimate the degree of scarring (fibrosis) in a person's liver. It is a very useful test to help make decisions about commencing treatment in people with HBV and HCV. However, it is generally only available at large teaching hospitals. Some hospital outreach clinics bring portable fibroscans to remote communities. If fibroscan is available in your community, document this as per the example below scheduling an upper abdominal ultrasound.

#### Interpretation of results

If HCV PCR test result is **negative**;

- Advise client that a negative result does not mean they are immune
- Add clinical item Hepatitis C and in the Comment box document past infection cleared

If tests identify abnormal LFTs, check with viral hepatitis specialist to determine if further tests are required to exclude other causes of liver disease.

If a client's HCV PCR test result is **positive** then they have a current hepatitis C infection.

#### **Documenting diagnosis**

Document the hepatitis C positive result (documenting acute, chronic or cleared as per example below) using the clinical item **Hepatitis C** available from the **Hepatitis** quick button and **Display on Main Summary** (and **Obstetric Summary** if client female and of child bearing age).

For example;

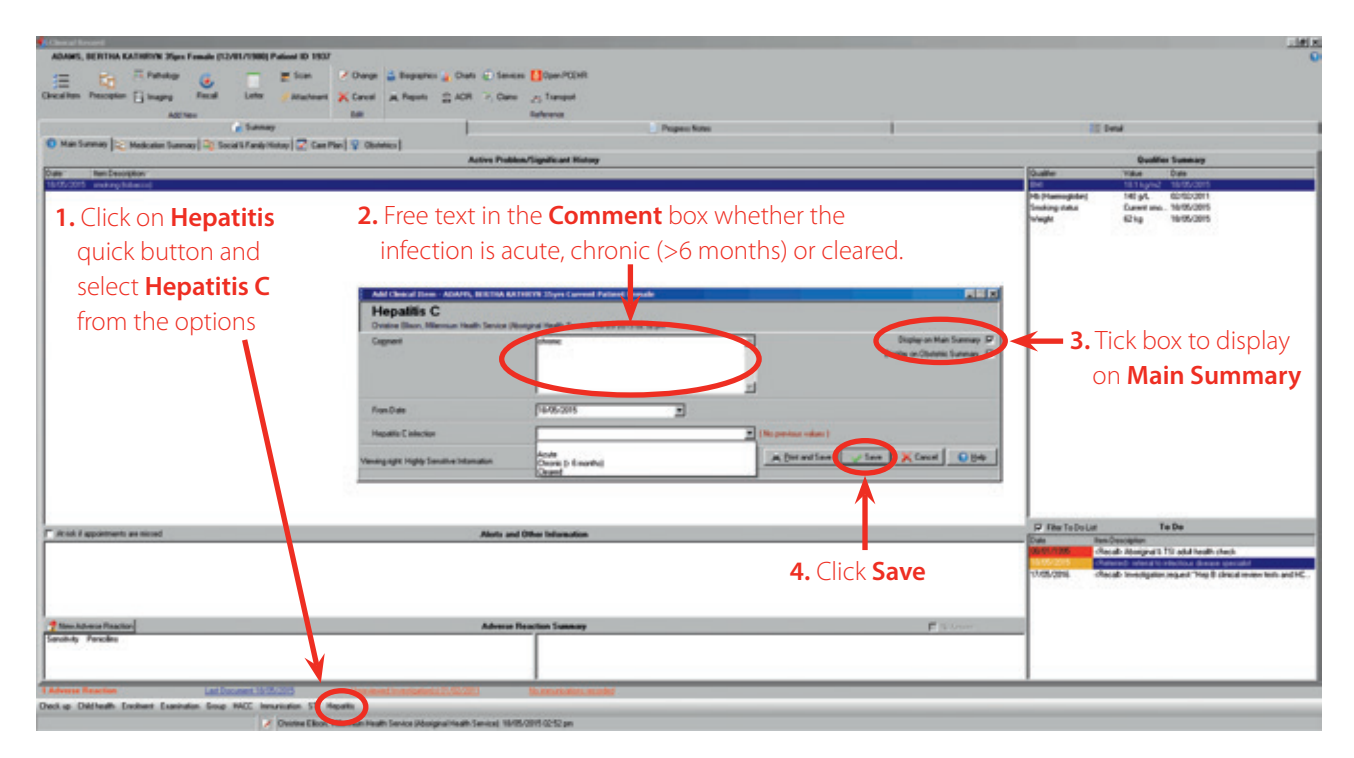

Follow your health service procedure for the client to have a liver ultrasound. This may be scheduled using the **Investigation; request** recall, see p. 22 and document *liver ultrasound* in the **Comment** box.

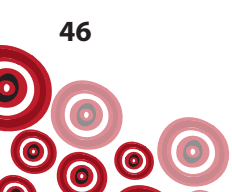

#### Subsequent consultations if current hepatitis C infection

- Advise client that a negative result does not mean they are immune
- Provide information/education re modes of transmission
- Avoid information overload
- Discuss immediate implications
- Contact tracing as per p. 52
- Ensure client made aware that HCV is curable and new treatments are becoming available that have >90% success rates.
- Treatment options will be based on discussion with the client /GP/viral hepatitis specialist
- Healthy lifestyle advice to reduce progression of liver disease including minimising alcohol intake, stopping smoking and maintaining a healthy body weight
- Effect of diagnosis on relationships and information about prevention
- Need for ongoing monitoring

Document consultations using clinical items (in addition to free text) e.g. **Advice/education;health, Results;procedures, Smoking;tobacco**, accessible following steps 1 - 4 as below;

| N DEREK 33yrs Male (16/1                                                                                                    | 12/1981) Patient ID 16880                                                                                                    |                                                                                                    |                                                                                        |                                                                                                    |               |              |
|----------------------------------------------------------------------------------------------------|----------------------------------------------------------------------------------------------------|----------------------------------------------------------------------------------------------------|----------------------------------------------------------------------------------------|----------------------------------------------------------------------------------------------------|---------------|--------------|
| Pathology 💰                                                                                                    | 💳 🗮 Scan                                                                                                    | 🕑 Dhanga 🛔                                                                                                    | Biographics 👔 Charts                                                                   | Services                                                                                                 | Open PCEHR    |              |
| scription in Imaging Recal                                                                                                    | Letter / Attachment                                                                                                    | 🗙 Remove 🗯                                                                                                    | Reports 🔮 ACIR                                                                         | 14 Claims                                                                                                | A Transport   |              |
| Add Nex                                                                                                    |                                                                                                    | Edit                                                                                                    |                                                                                        | R                                                                                                    | eference      |              |
| Summary                                                                                                    |                                                                                                    | Progress Notes                                                                                                    | i i                                                                                    |                                                                                                    | E Detail      | 1            |
| av Br Medication Summary                                                                                                    | 30 Social & Family History 1 🔽 C                                                                                                    | ve Plan                                                                                                    |                                                                                        |                                                                                                    |               |              |
| -> [                                                                                                    | Active Problem/Significant Hist                                                                                                    | oue<br>actual                                                                                                    |                                                                                        |                                                                                                    | Qualifier Sum | mary         |
| em Description=                                                                                                    | in the second second second second second second second second second second second second second second second                                                                                                    | •••                                                                                                    |                                                                                        | Qualifier                                                                                                | Value         | Date         |
|                                                                                                    |                                                                                                    |                                                                                                    |                                                                                        | Creatinine                                                                                               | 250 umol/1    | 1. 24/03/200 |
|                                                                                                    | word colocted and t                                                                                                    | vpo a coarch we                                                                                                    | urd to                                                                                 | Weight                                                                                                   | 80 kg         | 24/03/200    |
|                                                                                                    |                                                                                                    |                                                                                                    |                                                                                        |                                                                                                    |               |              |
| 📲 (finical Ten                                                                                                    | ms Brov ser                                                                                                    |                                                                                                    |                                                                                        |                                                                                                    |               | 1            |
| Keyword Most                                                                                                    | Becerit Used Topic I Pic                                                                                                    | ture [ Advanced ]                                                                                                    |                                                                                        |                                                                                                    |               |              |
| Country Inter                                                                                                    |                                                                                                    | and Garanees I                                                                                                    |                                                                                        |                                                                                                    | 1             |              |
| Search-words:                                                                                                    | ADVIC                                                                                                    |                                                                                                    |                                                                                        |                                                                                                    |               |              |
| Keyword                                                                                                    | Clinical Item Type                                                                                                    |                                                                                                    | Class                                                                                  |                                                                                                    | Definition    |              |
| ADVICE                                                                                                    | Advice/educat;brea                                                                                                    | st sell exam                                                                                                    | Proce                                                                                  | dure                                                                                                    |               |              |
| ADVICE                                                                                                    | Advice/educacinco                                                                                                    | ntinence pad                                                                                                    | Proce                                                                                  | dure                                                                                                    |               |              |
| ADVICE                                                                                                    | Advice/education                                                                                                    | laakal                                                                                                    | Proc                                                                                   | dure                                                                                                    |               |              |
| ADM/ICE                                                                                                    | Auvice/education,a                                                                                                    | athen a                                                                                                    | FIUC                                                                                   | soure                                                                                                    |               |              |
| ADVICE                                                                                                    | Advice (education)                                                                                                    |                                                                                                    | Proces                                                                                 |                                                                                                    |               |              |
| ADVICE<br>ADVICE                                                                                                    | Advice/education;a                                                                                                    | lood                                                                                                    | Proce                                                                                  | dure                                                                                                    |               |              |
| ADVICE<br>ADVICE<br>ADVICE                                                                                                    | Advice/education;a<br>Advice/education;t<br>Advice/education;t                                                                                                    | lood<br>odu                                                                                                    | Proce                                                                                  | dure                                                                                                    |               |              |
| ADVICE<br>ADVICE<br>ADVICE<br>ADVICE<br>ADVICE                                                                                                    | Advice/education;<br>Advice/education;<br>Advice/education;<br>Advice/education;                                                                                                    | sonna<br>lood<br>ody<br>reastleeding                                                                                                    | Proce<br>Proce<br>Proce                                                                | idure<br>idure                                                                                           | - 1           |              |
| ADVICE<br>ADVICE<br>ADVICE<br>ADVICE<br>ADVICE<br>ADVICE                                                                                           | Advice/education;<br>Advice/education;<br>Advice/education;<br>Advice/education;<br>Advice/education;                                                                                                    | soma<br>lood<br>ody<br>reastfeeding<br>ardiovascul                                                                                                    | Proce<br>Proce<br>Proce<br>Proce<br>Proce                                              | dure<br>dure<br>dure                                                                                     |               |              |
| ADVICE<br>ADVICE<br>ADVICE<br>ADVICE<br>ADVICE<br>ADVICE<br>ADVICE                                                                                 | Advice/education;<br>Advice/education;<br>Advice/education;<br>Advice/education;<br>Advice/education;<br>Advice/education;<br>Advice/education;                                                                                                    | sonna<br>lood<br>ody<br>reastfeeding<br>ardiovascul<br>ircumcision                                                                                                    | Proce<br>Proce<br>Proce<br>Proce<br>Proce<br>Proce                                     | edure<br>edure<br>edure<br>edure                                                                         |               |              |
| ADVICE<br>ADVICE<br>ADVICE<br>ADVICE<br>ADVICE<br>ADVICE<br>ADVICE<br>ADVICE                                                                       | Advice/education;<br>Advice/education;<br>Advice/education;<br>Advice/education;<br>Advice/education;<br>Advice/education;<br>Advice/education;                                                                                                    | sonna<br>lood<br>reastfeeding<br>ardiovascul<br>ircumcision<br>omcensation                                                                                              | Proce<br>Proce<br>Proce<br>Proce<br>Proce<br>Proce                                     | adure<br>adure<br>adure<br>adure<br>adure<br>adure                                                       |               |              |
| ADVICE<br>ADVICE<br>ADVICE<br>ADVICE<br>ADVICE<br>ADVICE<br>ADVICE<br>ADVICE<br>ADVICE                                                             | Advice/education;<br>Advice/education;<br>Advice/education;<br>Advice/education;<br>Advice/education;<br>Advice/education;<br>Advice/education;<br>Advice/education;                                                                                                    | sonna<br>lood<br>ody<br>reastfeeding<br>ardiovascul<br>ircumcision<br>ompensation<br>ontraceot.F                                                                        | Proce<br>Proce<br>Proce<br>Proce<br>Proce<br>Proce<br>Proce                            | edure<br>edure<br>edure<br>edure<br>edure<br>edure<br>edure                                              |               |              |
| ADVICE<br>ADVICE<br>ADVICE<br>ADVICE<br>ADVICE<br>ADVICE<br>ADVICE<br>ADVICE<br>ADVICE<br>ADVICE                                                   | Advice/education;<br>Advice/education;<br>Advice/education;<br>Advice/education;<br>Advice/education;<br>Advice/education;<br>Advice/education;<br>Advice/education;<br>Advice/education;                                                                                                    | some<br>ody<br>reastfeeding<br>ardiovascul<br>incumcision<br>ompensation<br>ontracept.F<br>ontracept.M                                                                  | Proce<br>Proce<br>Proce<br>Proce<br>Proce<br>Proce<br>Proce<br>Proce                   | adure<br>adure<br>adure<br>adure<br>adure<br>adure<br>adure<br>adure                                     |               |              |
| ADVICE<br>ADVICE<br>ADVICE<br>ADVICE<br>ADVICE<br>ADVICE<br>ADVICE<br>ADVICE<br>ADVICE<br>ADVICE<br>ADVICE                                         | Advice/education;<br>Advice/education;<br>Advice/education;<br>Advice/education;<br>Advice/education;<br>Advice/education;<br>Advice/education;<br>Advice/education;<br>Advice/education;<br>Advice/education;                                                                                                    | sonna<br>lood<br>ody<br>reastfeeding<br>ardiovascul<br>incumcision<br>ompensation<br>ompensation<br>ontraceptJF<br>ontraceptJM<br>iabetes                               | Proce<br>Proce<br>Proce<br>Proce<br>Proce<br>Proce<br>Proce<br>Proce                   | adure<br>adure<br>adure<br>adure<br>adure<br>adure<br>adure<br>adure<br>adure                            |               |              |
| ADVICE<br>ADVICE<br>ADVICE<br>ADVICE<br>ADVICE<br>ADVICE<br>ADVICE<br>ADVICE<br>ADVICE<br>ADVICE<br>ADVICE<br>ADVICE                               | Advice/education;<br>Advice/education;<br>Advice/education;<br>Advice/education;<br>Advice/education;<br>Advice/education;<br>Advice/education;<br>Advice/education;<br>Advice/education;<br>Advice/education;<br>Advice/education;                                                                                     | sonna<br>lood<br>ody<br>reastfeeding<br>andiovascul<br>incumcision<br>ompensation<br>ompensation<br>ontraceptJF<br>ontraceptJM<br>iabetes<br>iet                        | Proce<br>Proce<br>Proce<br>Proce<br>Proce<br>Proce<br>Proce<br>Proce<br>Proce          | adure<br>adure<br>adure<br>adure<br>adure<br>adure<br>adure<br>adure<br>adure<br>adure                   |               |              |
| ADVICE<br>ADVICE<br>ADVICE<br>ADVICE<br>ADVICE<br>ADVICE<br>ADVICE<br>ADVICE<br>ADVICE<br>ADVICE<br>ADVICE<br>ADVICE<br>ADVICE<br>ADVICE           | Advice/education;<br>Advice/education;<br>Advice/education;<br>Advice/education;<br>Advice/education;<br>Advice/education;<br>Advice/education;<br>Advice/education;<br>Advice/education;<br>Advice/education;<br>Advice/education;<br>Advice/education;                                                                | sonna<br>lood<br>ody<br>reastfeeding<br>andiovascul<br>incumcision<br>ompensation<br>ompensation<br>ontracept<br>F<br>ontracept<br>f<br>intacept<br>M<br>iabetes<br>iet | Proce<br>Proce<br>Proce<br>Proce<br>Proce<br>Proce<br>Proce<br>Proce<br>Proce<br>Proce | adure<br>adure<br>adure<br>adure<br>adure<br>adure<br>adure<br>adure<br>adure<br>adure<br>adure          |               |              |
| ADVICE<br>ADVICE<br>ADVICE<br>ADVICE<br>ADVICE<br>ADVICE<br>ADVICE<br>ADVICE<br>ADVICE<br>ADVICE<br>ADVICE<br>ADVICE<br>ADVICE<br>ADVICE<br>ADVICE | Advice/education;<br>Advice/education;<br>Advice/education;<br>Advice/education;<br>Advice/education;<br>Advice/education;<br>Advice/education;<br>Advice/education;<br>Advice/education;<br>Advice/education;<br>Advice/education;<br>Advice/education;<br>Advice/education;<br>Advice/education;<br>Advice/education; | some<br>ody<br>reastfeeding<br>andiovascul<br>incurncision<br>ompensation<br>ontracept.F<br>ontracept.M<br>iabetes<br>iet<br>igestive<br>osette box                     | Proce<br>Proce<br>Proce<br>Proce<br>Proce<br>Proce<br>Proce<br>Proce<br>Proce<br>Proce | adure<br>adure<br>adure<br>adure<br>adure<br>adure<br>adure<br>adure<br>adure<br>adure<br>adure<br>adure |               |              |

3.Click Select

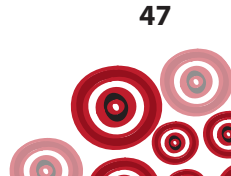

| Add Clinical Item - A'KAY, BR                           | IAN DEREK 33yrs Current Patient Male                |          |               |                           |
|---------------------------------------------------------|-----------------------------------------------------|----------|---------------|---------------------------|
| Advice/education<br>Christine Blison, Millennium Health | )<br>Service (Aboriginal Health Service) 20/07/2015 | 03:09 pm |               |                           |
| Comment                                                 |                                                     |          | -             | Display on Main Symmary 🦵 |
| Performed date                                          | 20/07/2015                                          | ×        | _             |                           |
| Viewing right: Common                                   |                                                     |          | Rint and Save | X Cancel 🛛 🕢 Help         |
|                                                         |                                                     |          | 1             |                           |
|                                                         |                                                     |          | 4 Click Save  | 2                         |

#### **Clinical Review**

#### Scheduling a review

To schedule a **Review;chronic hepatits C** in the client's Communicare record (allowing for sufficient time after bloods collected to have received results) set a recall;

| 1.Click Recall                                                 |          |            |                                        |        |                                              |                |            |   |
|----------------------------------------------------------------|----------|------------|----------------------------------------|--------|----------------------------------------------|----------------|------------|---|
| 🏂 Clinical Record                                              |          |            |                                        |        |                                              |                |            |   |
| A'KAY, BRIAN DEREK 33yrs Male (6/12/1981) Patient ID 16880     |          | v          |                                        |        |                                              |                |            | 6 |
| Cirical Item Prescription Dia Imaging Recall Letter Attachment |          | Change     | 🔒 Biographics 🔒                        | Charts | <ul> <li>Services</li> <li>Claims</li> </ul> | Open PCEHR     |            |   |
| C. Brouse all item types                                       |          | Edt        | 10000000000000000000000000000000000000 |        | 9                                            | eference       |            |   |
| Summary C Encounter; follow up; specialist                     |          | Progress N | oles                                   | 1      |                                              | E Detail       |            |   |
| Main Summaty De Medication Sur O Immunisation                  | are Plan |            |                                        | 100    |                                              |                |            |   |
| O Investigation;request                                        | ory      |            |                                        |        |                                              | Qualifier Summ | ary        |   |
| Date- Item Description-                                        |          |            |                                        |        | Qualifier                                    | Value          | Date       |   |
| Ceview, dironic nepalatis c                                    |          |            |                                        |        | Creatinine                                   | 250 unol/L     | 24/03/2003 |   |
|                                                                |          |            |                                        |        | Weight                                       | 80 kg          | 24/03/2003 |   |
| 2. Click Review;chroi                                          | nic hep  | oatitis C  |                                        |        |                                              |                |            |   |

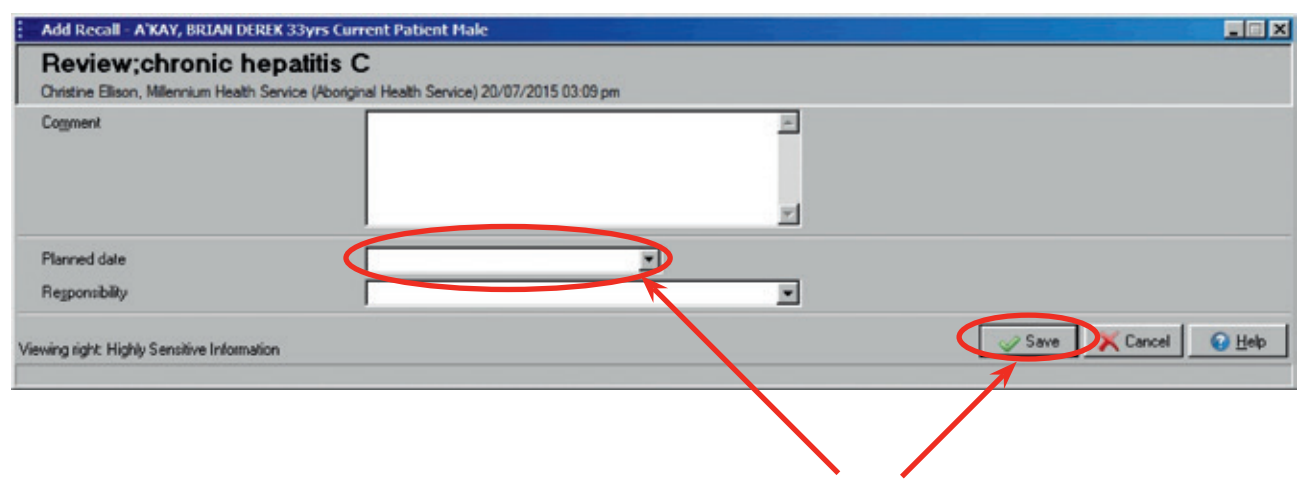

3. Select Planned date and Save

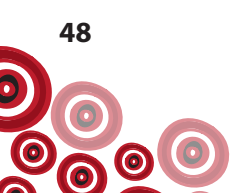

The recall is now visible in the **To Do** list;

| Sclinical Record                                                                 |                                                 |                   |                                                         |    |
|----------------------------------------------------------------------------------|-------------------------------------------------|-------------------|---------------------------------------------------------|----|
| A'KAY, BRIAN DEREK 33yrs Male (16/12/1981) Patient ID 16880                      |                                                 |                   |                                                         | 0  |
| 😑 🔤 🗄 Pathology 🥑 🧮 🗮 Scan                                                       | 📝 Change 🚢 Biographics 👔 Ch                     | arts 🥡 Services   | Open PCEHR                                              |    |
| Clinical Item Prescription 📋 Imaging Recall Letter Attachment                    | 🔀 Cancel 🚊 Reports 🎡 AC                         | R 🥳 Claims        | Transport                                               |    |
| Add New                                                                          | Edit                                            | R                 | eference                                                |    |
| Summary                                                                          | Progress Notes                                  | 1                 | 📒 Detail                                                |    |
| 🚺 Main Summary 🔯 Medication Summary 🍳 Social & Family History 📝 Care Pl          | an]                                             |                   |                                                         |    |
| Active Problem/Significant History                                               |                                                 |                   | Qualifier Summary                                       |    |
| Date= Item Description=                                                          |                                                 | Qualifier         | Value Date                                              |    |
|                                                                                  |                                                 | Creatinine        | 250 umol/L 24/03/2003                                   |    |
|                                                                                  |                                                 | Weight            | 80 kg 24/03/2003                                        |    |
|                                                                                  |                                                 | Elter To Da       | slist To Do                                             |    |
|                                                                                  |                                                 | Date              | Item Description                                        | _  |
|                                                                                  |                                                 | 12/12/1996        | <recal> Aboriginal &amp; TSI adult health chee</recal>  | ck |
|                                                                                  |                                                 | 20 WILLING        | <referred> referral to infectious disease up</referred> | -  |
| At tisk if appointments are missed Alerts and Other Information                  |                                                 | 5.07/2016         | (Recal) Review chionic Repairs C                        |    |
| New Adverse Reaction Adverse Reaction Summary                                    | ☐ Ni Known                                      |                   |                                                         |    |
|                                                                                  |                                                 |                   |                                                         |    |
| Adverse Reaction Status Unknown <u>No Documents</u>                              | Outstanding Investigation(s) 20/07/2015         | Noi               | mnumsations recorded                                    |    |
| Check up Child health Enrolment Examination Group HACC Immunisation STI He       | spatitis                                        |                   |                                                         |    |
| Click on an item to select it, double click to change it. 📝 Christine Ellison, M | fillennium Health Service (Aboriginal Health Se | rvice) 20/07/2015 | 03:09 pm                                                |    |

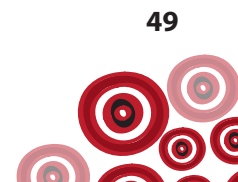

## **Completing a review**

Use the clinical item **Review;chronic hepatitis C** to record details of the hepatitis C review including results of blood tests. If the client has a recall in the **To Do** list, complete the recall from here;

| AWAV D                   |                                    |                         |                                       |                       |                                    |                |               |            |                                      |                      |                                                                                                    |                                 |
|--------------------------|------------------------------------|-------------------------|---------------------------------------|-----------------------|------------------------------------|----------------|---------------|------------|--------------------------------------|----------------------|----------------------------------------------------------------------------------------------------|---------------------------------|
| A NAT, 0                 | RIAN DEREK                         | 33yrs Male              | (16/12/1981                           | ] Patient ID 168      | 380                                |                |               |            |                                      |                      |                                                                                                    |                                 |
|                          | Pa #                               | Pathology               | G                                     | 🗮 Scan                |                                    | / Change       | 🚢 Biographic  | cs 🙀 Char  | ts @ Services                        | Open F               | PCEHR                                                                                                    |                                 |
| Cloical Item             | Passiston E                        | Income I                | lacal Late                            |                       |                                    | · Currel       | - Barrete     | -          | The Dates                            |                      |                                                                                                    |                                 |
| Caracterio               | Company []                         | I maging 4              | vector cone                           | Atachinera            |                                    | ∧ carce        | Jat nepons    | ala Piciti | Com                                  | The manual           | pon                                                                                                    |                                 |
|                          |                                    | Ad                      | Id New                                | -                     |                                    | Edit           |               |            |                                      | eference             | 10.000                                                                                                    |                                 |
|                          |                                    | g Summary               |                                       |                       | -                                  | Progress N     | otes          |            |                                      |                      | j= Deta                                                                                                    |                                 |
| Main St                  | unmary E Me                        | edication Summ          | wy 30 Soc                             | cial & Family History | Care Plan                          |                |               |            |                                      |                      |                                                                                                    |                                 |
|                          | in the second second               |                         | Active F                              | Problem/Signific      | ant History                        |                |               |            | [0                                   | Qua                  | alifier Sum                                                                                                    | mary                            |
| Date-                    | Hem Description                    | n-                      |                                       |                       |                                    |                |               |            | Creatrine                            |                      | 250 unoli                                                                                                    | L 24/03/20                      |
|                          |                                    |                         |                                       |                       |                                    |                |               |            | Weight                               |                      | 80 kg                                                                                                    | 24/03/20                        |
|                          |                                    |                         |                                       |                       |                                    |                |               |            |                                      |                      |                                                                                                    |                                 |
|                          |                                    |                         |                                       |                       |                                    |                |               |            |                                      |                      |                                                                                                    |                                 |
|                          |                                    |                         |                                       |                       | 1. Doub                            | ole click      | on <b>Rec</b> | :all       |                                      |                      |                                                                                                    |                                 |
|                          |                                    |                         |                                       |                       |                                    |                | ×             |            |                                      |                      | 7.0.                                                                                                    |                                 |
|                          |                                    |                         |                                       |                       |                                    |                |               |            | P Filter To D                        | o List               | To Do                                                                                                    |                                 |
|                          |                                    |                         |                                       |                       |                                    |                |               |            | 12/12/1906                           | Recal                | Ib Aboriginal                                                                                                    | & TSI adult he                  |
|                          |                                    |                         |                                       |                       |                                    |                |               |            | And which should be                  | 1.00                 |                                                                                                    |                                 |
| C At side M              |                                    |                         |                                       |                       |                                    |                |               |            | 224000000                            | 100000               | red) revena                                                                                                    | OTTOCODOT O                     |
| -                        | appointments are                   | missed                  | Alect                                 | s and Other Info      | mation                             |                |               | 2          | 22/07/2015                           | (Recal               | b Review.co                                                                                                    | hronic hepatite<br>ion accused  |
|                          | appointments are                   | missed                  | Alert                                 | s and Other Info      | mation                             |                |               | `<         | 22/07/2015                           | (Recal               | b Review of the second second seco | hronic hepatiti<br>ion adducted |
| 2 New Ad                 | appointments are                   | missed                  | Alert                                 | s and Other Info      | ummary                             | r              | Nil Known     | `<         | 22/07/2015                           | (Recal               | b Peview.c                                                                                                    | hronic hepatile                 |
| 2 New Ad                 | appointments are                   | missed                  | Alext                                 | and Other Info        | unnary                             | r              | Nil Known     | ~          | 22/07/2015                           | cRecal<br>cRecal     | <ul> <li>B. Review of the local state</li> <li>B. Investigation</li> </ul>                                                                                                    | hronic hepatili<br>ion secured  |
| new Ad                   | appointments are                   | missed                  | Alext                                 | a and Other Info      | ummary                             | r              | Ni Known      | <u>`</u>   | 22/07/2015                           | CRecal<br>(Recal     | & Review.c                                                                                                    | hronic hepatite                 |
| New Ad                   | appointments are                   | nissed                  | Adent                                 | erre Reaction St      | ummary                             | Dutitandina la | Ni Known      | 0/07/2015  | 22/07/2015                           | CRecal               | to revenue de la revenue de la revenue de la revenue de la revenue de la revenue de la revenue de la revenue de                                                                                                    | horic hepatin                   |
| Advesse Re               | appointments are<br>werse Reaction | Unknown                 | Alert<br>Adv                          | erre Reaction St      | ummary                             | Dutandina in   | Ni Known      | 0/07/2015  | 22/07/2015<br>19/2/2014<br>19/2/2014 | Citerat<br>(Flecat   | na recorded                                                                                                    | hionic hepotiti                 |
| Adverse Re<br>Check up D | appointments are<br>werse Reaction | Unknown<br>Inent Examin | Alext<br>Adv<br>No Doc<br>ation Group | s and Other Info      | emation<br>ummary<br>tion STI Hepa | Dutstanding in | Ni Known      | 0/07/2015  | 22/07/2015<br>19/2/2014<br>19/2/2014 | creation<br>creation | to Review of                                                                                                    | Promit Republic                 |

If there is no recall for the review then skip step 1 & 2 and go to step 3 - select the clinical item from the **Hepatitis** quick button.

| CHINCLE NO           | econo                     |                                                                |                                                                                                    |                                                                          |                                                                                                    |                                                                                                    |                                                                                                   |
|----------------------|---------------------------|----------------------------------------------------------------|----------------------------------------------------------------------------------------------------|--------------------------------------------------------------------------|----------------------------------------------------------------------------------------------------|----------------------------------------------------------------------------------------------------|---------------------------------------------------------------------------------------------------|
| ATKAY, B             | BRIAN DEREK 33yrs Male (1 | 16/12/1981) Patient ID 16880                                   |                                                                                                    |                                                                          |                                                                                                    |                                                                                                    |                                                                                                   |
| Ξ                    | Pathology                 | 🤹 📄 🗮 Scan                                                     | 🖌 Change                                                                                                    | 🚢 Biographics 👔 C                                                        | haits 🧟 Services                                                                                                    | Open PCENR                                                                                                    |                                                                                                   |
| inical Item          | Prescription Imaging Re   | ecal Letter 🥜 Attachment                                       | X Cancel                                                                                                    | , Reports 😩 A                                                            | OR 🗟 Claims                                                                                                    | 25 Transport                                                                                                    |                                                                                                   |
|                      | Add                       | 1 New                                                          | Edit                                                                                                    |                                                                          | R                                                                                                    | eference                                                                                                    |                                                                                                   |
|                      | Summary                   |                                                                | Progress No                                                                                                    | kes                                                                      | 1                                                                                                    | 📒 Detail                                                                                                    |                                                                                                   |
| Main Su              | ummary 🔯 Medication Summa | ay 🏩 Social & Family History 📝 Care Pl                         | lan                                                                                                    |                                                                          |                                                                                                    |                                                                                                    |                                                                                                   |
|                      |                           | Active Problem/Significant History                             |                                                                                                    |                                                                          |                                                                                                    | Qualifier Summ                                                                                                    | nary                                                                                              |
| ale                  | Item Description          |                                                                |                                                                                                    |                                                                          | Qualifier                                                                                                    | Value                                                                                                    | Date                                                                                              |
|                      |                           |                                                                |                                                                                                    |                                                                          | Creatnine                                                                                                    | 250 uniol/1                                                                                                    | L 24/03/2003                                                                                      |
|                      |                           |                                                                |                                                                                                    |                                                                          |                                                                                                    |                                                                                                    |                                                                                                   |
|                      |                           | 3. Click                                                       | E Browse all item typ<br>Contact tracing/F.                                                                                                    | ×s                                                                       | File To De                                                                                                    | List To Do                                                                                                    |                                                                                                   |
|                      |                           | 3. Click                                                       | Browse all item typ<br>Contact tracing F.<br>Contact tracing M<br>Hepatita A                                                                                                    | ×5                                                                       | File To Date                                                                                                    | Itist To Do<br>Rem Description                                                                                                    | & TSI adult health check                                                                          |
|                      |                           | 3. Click                                                       | E Browse all item typ<br>Contact tracing/F.<br>Contact tracing/M.<br>Hepatts A<br>Hepatts A immun                                                                                                    | XES                                                                      | F Film To Do<br>Date<br>12/12/1996<br>20/07/2015                                                                                     | List To Do<br>Item Description<br>(Recall) Aboriginal<br>(Recall) Aboriginal                                                                                                    | & TSI adult health check                                                                          |
| Alinkži              | appointments are missed   | 3. Click                                                       | E Browse all item typ<br>Contact tracing/F.<br>Contact tracing/M.<br>Hepotits A<br>Hepotits A immun<br>Hepotits B                                                                                                    | 25<br><br>                                                               |                                                                                                    | List To Do<br>Item Description<br>(Recal) Aboriginal<br>(Recal) Reviewsch<br>(Recal) Reviewsch                                                                                                    | & TSI adut health check<br>o'rrfee Sout Grease spec<br>wonic hepatitis C                          |
| At mk i t            | appointments are missed   | 3. Click Alerts and Other Information                          | Browse all item typ     Contact tracing/F.     Contact tracing/M     Hepatits A     Hepatits A mmun     Hepatits B mmun     Hepatits B mmun                                                                                                    | 255<br><br><br>b                                                         |                                                                                                    | List To Do<br>Rem Description<br>(Recal) Aborginal<br>Officience-and transf<br>(Recal) Reviewsch<br>(Recal) Investigation                                                                                                    | & TSI adult health check<br>or Michour Greater perc<br>romic hepatitis C<br>omzequest             |
| At mk i t            | appointments are missed   | 3. Click                                                       | Browse all item typ     Contact tracing/F.     Contact tracing/M     Hepatits A     Hepatits A immune     Hepatits B immune     Hepatits B;cinical     Hepatits B;cinical                                                                                                    | 955<br><br>h<br>h<br>tests<br>tests                                      |                                                                                                    | Item Description<br>Rece Description<br>CReceib Aborignal<br>CReceib Review.ch<br>cReceib Review.ch<br>cReceib Investigation<br>applete the                                                                                                    | & TSI adult health check<br>romic hepatitis C<br>orcuequest                                       |
| At tick if i         | appointments are microd   | 3. Click Alerts and Other Information Adverse Reactor Summary  | Browse all item typ     Contact tracing/M     Hepatts A     Hepatts A     Hepatts B     Hepatts B.mune     Hepatts B.mune     Hepatts B.imune     Hepatts C;furthe     Hepatts D                                                                                                    | es<br><br>h<br>h<br>review tests                                         | P Ret to D<br>Date<br>12/12/198<br>22/07/2015<br>15/07/2016<br>4. Com<br>Revis                                                       | Item Description<br>Rem Description<br>Critecals Aborganal<br>Critecals Aborganal<br>Critecals Review, ch<br>critecals Investigation<br>critecals Investigation<br>critecals Investigatio                       | & TSI adult health check<br>romic hepatitis C<br>orusquest<br>c hepatitis                         |
| * Al rick # J        | appointments are missed   | 3. Click Alerts and Other Information Adverse Reactive Summary | Browse all item typ     Contact tracingsF.     Contact tracingsF.     Hepatts A     Hepatts A     Hepatts B     Hepatts B.munn     Hepatts B.munn     Hepatts B     Hepatts D     Hepatts D     Hepatts E                                                                                                    | 955<br><br>h<br>review tests<br>resis                                    | Dife Ten ToDa<br>Date<br>12/12/158<br>20/07/2015<br>15/07/2016<br>4. Com<br>Revi<br>clipic                                           | Item Description<br>Critecola Aboignal<br>Critecola Aboignal<br>Critecola Newinych<br>Critecola Investigati<br>applete the<br>ew;chronic<br>cral item (see                                                                                                    | t TSI adut health check<br>nonic hepatitic C<br>oruequest<br>c hepatitics                         |
| Atrick if i          | appointments are missed   | 3. Click Alerts and Other Information Adverse Reactive Summary | Browse all item typ     Contact tracing/F.     Contact tracing/F.     Contact tracing/M.     Hepatts A     Hepatts B     Hepatts B     Hepatts B     Hepatts B.C     Hepatts C.J     Hepatts C     Hepatts C     Hepatts C     Hepatts C     Hepatts C     Hepatts Schereich     Hepatts Schereich     Hepatts Schereich     Hepatts Schereich     Hepatts Schereich     Hepatts Schereich     Hepatts Schereich     Hepatts Schereich     Hepatts Schereich     Hepatts     Schereichetten | vestation request                                                        | File Tob<br>Dae<br>12/2/15<br>22/07/215<br>15/07/206<br>4. Com<br>Revi<br>clinic                                                     | Item Description<br>Rem Description<br>Critically Aborginal<br>Critically Reviewsch<br>critically Reviewsch<br>criticall | t TSI adult health check<br>wonic hepatitis C<br>oruequest<br>c <b>hepatitis</b><br>e next page   |
| At isk i i<br>New Ad | appointments are missed   | 3. Click Alerts and Other Information Adverse Reactive Summary | Browse all item typ     Contact tracing. <sup>6</sup> Contact tracing. <sup>6</sup> Contact tracing. <sup>6</sup> Hepatts A     Hepatts B     Hepatts B     Hepatts B     Hepatts B     Hepatts C.1.     Hepatts C.1.     Hepatts C.2.     Hepatts Sc     Hepatts Sc     Hepatts Sc     Hepatts Sc                                                                                                    | es<br><br><br>review tests<br>resignion request<br>specialist<br>patts 8 | <ul> <li>✓ File To Dr</li> <li>Dae</li> <li>22007/2015</li> <li>15/07/2016</li> <li>4. Comm</li> <li>Revi</li> <li>clinic</li> </ul> | Item Description<br>Rem Description<br>Critically Aborginal<br>Critically Reviewsch<br>critically Reviewsch<br>criticall | t TSI adult health check<br>wonic hepatitis C<br>oruequest<br><b>c hepatitis</b> (<br>e next page |

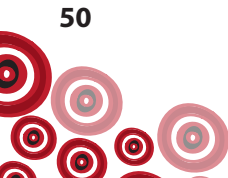

| Complete Recall - A'KAY, BRIAN DEREK 3                       | Oyrs Current Patient Male                                   |                                           |                             |
|--------------------------------------------------------------|-------------------------------------------------------------|-------------------------------------------|-----------------------------|
| Review;chronic hepatitis                                     | C C                                                         |                                           |                             |
| Christine Ellison, Millennium Health Service (Abo<br>Comment | original Health Service) 20/07/2015 03:09 pm                | 1                                         | District on Main Summer Co. |
| Lagners                                                      | 1.000                                                       | 2                                         | Degray Of Hear Ogenerating  |
|                                                              | 1                                                           | <u></u>                                   |                             |
| Planned date                                                 | 22/07/2015                                                  |                                           |                             |
| Regponsibility                                               |                                                             |                                           |                             |
| Performed date                                               | 20/07/2015                                                  |                                           |                             |
| History                                                      |                                                             |                                           |                             |
| Current alcohol consumption                                  |                                                             | <ul> <li>(No previous values )</li> </ul> |                             |
| Advice/education alcohol consumption                         |                                                             | (No previous values )                     |                             |
| Smoking status                                               |                                                             | (No previous values )                     |                             |
| Advice/education;smoking cessation                           |                                                             | (No previous values )                     |                             |
| Cannabis use                                                 | C Yes C No @ Blank                                          | (No previous values )                     |                             |
| Advice/education;cannabis use                                |                                                             | (No previous values )                     |                             |
| Physical Examination                                         |                                                             |                                           |                             |
| Spider nærvi                                                 | Г                                                           | (No previous values )                     |                             |
| Jaundice                                                     | C Yes C No 🕫 Blank                                          | (No previous values )                     |                             |
| Encephalopathy                                               | C Yes C No @ Blank                                          | (No previous values )                     |                             |
| Palmar erythema                                              | C Yes C No @ Blank                                          | (No previous values )                     |                             |
| Ascites                                                      | C Yes C No @ Blank                                          | ( No previous values )                    |                             |
| Hepatomegaly                                                 | C Yes C No C Blank                                          | (No previous values )                     |                             |
| Splenomegaly                                                 | C Yes C No @ Blank                                          | (No previous values )                     | If values have              |
| Oedema legs                                                  | C Yes C No @ Blank                                          | (No previous values )                     | been recorded               |
| Height                                                       | cm cm                                                       | (No previous values )                     | previously, they            |
| Weight                                                       | kg kg                                                       | (24/03/2003 80 kg)                        | are displayed 🛛 🔬           |
| Click in the BMI box to automatically calculate th           | on last seconded weight and height.                         |                                           | here with the               |
| BMI                                                          | kg/m2                                                       | (No previous values )                     | date they were              |
| Previous Investigation Re                                    | esults                                                      |                                           | recorded.                   |
| HAV status / date of test                                    |                                                             | (No previous values )                     |                             |
| Hepatitis B status                                           |                                                             | (No previous values )                     |                             |
| HM                                                           |                                                             | (No previous values )                     |                             |
| Albumin is used to record both Serum and Plasm<br>Albumin    | na Albumin without differentiation.<br>g/L.                 | (No previous values )                     |                             |
| ALT (Alanine Aminotransferase)                               | UN.                                                         | (No previous values )                     |                             |
| ALP (Alkaline Phosphatase)                                   | UAL                                                         | (No previous values )                     |                             |
| Bārubin                                                      | umol/L.                                                     | (No previous values )                     |                             |
| GGT (Gamma Glutarryl Transferace)                            | UAL                                                         | (No previous values )                     |                             |
| AFP (Alpha fetoprotein)                                      |                                                             |                                           |                             |
| CII                                                          | , NUAL                                                      | (No previous values )                     |                             |
| Abdracked above advectable                                   |                                                             | (No previous values )                     |                             |
| Date of last Bearing                                         | -                                                           | (No previous values )                     |                             |
| Elementaria de la constante                                  |                                                             | (Ne previous values )                     |                             |
| Contact Tracing                                              |                                                             |                                           |                             |
| If named contact can be located in Communicat                | re system, please add a manual 'Contact tracing.M' or 'Cont | act tracing.F' recall to their record     |                             |
| Contacts identified                                          | C Yes C No C Blank                                          | ( No previous values )                    |                             |
| Provision of infection control advice                        | C Yes C No C Blank                                          | (No previous values )                     |                             |
|                                                              |                                                             | E                                         |                             |
| Further health advice provided                               |                                                             | (No previous values )                     |                             |
|                                                              |                                                             |                                           |                             |
| Viewing right: Highly Sensitive Information                  |                                                             | Ja, Pint and Save                         | Cancel Beb                  |

3. Complete and click Save

Following completion of the review, the next review should be scheduled. This review should be offered to the client at least annually. To schedule the next **Review;chronic hepatitis C** see p. 48.

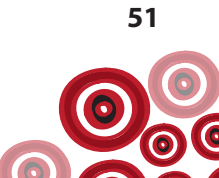

#### **GP Management Plan**

The client should be offered a GP management plan (GPMP) or hepatitis C management should be included in an existing GPMP. The GPMP should be updated at the time of the annual **Review;chronic hepatitis C**. This will need to be completed by the GP and **Care Plan;GP management plan** recall should be set. See p. 31 to schedule (set a recall) for a Care Plan.

#### **Specialist referral**

All people with hepatitis C (HCV RNA PCR positive) should be referred for a viral hepatitis specialist review if considering treatment now or in the future – either face to face or via teleconference/email and should be in collaboration with the GP. See p. 32 re **Scheduling/documenting specialist consultations.** 

## **Contact tracing**

The aims of contact tracing are to identify people at risk due to their contact with the client. This then provides the opportunity to;

- Prevent the further spread of infection
- Provide education around prevention to at risk individuals
- Identify people with an infection who would benefit from treatment/monitoring

Identify the following contacts; sexual (note sexual transmission is rare), needle sharing, and children born to hepatitis C positive mothers.

Document in the contact's Communicare file the clinical item **Contact tracing:F** or **Contact tracing;M**, accessible from the **Hepatitis** quick button.

Offer hepatitis C screening and hepatitis A & B screening (as per p. 10-12) if status unknown. See p. 8-9 to check clinical record re status.

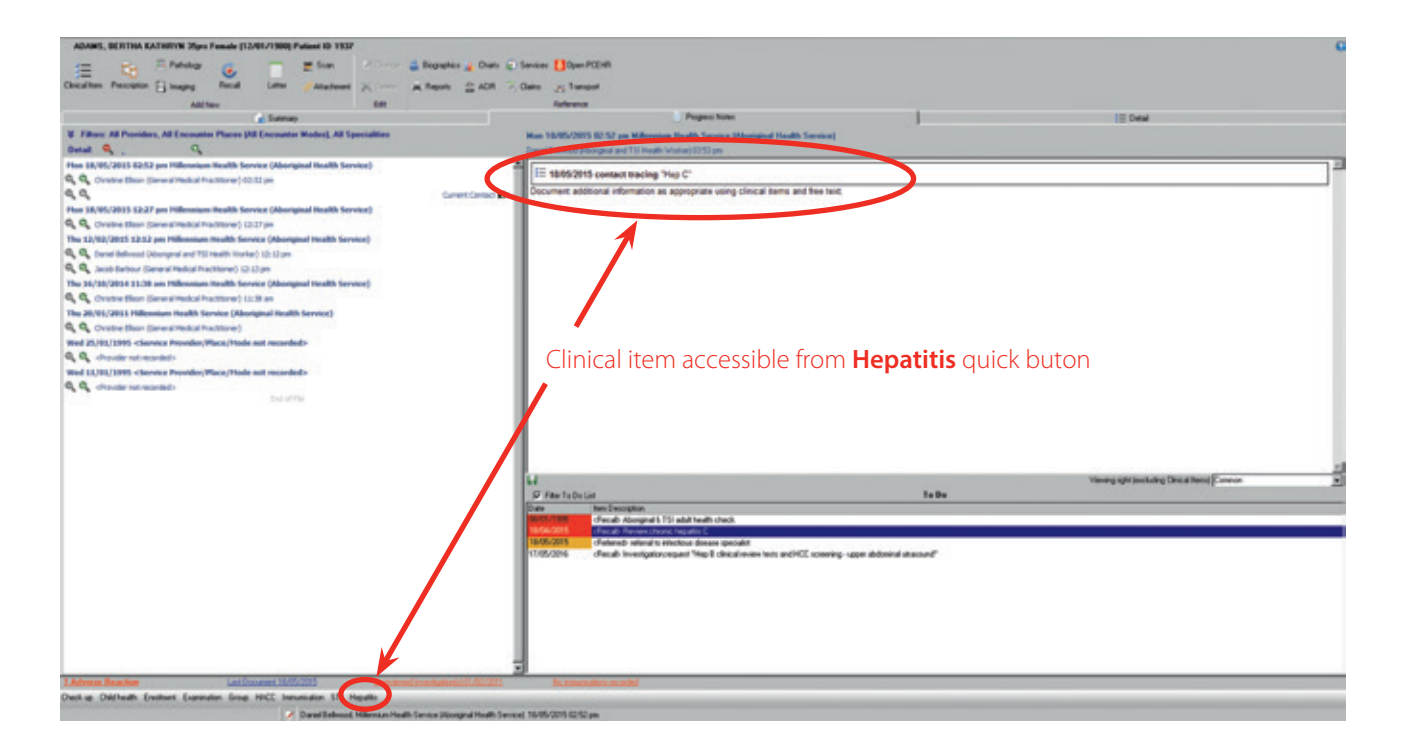

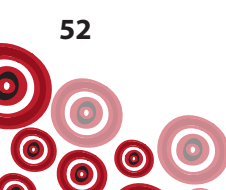

# **Treatment**

Treatment options will be based on discussions with the client, GP and viral hepatitis specialist. Hepatitis C is curable and new treatments are becoming available that have >90% success rates.

# Monitoring

Those clients with a hepatitis C current infection not undergoing treatment, or those for whom treatment has been unsuccessful, will need to be reviewed at least annually. The specific monitoring requirements and frequency should be negotiated between the client, GP and specialist which will consider the clients individual circumstances (disease stage, lifestyle, etc.)

A client who has been treated and cured of hepatitis C and had cirrhosis at baseline also requires monitoring.

#### **Request tests**

Blood tests as determined by the client's GP and/or viral hepatitis specialist, should be scheduled using the Investigation; request recall, as per p. 22. Document the specific tests required (for both clients requiring monitoring and those undergoing treatment) as advised by the GP/viral hepatitis specialist in the **Comment** box (as per example on p. 22).

When the tests have been attended to, complete the recall and generate a pathology request form.

#### **Clinical Review**

See p. 50-51

#### Hepatocellular carcinoma (HCC) surveillance

The following clients should undergo 6 monthly monitoring with ultrasound and AFP;

- Those with evidence of cirrhosis
- Those with a family history of HCC

Schedule this screening using the Investigation; request recall (as per p. 22) documenting HCC screening – ultrasound and AFP in the **Comment** box.

#### Interpretation of results

Should be undertaken in consultation with GP and specialist.

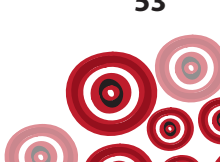

# **REPORTS**

To generate reports inclusive of multiple recalls used in the management of clients with hepatitis, follow the pathway below;

L

• Report – Recalls – Recalls Due Multiselect – Advanced – complete parameters;

This report identifies those clients with; **Review;chronic hepatitis C, Referral;infection specialist, Investigation;request, Immunisation** and **Review;chronic hepatitis B** recalls;

| Report Parameters               | ×                                                     |
|---------------------------------|-------------------------------------------------------|
| The report you have selected re | quires values for the following parameter(s)          |
| Locality or group               | <at localities="" separate=""></at>                   |
| Recall                          | IMMUNISATION                                          |
| Additional Recall 1             | REVIEW;CHRONIC HEPATITIS C                            |
| Additional Recall 2             | REFERRAL;INFECTION SPECIALIS1                         |
| Additional Recall 3             | INVESTIGATION;REQUEST                                 |
| Additional Recall 4             | REVIEW;CHRONIC HEPATITIS B                            |
| Days ahead to include           | 700                                                   |
| Patient status                  | <any deceased="" except="" fictitious="" or=""></any> |
| Group Membership                |                                                       |
| Recall Responsibility           | <all recalls=""></all>                                |
| Clinical Item Group             | <all clinical="" groups="" item=""></all>             |
| Min Age                         | 0                                                     |
| Max Age                         | 100                                                   |
| Include unknown age             | Yes                                                   |
| Patient Sex                     |                                                       |
| Provider                        | <all providers=""></all>                              |
| Encounter Place                 | <all encounter="" places=""></all>                    |
| Click                           | ⊘ OK X Cancel Q Help                                  |

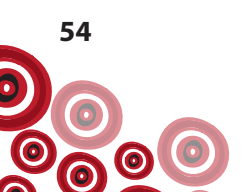

To generate separate lists of the recalls used for managing hepatitis, follow the pathway below running the report for each of the following individual recalls;

- Investigation;request
- Immunisation
- Review;chronic hepatitis B
- Review;chronic hepatitis C

#### Report - Recalls - Recalls Due - Advanced - complete parameters;

This report identifies those clients with an **Investigation; request** recall;

| Report Parameters         | x                                                  |
|---------------------------|----------------------------------------------------|
| The report you have selec | ted requires values for the following parameter(s) |
| Locality or group         | <all localities="" separate=""></all>              |
| Recall                    |                                                    |
| Days ahead to include     | 30                                                 |
| Patient status            | Any except fictitious or deceased>                 |
| Patient Group             | <al></al>                                          |
| Recall Responsibility     | <all recalls=""></all>                             |
| Min Age                   | 0                                                  |
| Max Age                   | 100                                                |
| Include unknown age       | No                                                 |
| Patient Sex               |                                                    |
| Provider                  | <all providers=""></all>                           |
| Encounter Place           | <pre></pre> <all encounter="" places=""></all>     |
| Click ——                  | OK X Cancel O Help                                 |

To generate a report of the outstanding referrals for the infection specialist;

• Report – Referrals – Incomplete and Awaiting – Advanced, complete parameters;

| Referral Reason      | Referral infection specialist       | -                 |
|----------------------|-------------------------------------|-------------------|
| Patient status       | (Any except fistilious or deceased) | -                 |
| First date to report | 1/1/90                              | (Mon 01-Jan-1990) |
| Last date to report  | today                               | (Mon 18-May-2015  |
| Critical Status      | <alb< td=""><td>-</td></alb<>       | -                 |
| Organisation         | <all organisations=""></all>        | -                 |
| Provider             | <all providers=""></all>            |                   |
| Patient Locality     | <all groups="" locality=""></all>   | •                 |
| Patient Group        | CAID                                | -                 |

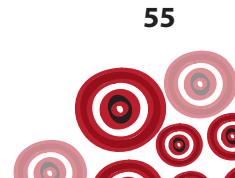

# **Appendix 1. Interpretation of hepatitis serology results**

## **HEPATITIS A**

| Hepatitis A IgG | Positive                               | Immune due to resolved infection or vaccination  |
|-----------------|----------------------------------------|--------------------------------------------------|
| Anti-HAV        | Negative (or<br>undetectable<br>level) | Susceptible to infection (recommend vaccination) |

#### **HEPATITIS B**

| HBSAg<br>Anti-HBc<br>Anti-HBs                   | Positive<br>Positive<br>Negative             | Chronic HBV infection                                                                                                    |
|-------------------------------------------------|----------------------------------------------|----------------------------------------------------------------------------------------------------|
| HBSAg<br>Anti-HBc<br>IgM Anti-HBc *<br>Anti-HBs | Positive<br>Positive<br>Positive<br>Negative | Acute HBV infection *(high titre)<br>If acute HBV is suspected (through recent risk, presentation, or both)<br>IgM Hepatitis B core Ab is ordered to support clinical suspicion.                                                                                                    |
| HBSAg<br>Anti-HBc<br>Anti-HBs                   | Negative<br>Negative<br>Negative             | <b>Susceptible to infection (not immune and not infected)</b><br>May be very low undetectable levels of antibodies.<br>(recommend vaccination or booster if previously vaccinated)                                                                                                    |
| HBSAg<br>Anti-HBc<br>Anti-HBs                   | Negative<br>Positive<br>Positive             | Immune due to resolved infection                                                                                                    |
| HBSAg<br>Anti-HBc<br>Anti-HBs                   | Negative<br>Negative<br>Positive             | Immune due to vaccination                                                                                                    |
| HBSAg<br>Anti-HBc<br>Anti-HBs                   | Negative<br>Positive<br>Negative             | <ul> <li>Various possibilities:</li> <li>Waning immunity from past infection OR</li> <li>Window period before anti-HBs response in acute infection OR</li> <li>False positive anti-HBc OR</li> <li>Occult hepatitis B.</li> <li>Consider: <ul> <li>HBV DNA testing</li> <li>Repeat serology if possibility of recent infection</li> <li>Single dose vaccination and retest for anti-HBs in 1 month.</li> </ul> </li> </ul> |

## **HEPATITIS C**

| Anti-HCV | Positive | <b>Current or previous infection</b><br>Order 'hepatitis C further tests' to determine if current infection    |  |  |
|----------|----------|----------------------------------------------------------------------------------------------------|--|--|
| Anti-HCV | Negative | <b>No infection detected</b><br>If risk factors present during window period, repeat screening after 3 months. |  |  |

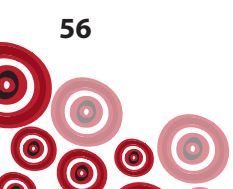

# **Appendix 2. Decision Making in HBV**

# **DECISION-MAKING IN HBV**

HBV DNA

Minimal inflammation,

advanced disease.

low risk of progression to

>20,000 IU/ml

#### Natural History of Chronic HBV: The 4 Phases and Relevance to Treatment Decisions

| HB                                | V DNA    |                |                   |               |          |          |          |
|-----------------------------------|----------|----------------|-------------------|---------------|----------|----------|----------|
| Anti-HBe                          |          |                |                   |               |          |          |          |
|                                   |          |                |                   |               |          |          |          |
| IMMUNE TOLERANCE IMMUNE CLEARANCE |          | IMMUNE CONTROL |                   | IMMUNE ESCAPE |          |          |          |
| HBeAg                             | Positive | HBeAg          | Positive          | HBeAg         | Negative | HBeAg    | Negative |
| Anti-HBe                          | Negative | Anti-HBe       | Negative/Positive | Anti-HBe      | Positive | Anti-HBe | Positive |
| ALT                               | Normal   | ALT            | Elevated          | ALT           | Normal   | ALT      | Elevated |

HBV DNA <2000 IU/ml

Minimal inflammation.

Low risk of progression

to advanced liver disease.

HBV DNA

>2000IU/ml

Inflammation, significant

to cirrhosis and HCC

therefore should be

fibrosis. At risk of progression

considered for treatment.

Appendix 2 is adapted from the ASHM Decision Making in Hepatitis B Resource available at www.ashm.org.au/resources

(fluctuating)

(fluctuating)

HBV DNA >20,000 IU/ml

Variable inflammation.

Associated with hepatic

flares. At risk of progression to cirrhosis and HCC **therefore** 

should be considered for

treatment.

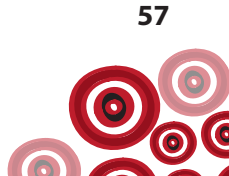

# Appendix 3. Vaccination for clients not immune and not infected following hepatitis B screening

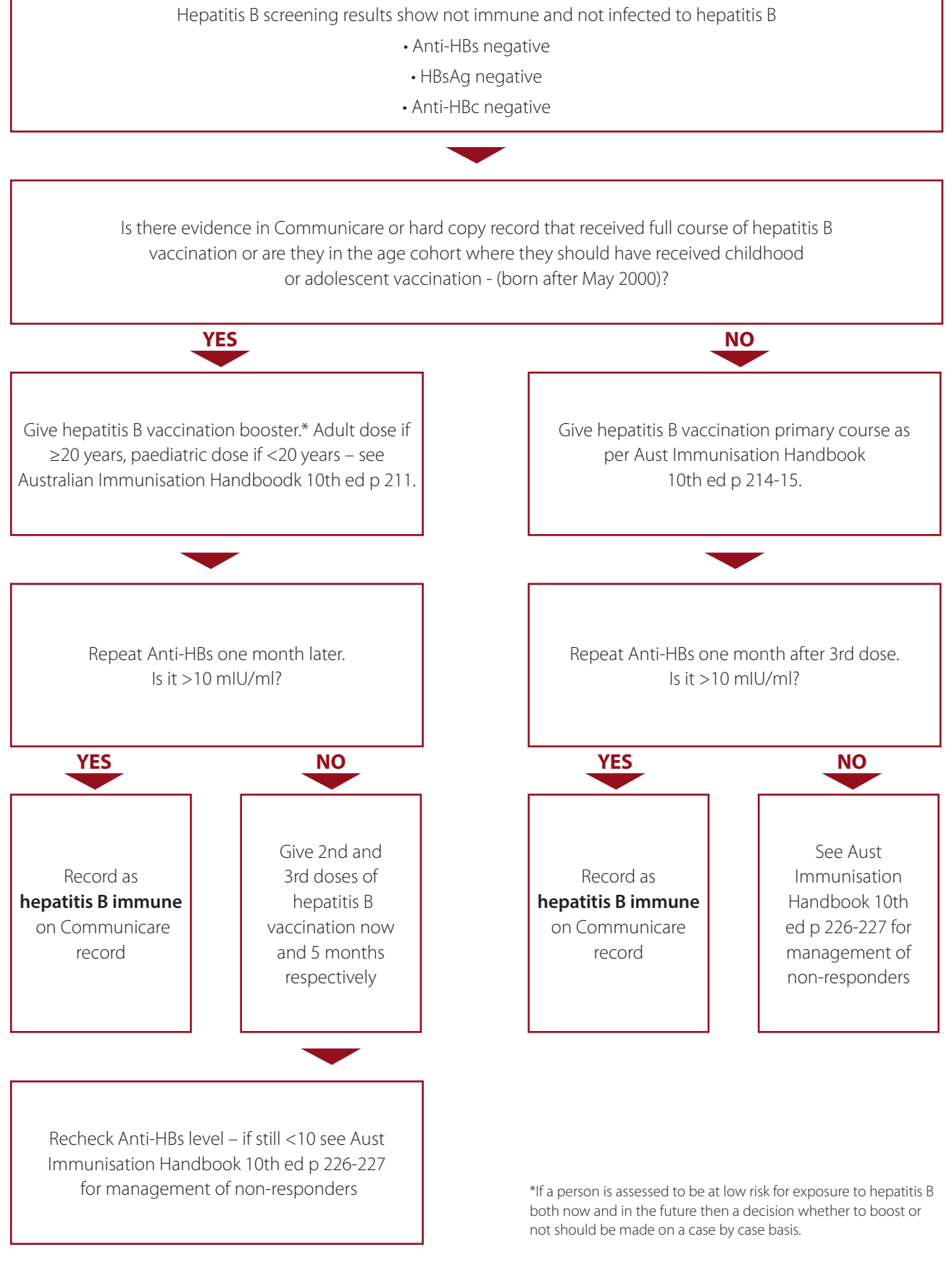

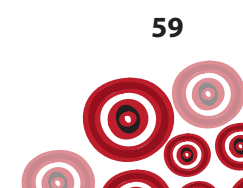

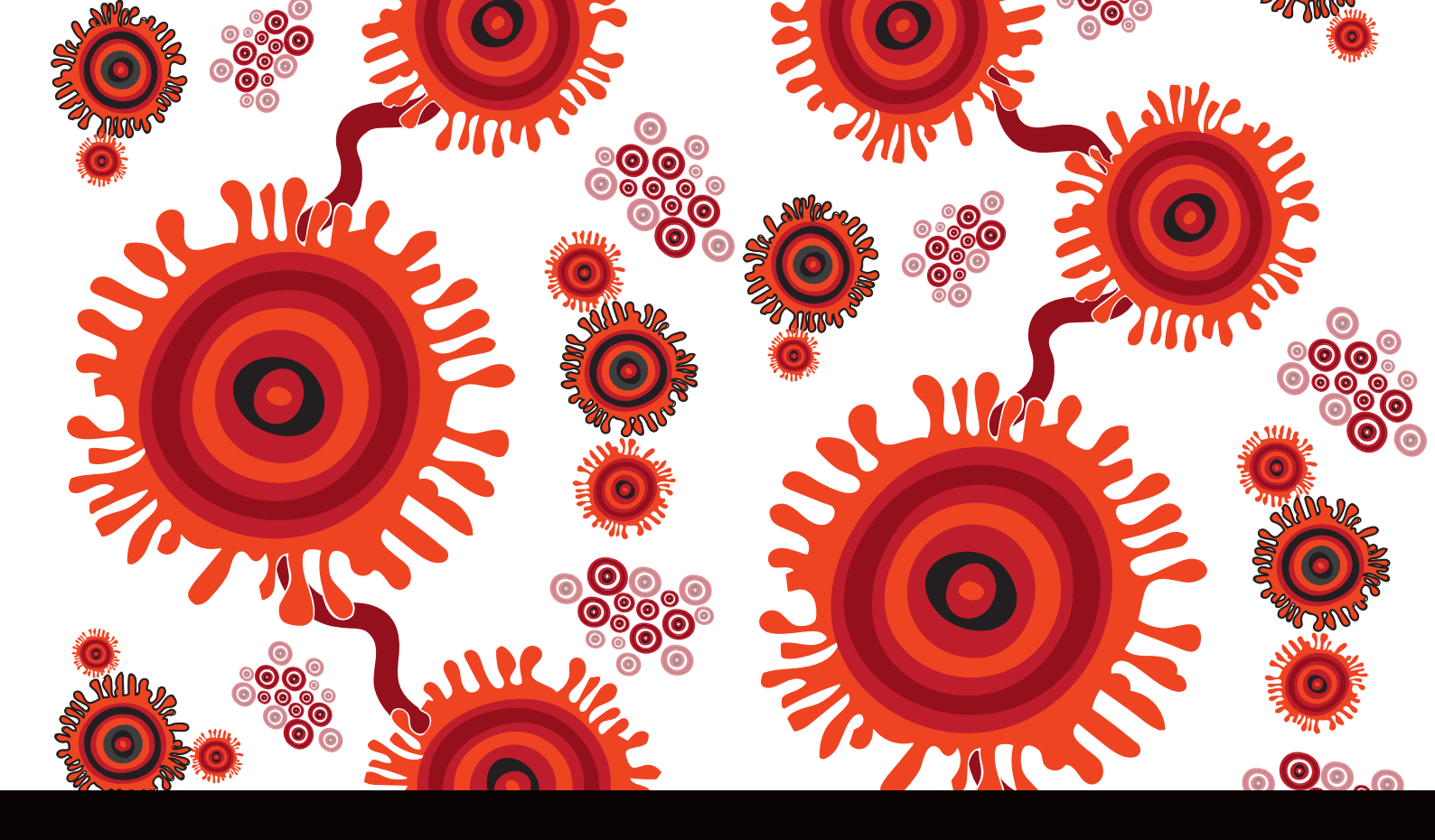

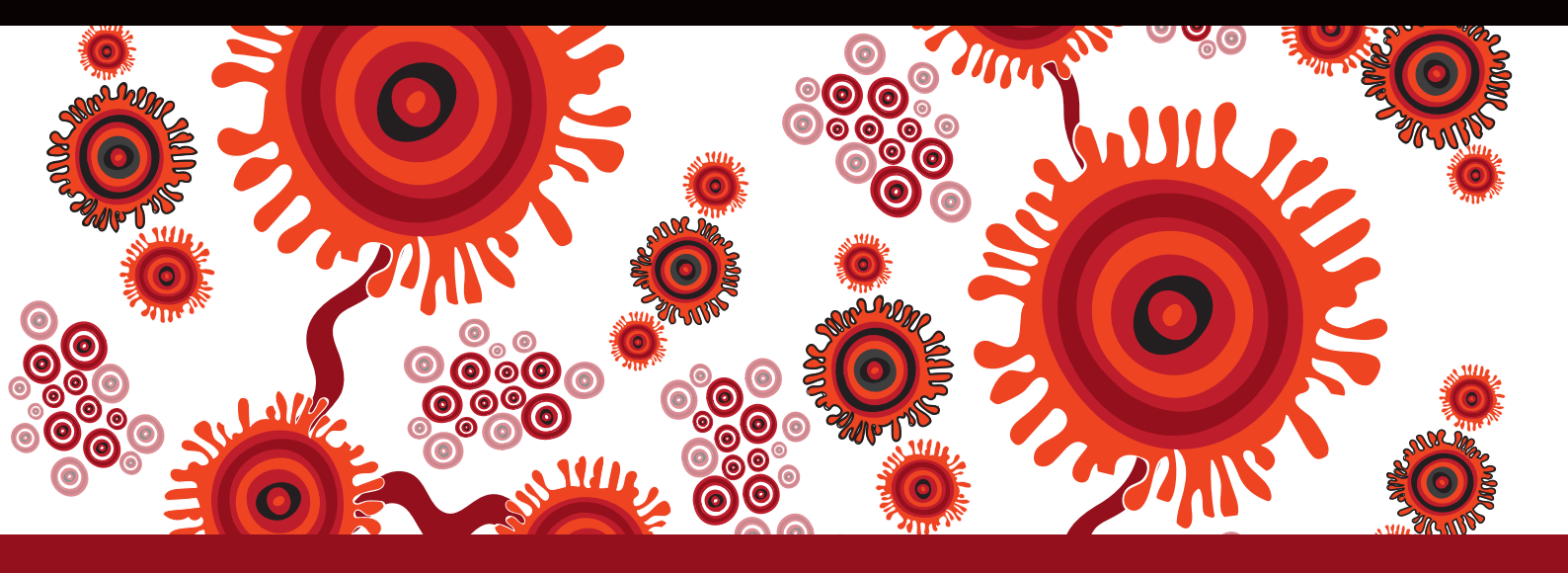

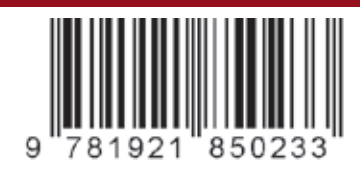